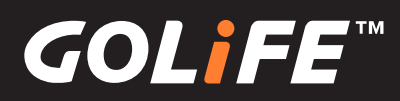

# 全方位GPS专业智能运动表 GoWatch X-PRO

使用说明书

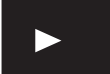

请事先阅读

▶ 目录

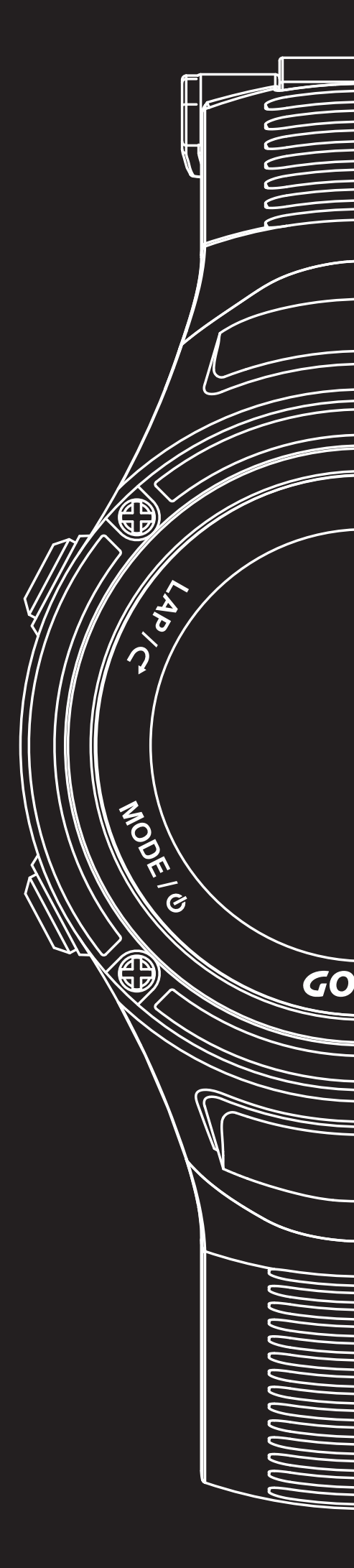

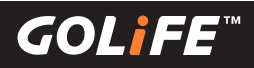

## 我们诚挚地感谢您购买本公司的产品。 为了保证您正确地使用本产品, 使用前请您仔细阅读本说明书。

并请妥善地保管好本说明书,以便在需要的时候可以随时查阅。

※商品上有时候会贴有一层防止损伤的保护膜。请务必将保护膜撕下后再开始 使用。如果在贴有保护膜的情况下使用,则有可能因为沾上汗渍、尘埃、或 污水而导致污损甚至生锈。

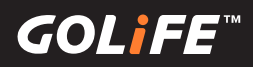

### 产品使用注意事项

<u>/</u>注意事项 警告 该标志表示如果操作不当,有可能造成 该标志表示如果操作不正确,有可能造成轻伤 或物质方面的损失 重伤等严重后果 应避免在以下场所使用或保存手表 •如果出现以下情况时,应立即停止使用 • 应避免在以下场所使用或保存手表 ■ 有挥发性药品散发的地方(去光油等化妆品 ■ 手表机身或表带因任何原因变得尖锐时。 ※ 请立即与购买商店或本公司客服中心取得联系。 、杀虫剂等等)。 ■温度长期超出-10℃~60℃范围以外的地方。 ■ 长期受到磁力或静电影响的地方。 • 请勿将手表或零件放在婴幼儿触摸得到的地方 •出现过敏或斑疹时 ※ 万一婴幼儿误吞,请尽快就医。 ※ 应立即停止使用,并尽快就医。 • 请勿对手表拆卸更换充电电池或进行改造 • 其他注意事项 ■ 拆装手表需要专门知识。更换之充电电池也 ■ 请勿对手表或零件进行拆卸或改造。 需要正确规格。请交由购买商店处理。 ■请勿将手表交给婴幼儿,以免导致误吞食、受 ※ 若电池装错规格,可能导致破裂、发热、甚至起火。 伤、或过敏。 ※错误拆装手表,则可能导致进水,使手表损坏。 ■使用完的电池,应遵照当地政府规定方式处理。

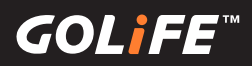

### 产品特点

※ 本手表为具备 GPS 以及 三大感应器之全方位户外智能手表

※ GPS 为全球卫星定位系统 (Global Positioning System) 之缩写。 三大感应器为可侦测气压 / 高度 / 温度与方位罗盘之感应装置。

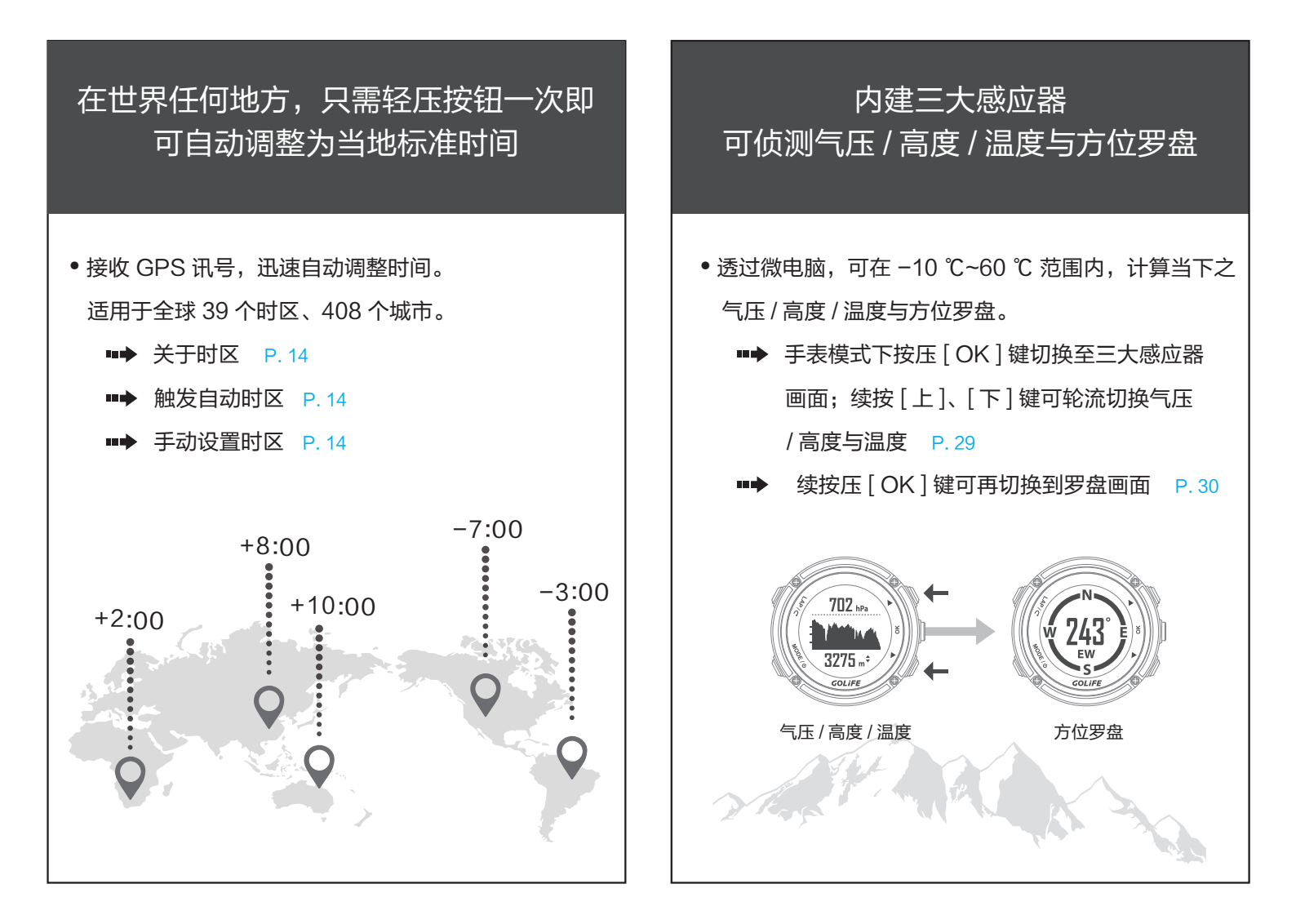

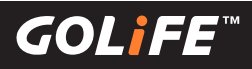

### 产品特点

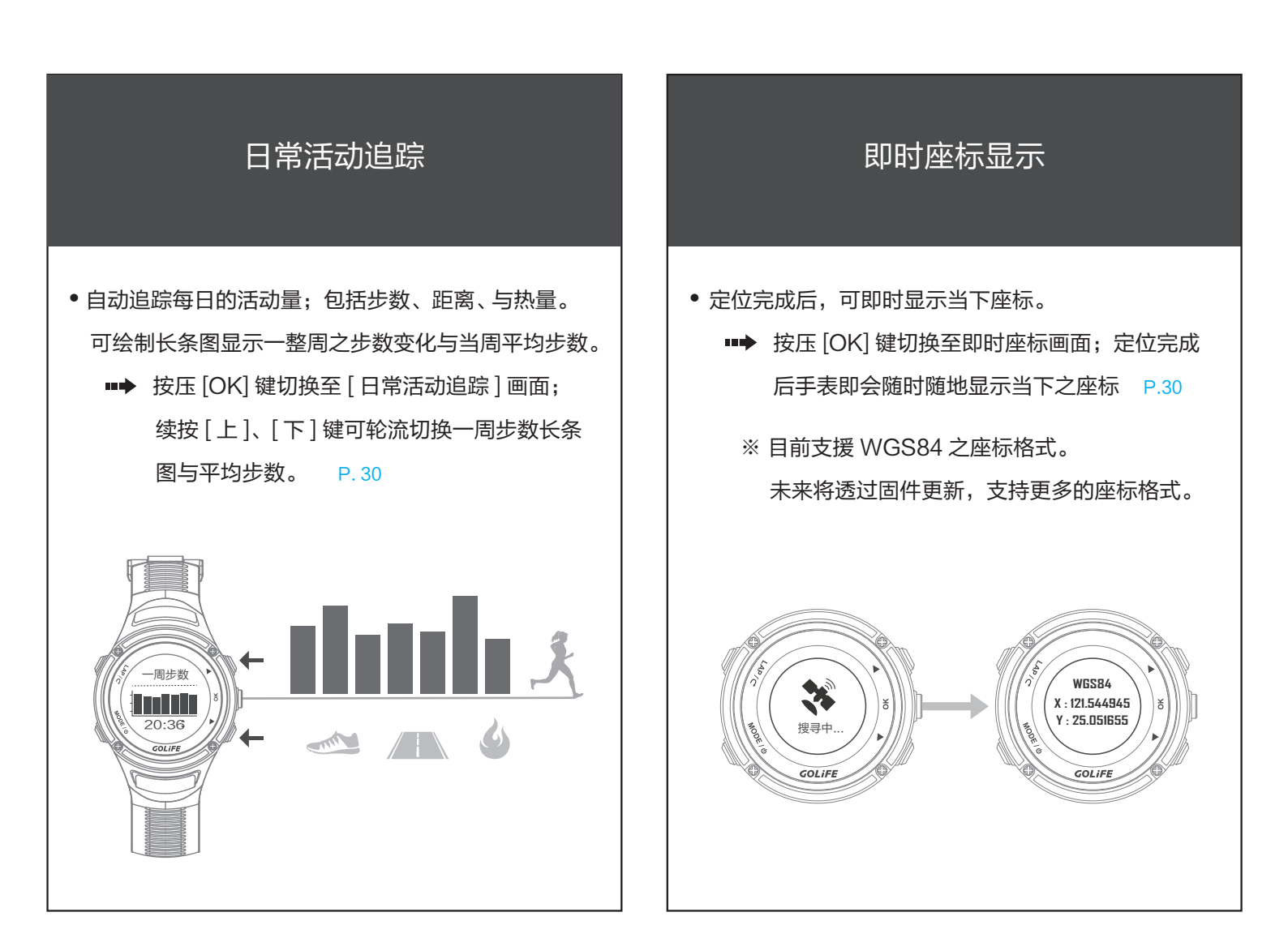

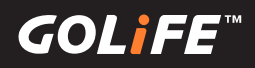

### 产品特点

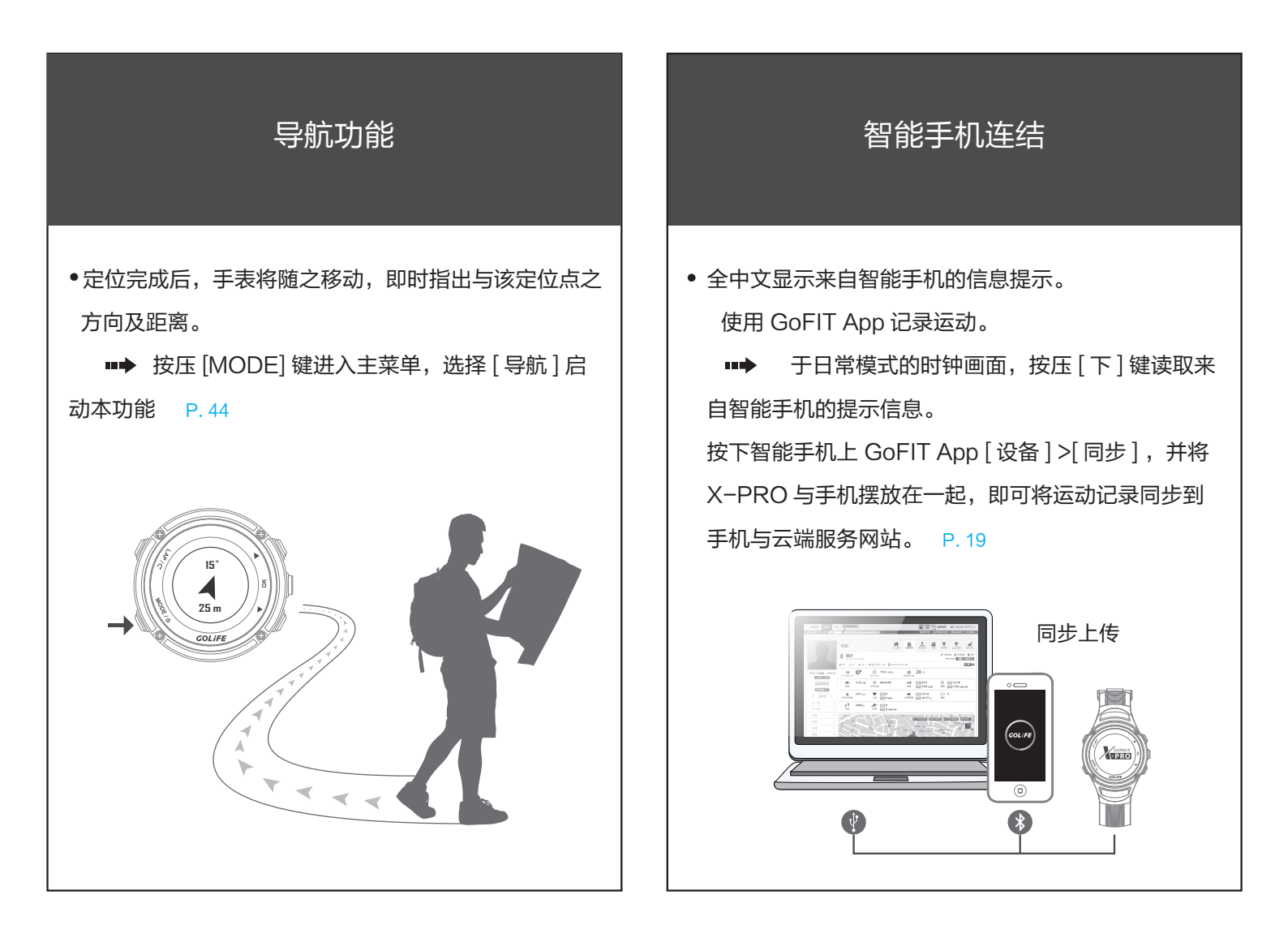

5

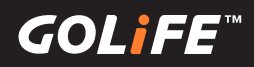

### 第一次使用前请校准

※除了第一次使用,若是过久没有使用手表,也请进行这些校准, 以保证手表完备而精确地为您提供各项功能。

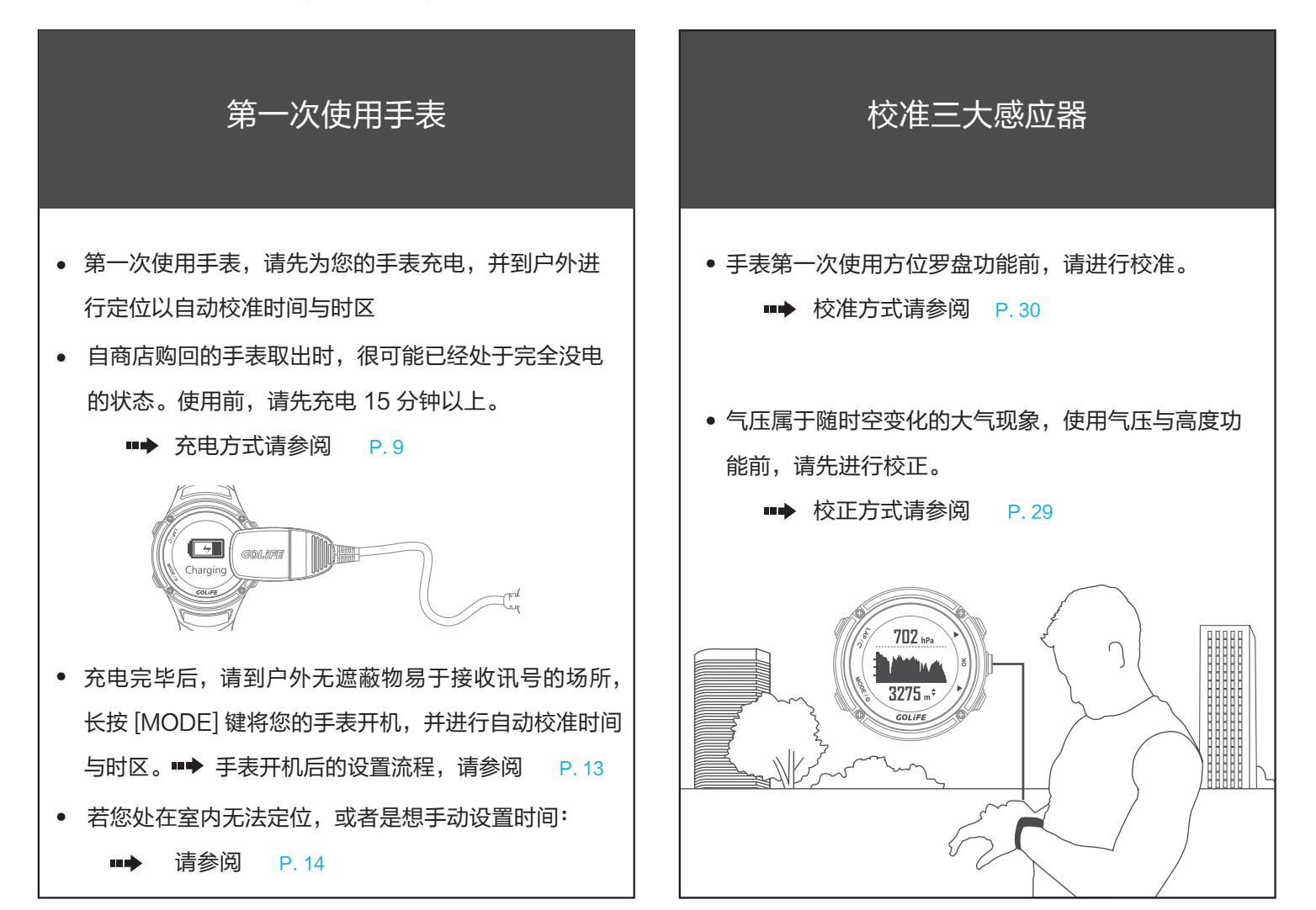

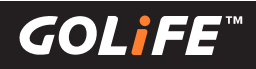

| 1. 使用前请阅读                          | 01  |
|------------------------------------|-----|
| 产品使用注意事项                           | 02  |
| 产品特点                               | 03  |
| 第一次使用前校准                           | 06  |
| 2.目录                               | 07  |
| 3. 使用之前                            | 09  |
| 为手表充电                              | 09  |
| 各部件名称                              | 10  |
| 4. 基本操作                            | 11  |
| 基本操作方式                             | 11  |
| 状态说明列                              | 12  |
| 第一次启动 GoWatch X-PRO                | 13  |
| 校准时区(手动及自动校准时区)                    | 14  |
| GoFIT 智能手机 App(透过智能手机同步与上传纪录)      | -15 |
| GoFIT 智能手机 App 特色                  | 15  |
| 如何安装 GoFIT App                     | 17  |
| 如何配对 GoWatch X-PRO                 | 18  |
| 如何上传运动资料至 GoFIT App                | 19  |
| GOLiFE CONNECT(透过电脑同步与上传纪录)        | 20  |
| 如何安装 GOLiFE CONNECT                | 20  |
| GOLiFE CONNECT 上传教学                | 22  |
| GOLiFE RUN 云端服务网站GOLiFE RUN 云端服务网站 | 23  |
| GOLiFE RUN 云端服务网站特色                | 23  |
| 如何使用 GOLiFE RUN 云端服务网站             | 25  |
| 5. 模式与功能                           | 27  |
| 模式说明                               | 27  |
| 日常模式                               | 28  |
| 时钟功能                               | 28  |
| 气压与高度功能(校准气压计)                     | 29  |
| 电子罗盘功能(校准罗盘)                       | 30  |
| 计步功能                               | 30  |
| 即时座标功能                             | 30  |
| 信息功能                               | 31  |

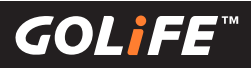

| 开始就        | 运动            | 34 |
|------------|---------------|----|
| 运动机        | 莫式            | 35 |
| 选单相        | 莫式            | 37 |
|            | 运动            | 37 |
|            | 训练馆           | 41 |
|            | 导 航           | 44 |
|            | 日常监控(计步与信息提示) | 44 |
|            | 系统设置          | 45 |
| 蓝          | 牙             | 52 |
|            | 同步模式          | 52 |
|            | 配对模式          | 52 |
| 装置         | 記对            | 53 |
|            | 心率带           | 53 |
|            | 踏频速度器         | 53 |
| 6. ANT+ 感测 | 器             | 54 |
|            | 配戴心率带(选购      | 54 |
|            | 配戴踏频速度器(选购)   | 56 |
| 7.注意事项     |               | 60 |
|            | 还原后的开机设置步骤    | 60 |
|            | 延长电池使用效能      | 61 |
|            | 手表固件更新        | 63 |
|            | 使用注意事项        | 64 |
|            | 疑难排解与常见问题     | 66 |
| 8.参考资料 ·   |               | 70 |
|            | 夏令时           | 70 |
|            | 取得更多资讯        | 70 |
|            | 功能索引表         | 71 |
|            | 产品技术规格        | 73 |

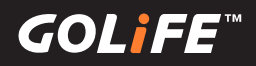

### 为手表充电

#### ※充电时,请注意勿使手表长时间处于高温状态下

(请尽可能让手表工作温度在-10°C~60°C范围内进行充电)。

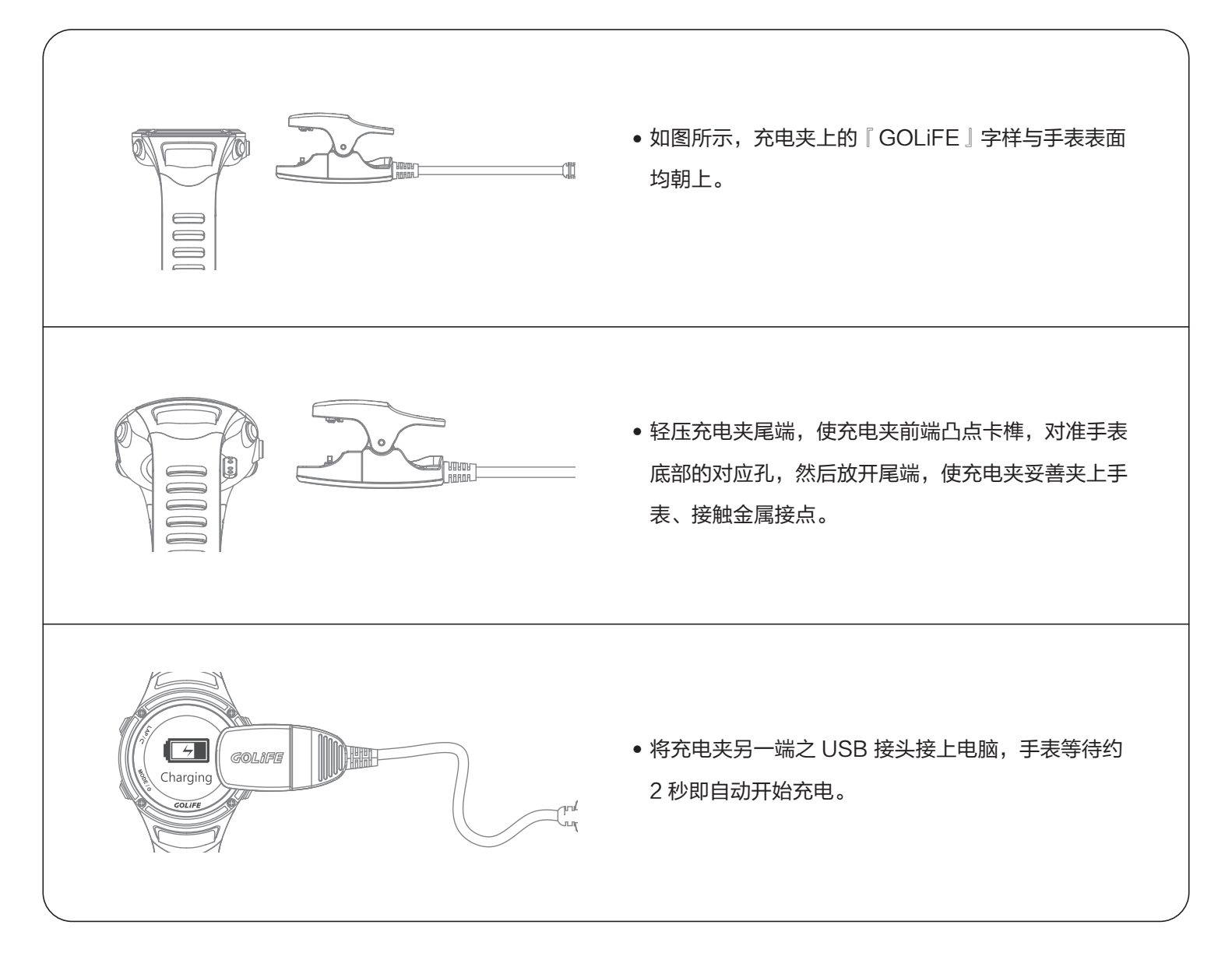

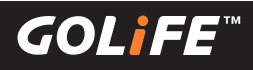

### 各部件名称

| 2 3                                                                                                    | <ul> <li>2 [分圈 / 返回]键(LAP / ⊂)</li> <li>• 于菜单中按压,可用来回到上一层菜单。</li> <li>• 在[日常模式]下的时钟画面,长按可锁定手表、避免误按。</li> <li>• 于[运动模式]下按压,可用来分圈;若运动处于暂停状态,可按压以结束运动。 ••• P.35</li> </ul>                                                            |
|----------------------------------------------------------------------------------------------------|----------------------------------------------------------------------------------------------------|
| Colife Colife                                                                                                    | <ul> <li>3 [上]、[下]键(▲/▼)</li> <li>4 • 于菜单中按压,可用来移动至上一个、或下一个选页(此时再接着按下[OK]键以便作选择)</li> <li>• 在[日常模式]下的时钟画面,按[下]键可进入[信息检视]画面。 •• ▶ P.31</li> <li>• 于[运动模式]下按压,可用来检视上一个、或下一个页面(每个页面提供可自订的不同数据栏位,例如距离、高度、步速、热量等等)。•• ▶ P.45</li> </ul> |
| <ul> <li>[模式/电源]键(MODE/Φ)</li> <li>按可将手表关机、或开机。</li> <li>[运动模式]下,按压此键可回到时钟画面(可借<br/>此续按[OK]键依序切换到例如气压、高度、温度<br/>之「三大感应器」等画面) → P.29</li> <li>※若运动仍在记录中而未结束即回到[日常模式],<br/>请记得结束运动,否则可能因为 GPS 仍持续开启<br/>而导致手表急速耗电。→ P.35</li> </ul> | <ul> <li>● F菜单中按压,可用来选择该选项。</li> <li>● 于菜单中按压,可用来选择该选项。</li> <li>● 在手表模式下的时钟画面按压,可依序切换到气压、高度、温度之「三大感应器」画面、「电子罗盘」画面、「即时座标」画面与「日常活动追踪」画面。 ■● 参照 P. 27 第三点</li> <li>● 运动记录模式下,按压此键可开始或暂停运动。</li> </ul>                                |

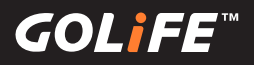

### 基本操作方式

※长按[MODE]键以关机、或开机。

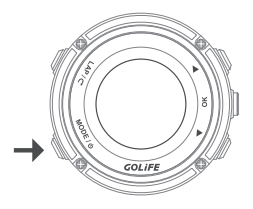

※按压[MODE]键以切换[日常模式]、[菜单模式]、[运动模式]等三大模式。

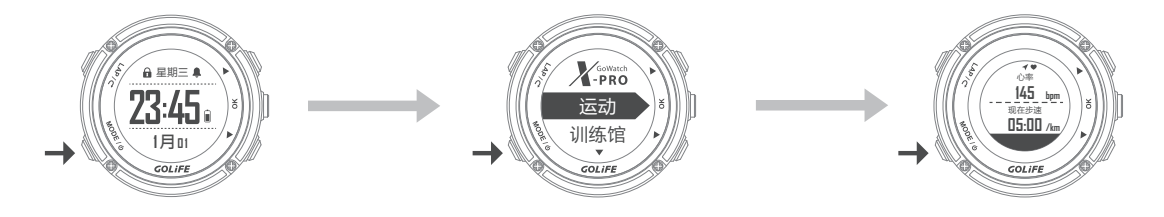

※[日常模式]下,按压[OK]键以切换时钟画面、三大感应器(气压/高度/温度)、电子罗盘、日常活动追踪、 即时座标等各个画面(各画面可再按[上]、[下]键切换不同数据栏位)。

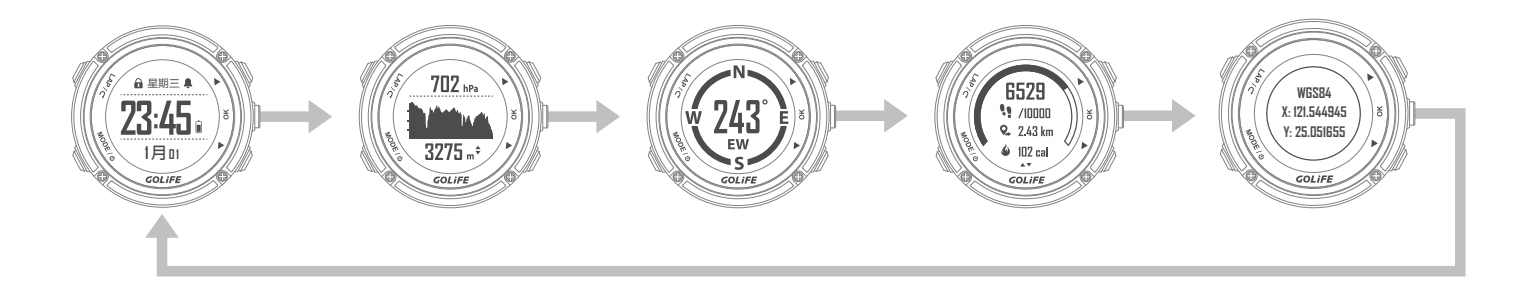

※运用[上]、[下]键,[OK]键,与[LAP]键,来操作菜单。

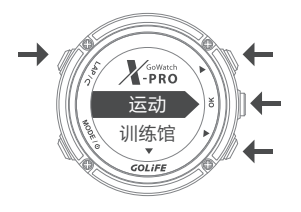

4 基本操作

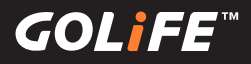

### 状态说明列

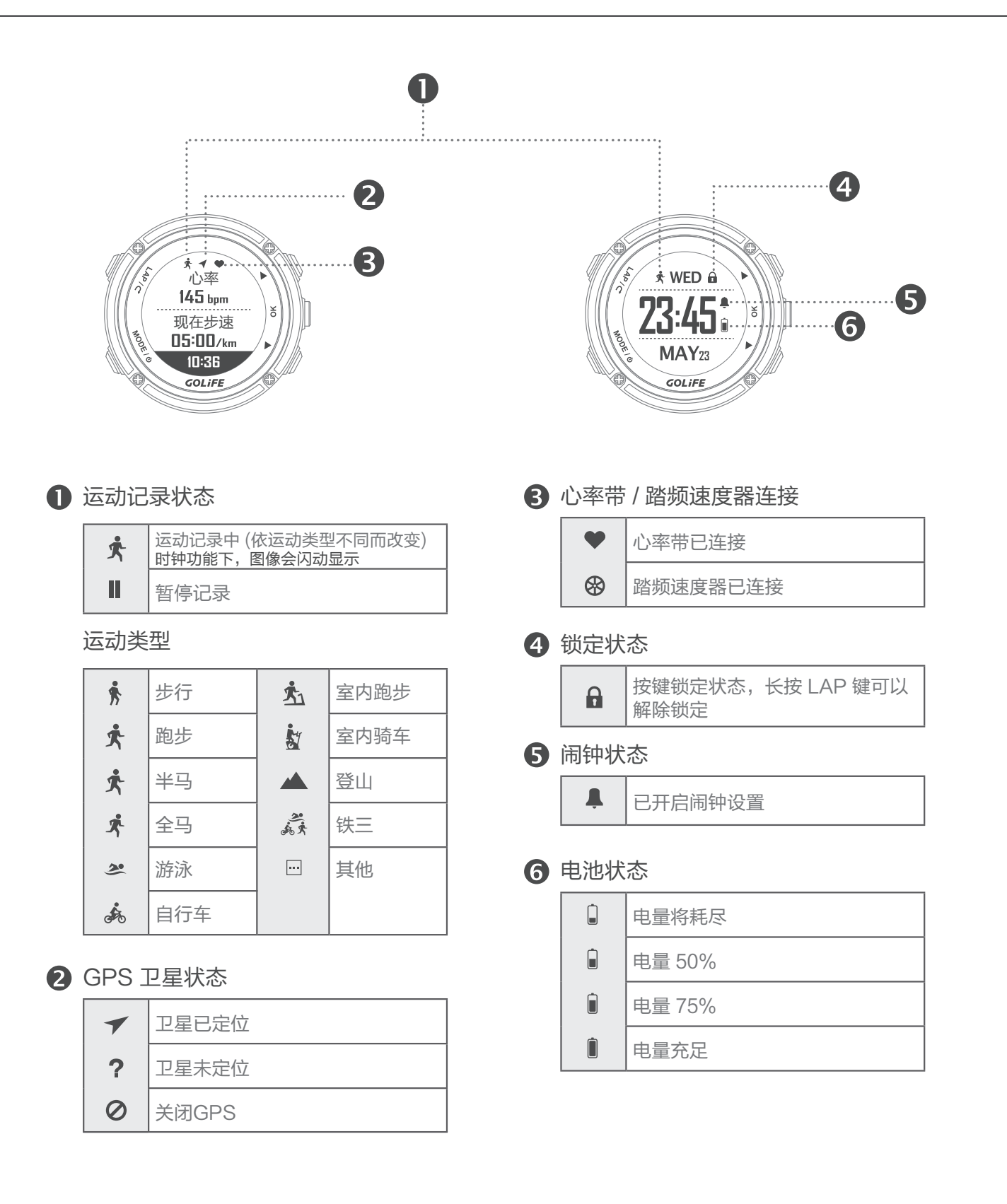

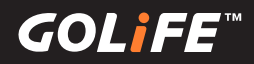

### 第一次启动 GoWatch X-PRO

- 1. 充电: 将专用充电线连接 X−PRO 充电 (使用电脑的 USB 孔、5V/1A 的行动电源、 手机充电器均可进行充电 )。
- 2. 开机:充电完毕后,长按 [MODE]键2秒,即可启动 GoWatch X-PRO。
- 3. 选择语言:请按 [上]、[下]键,选择 [正体中文]、[简体中文]、[英文]、[日文]。
- 4. 时区、时间设置:
  - ▶ 自动设置时区

选择 [是],按下右侧 [OK]键→卫星搜寻中

- 请确认所在位置是否为容易接收 GPS 讯号的环境,
   例如:大楼楼顶、无屋顶遮蔽之场所等。
- 卫星定位约等候5分钟。
- 卫星定位完毕后,确定目前所在地的时区, 即可校准准确的现在时间。
- \* REZIQUERS

▶ 手动设置时区

选择 [否],按下右侧 [OK]键→手动时区

 请按[上]、[下]键选择区间[-12:00]至 [+14:00]的时区。

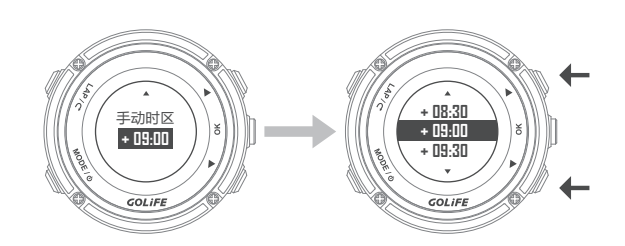

5. 结束以上步骤后,可进入手表画面。

※ 请让 GoWatch X-PRO 出现卫星搜寻中的画面后,在户外空旷无遮蔽处、原地进行定位,定位时间
 约1至5分钟,若手表第一次进行定位或是长时间关机的状态下重新定位,定位时间会需要5分钟以上。若在进行定位时走动、移动热身等皆有可能造成 GPS 定位时间过长。

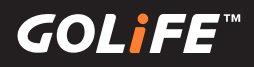

### 校准时区

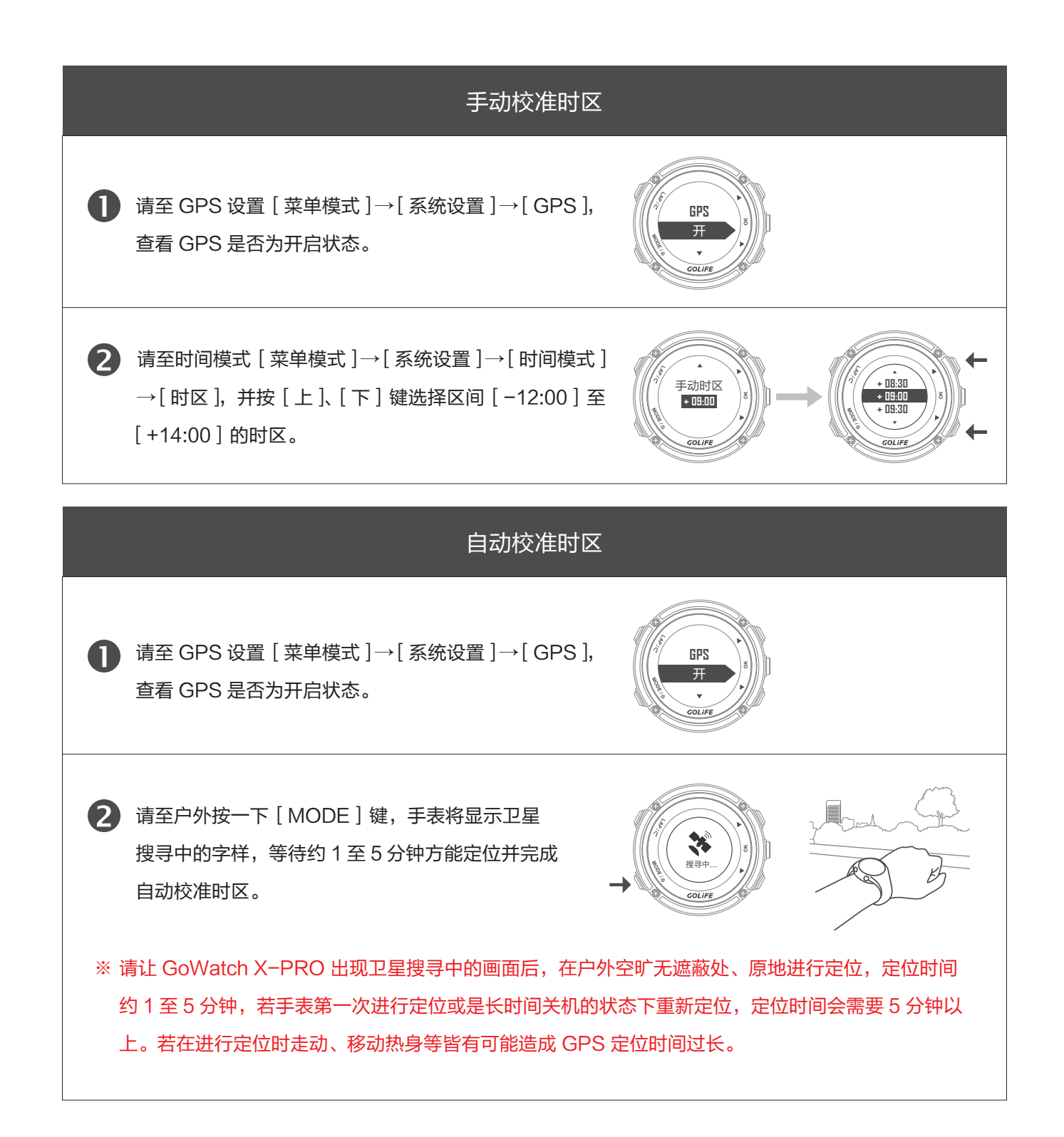

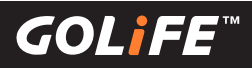

### GoFIT 智能手机 App Android 系统 / iOS 系统

※ GoFIT App 仅适用于 iOS 8.3 以上 / Android 4.3 以上并支持蓝牙 4.0 传输功能之智能手机或平板。

### ▶ GoFIT 智能手机 App 特色 ◀

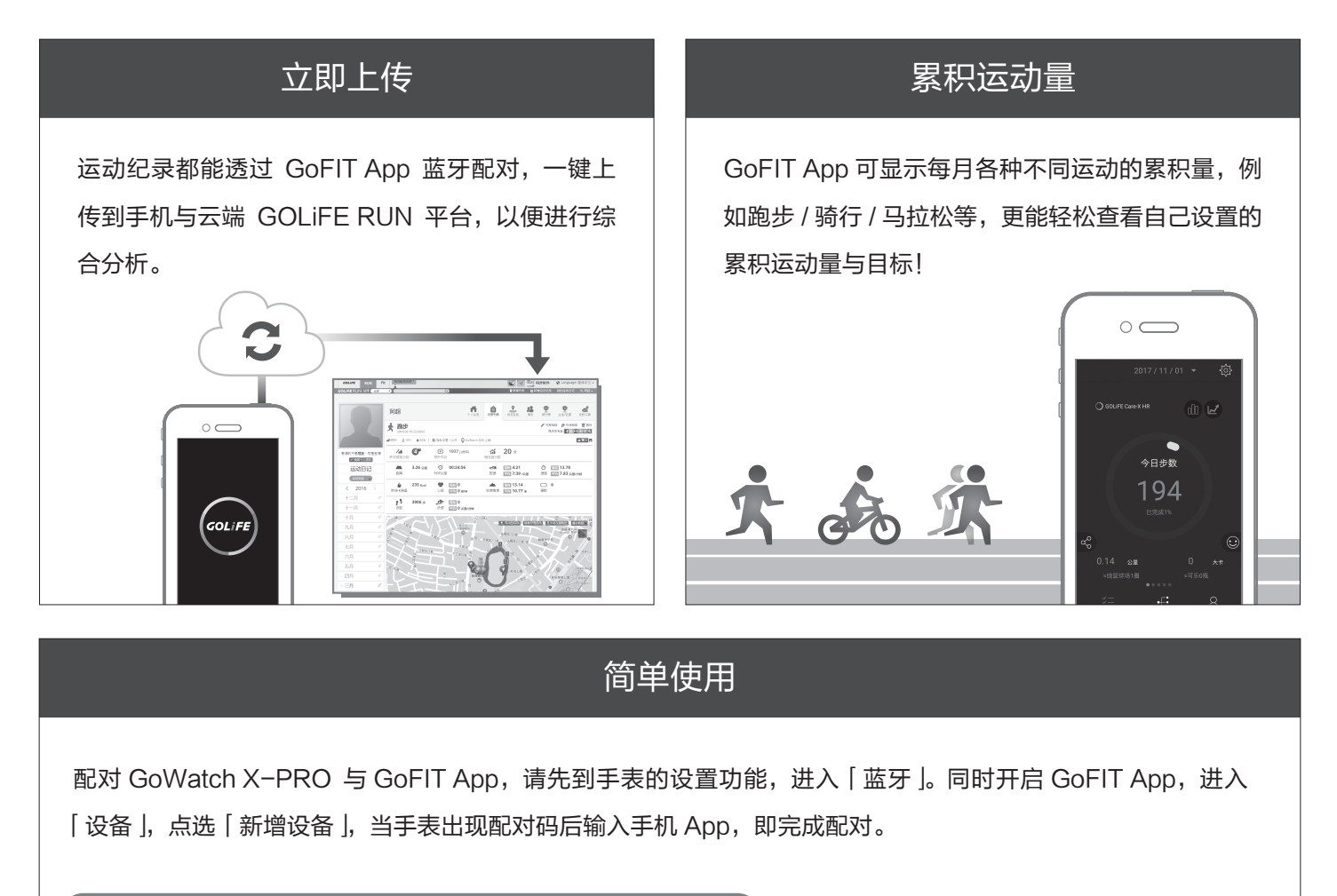

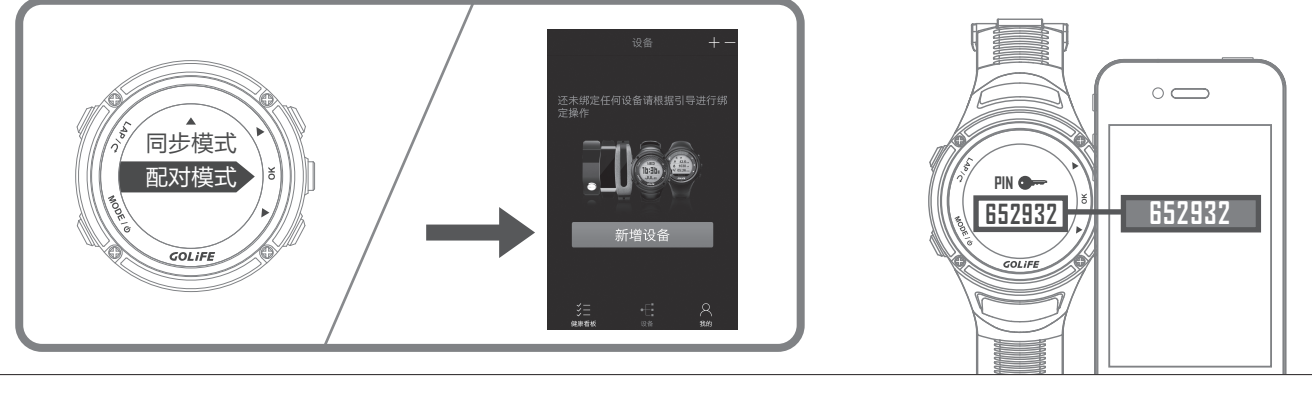

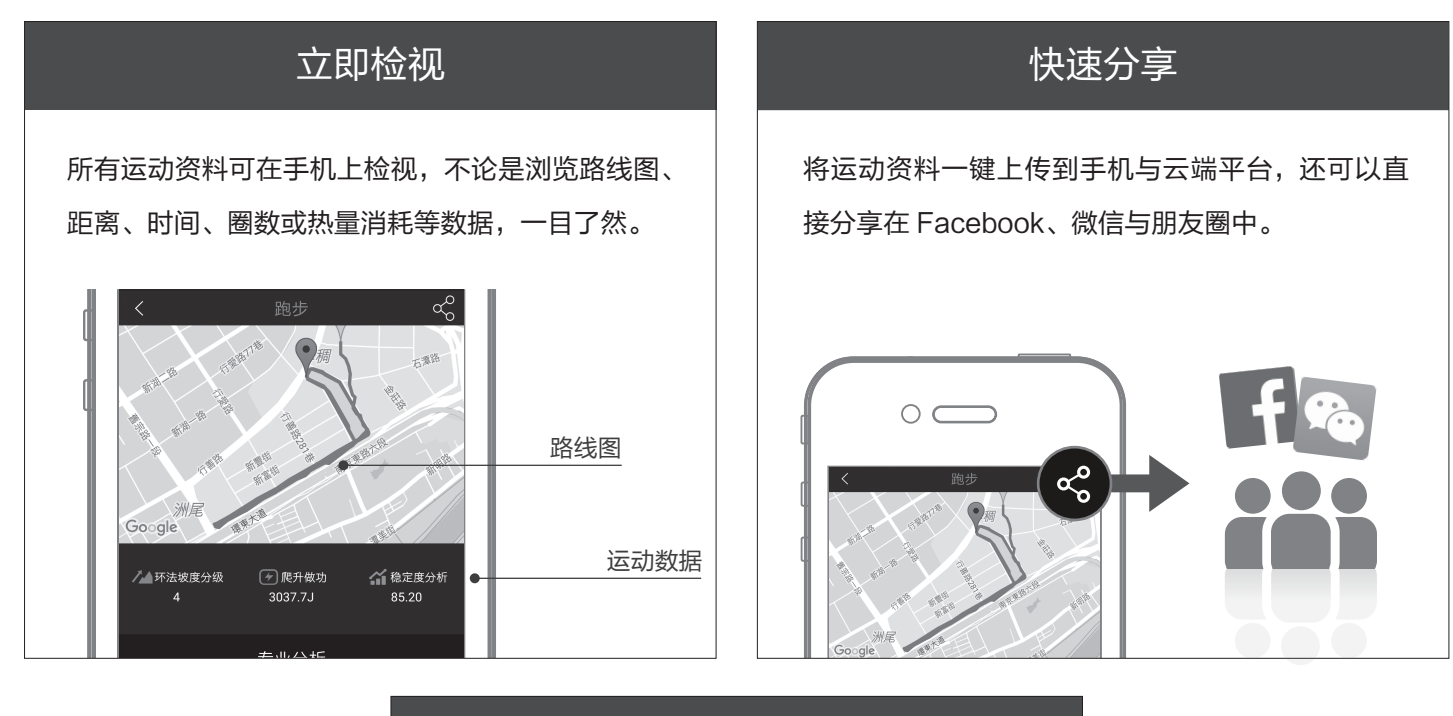

#### 没有手表也能轻松运动

就算不带手表,用手机也能简单纪录当下运动资料。 可以选择跑步、步行、半马、全马、自行车、登山 等模式。运动完,即可立即上传及检视运动数据。

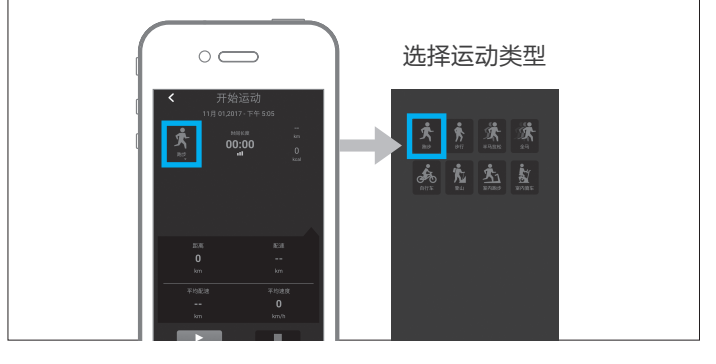

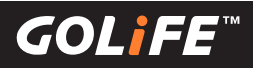

### ▶ 如何安装 GoFIT App ◀

| 了 请使用下列方式下载并安装 App:                                                                                                    | 2<br>完装完毕后请点选 GoFIT App,登录<br>GOLiFE 帐号。                                        |
|----------------------------------------------------------------------------------------------------|---------------------------------------------------------------------------------|
| • 请扫描右方二维码                                                                                                    | 若无 GOLiFE 帐号,请至 GOLiFE RUN:<br>http://run.goyourlife.com.cn/<br>新增一个 GOLiFE 帐号。 |
| <ul> <li>・ 或至应用宝 / App Store 点选安装 GoFIT App。</li> <li>・ 或至应用宝 / App Store 点选安装 GoFIT App。</li> <li>・ 成正用宝</li> <li>・ 体 Mailable on the App Store</li> </ul> | 伊清新帐号                                                                           |
| <b>3</b> 登录完毕后,请输入;                                                                                                    |                                                                                 |

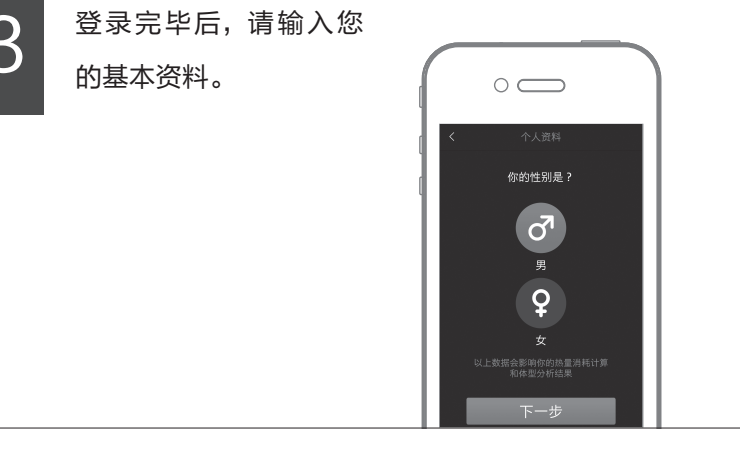

GOLiFE<sup>™</sup>

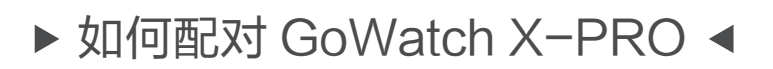

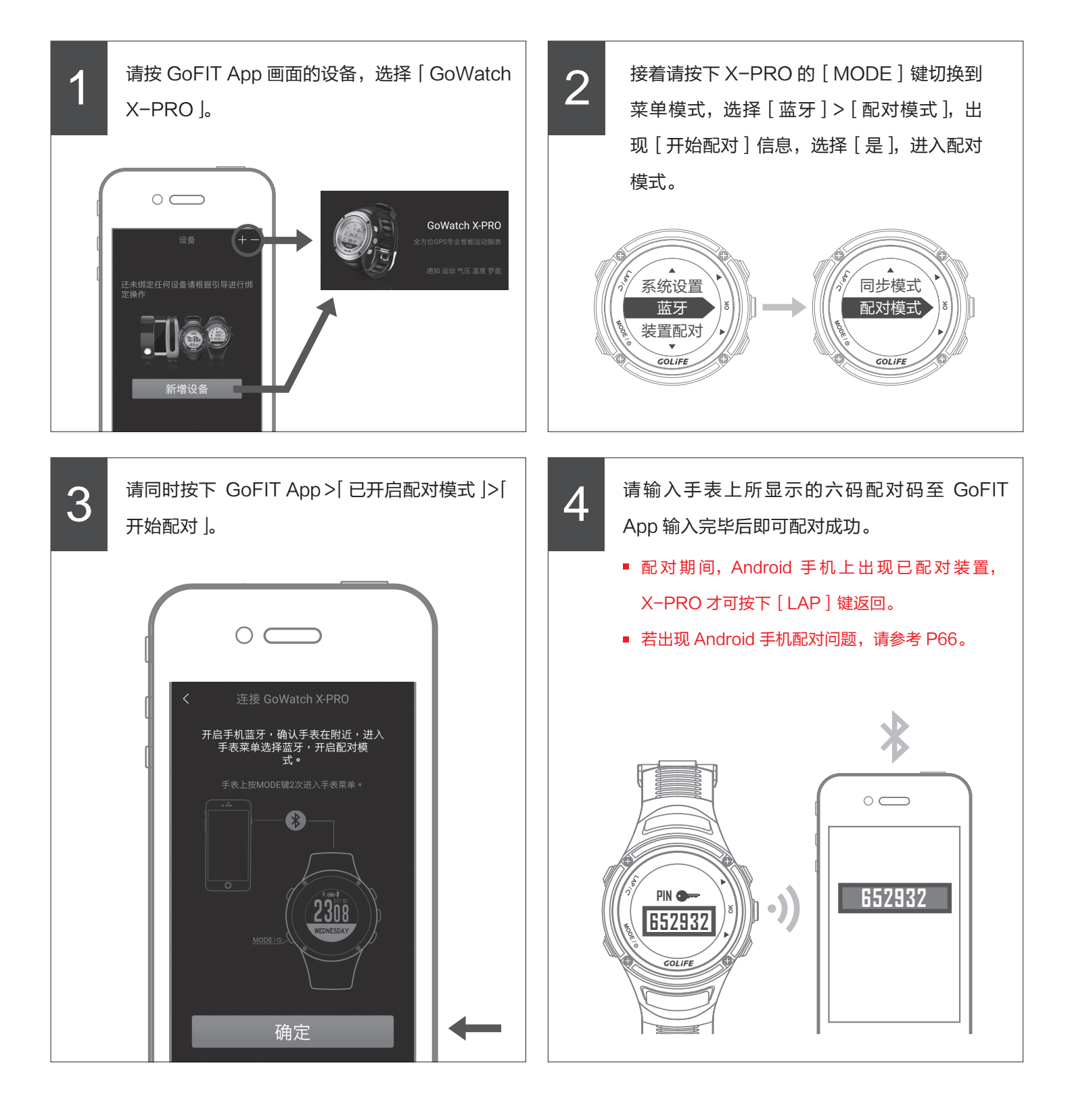

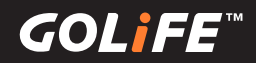

### ▶ 如何上传运动资料至 GoFIT App ◀

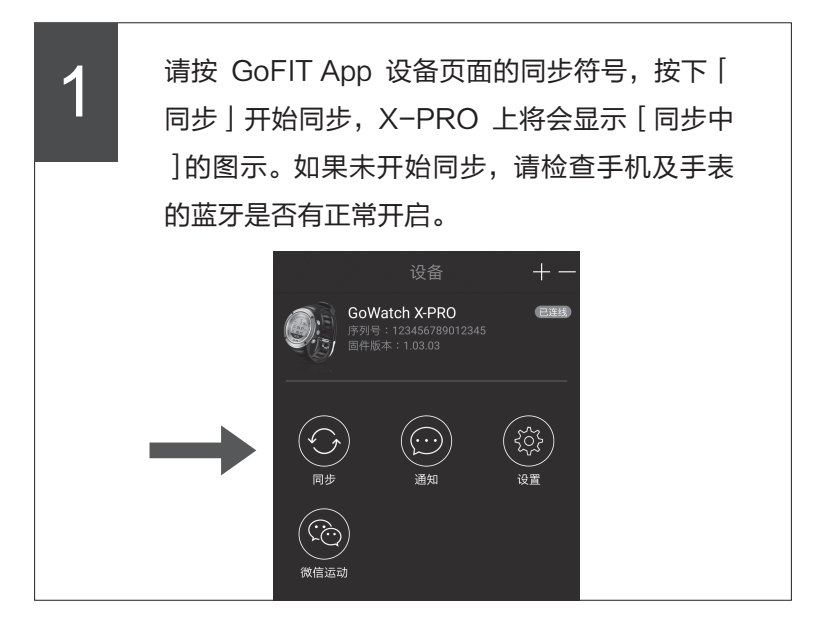

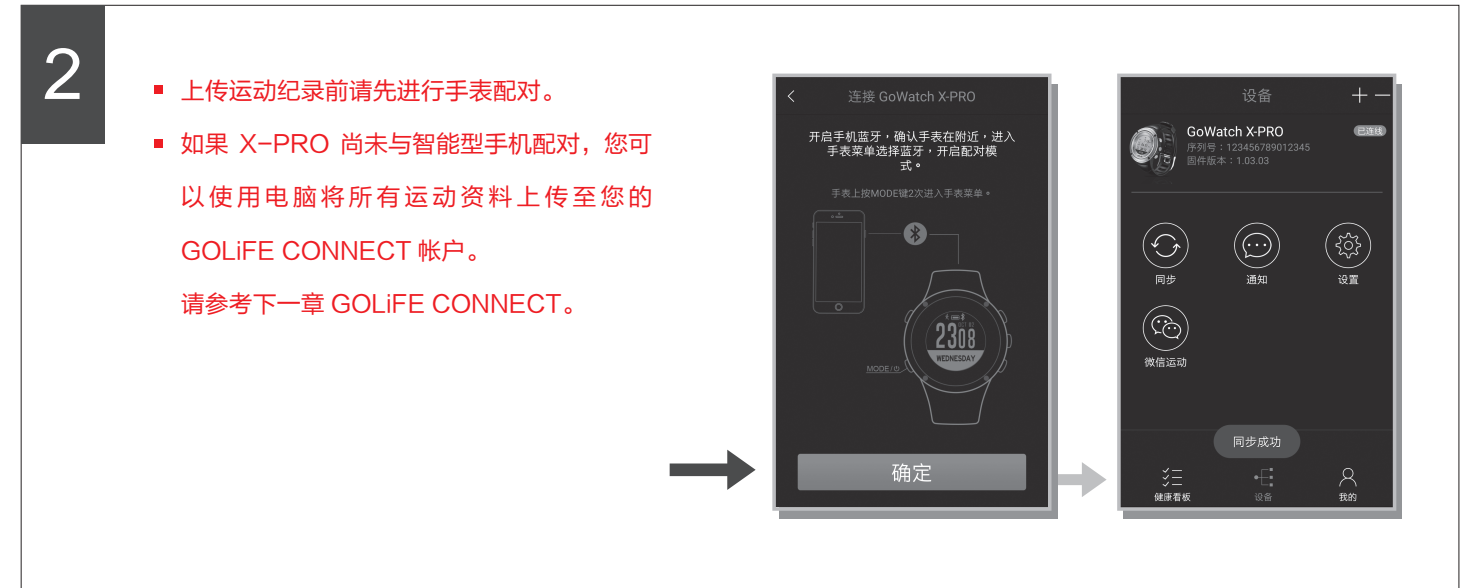

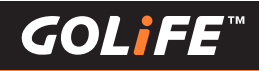

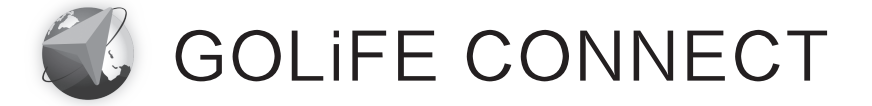

#### ▶ 如何安装 GOLiFE CONNECT ◀

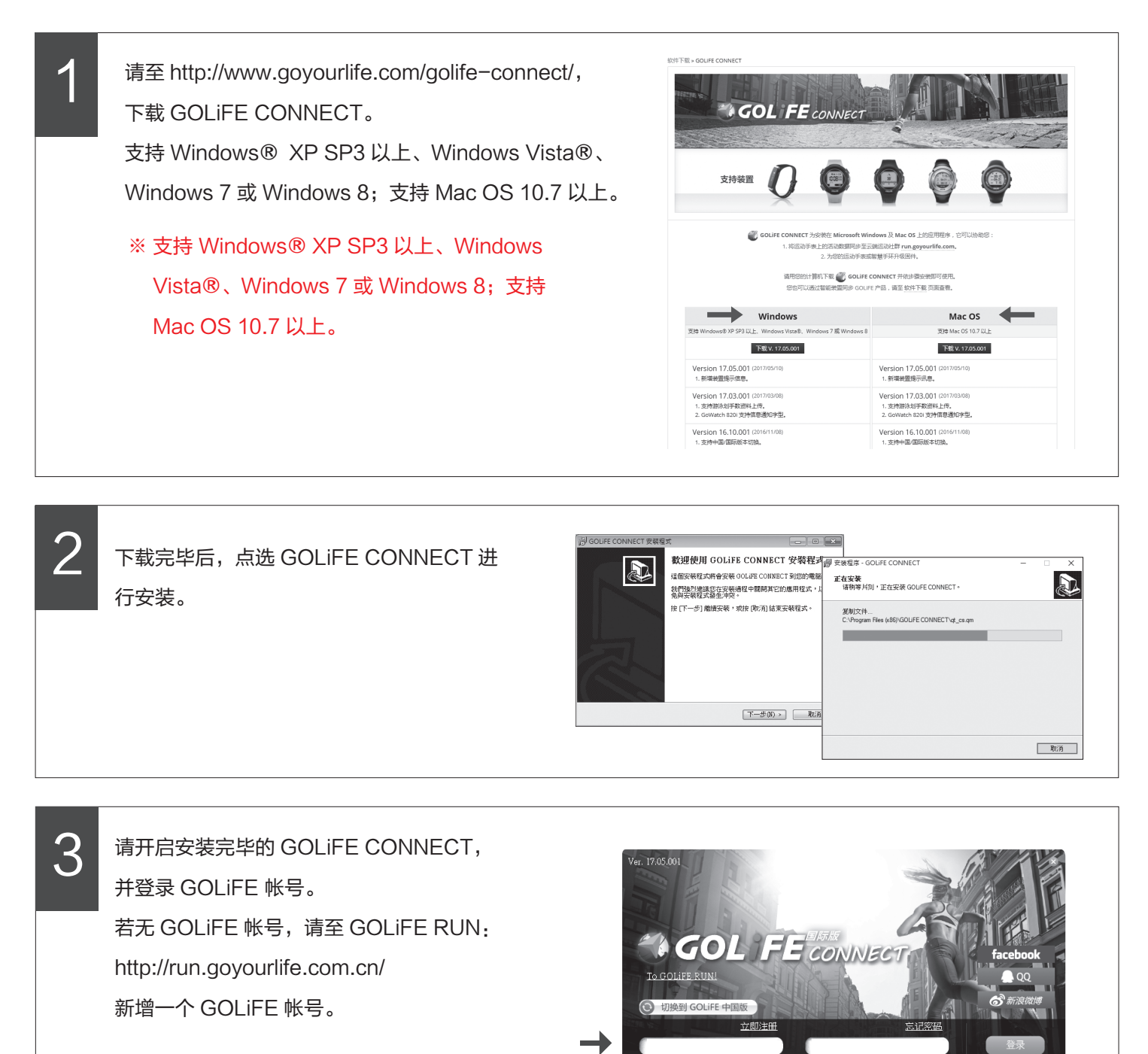

 ※ 请开启安装完毕的 GOLiFE CONNECT,并登录 GOLiFE 帐号。若无 GOLiFE 帐号, 请至 GOLiFE RUN: http://run.goyourlife.com.cn/新增一个 GOLiFE 帐号。

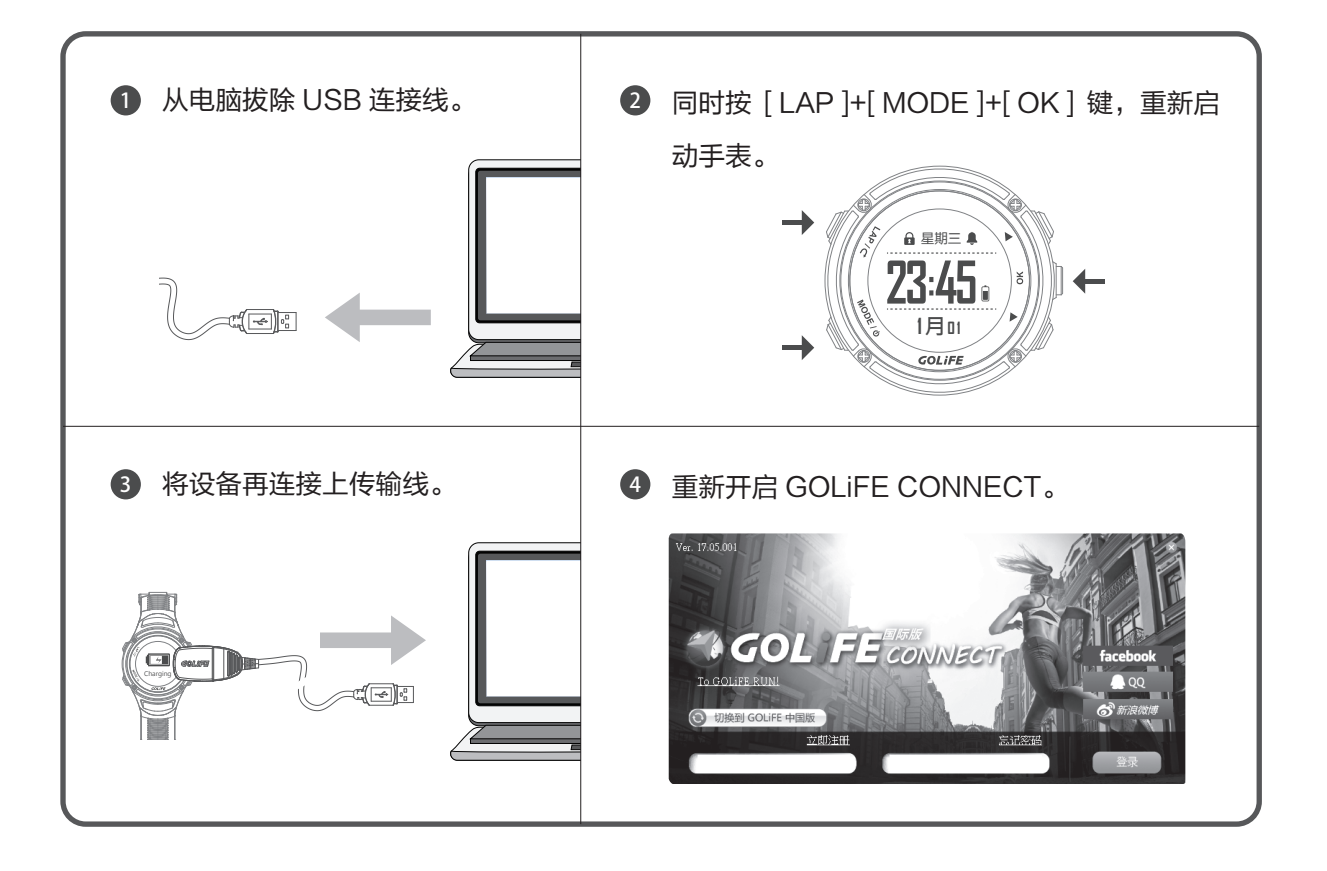

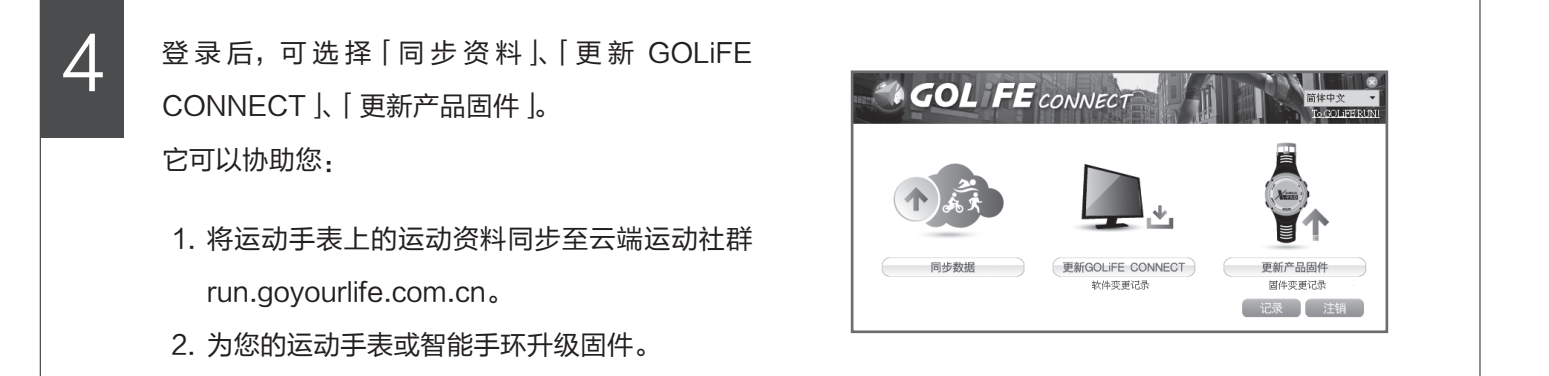

GOLiFE™

#### ▶ GOLiFE CONNECT 上传教学 ◀

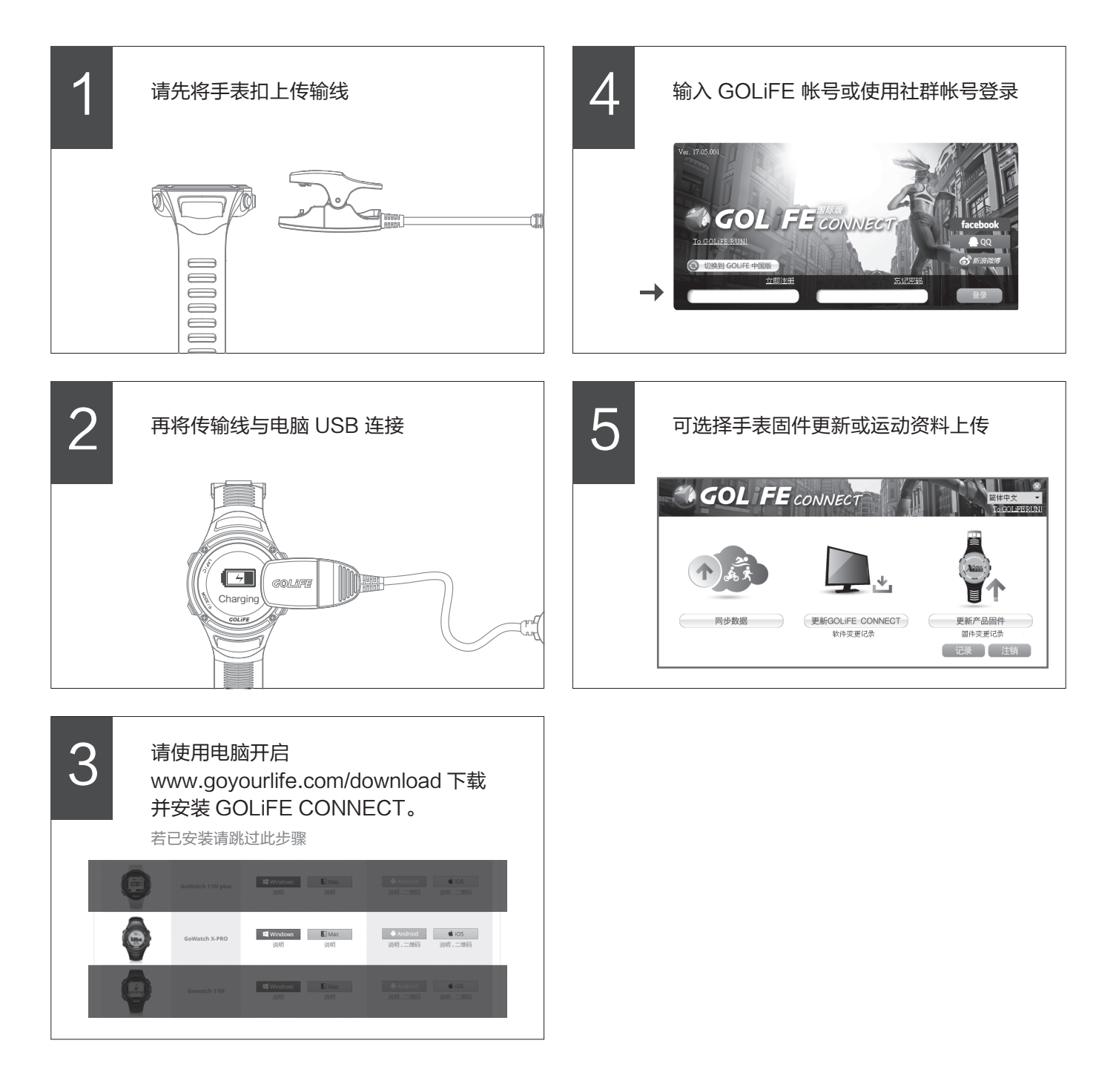

4 基本操作

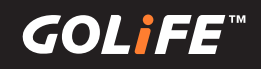

### GOLiFE RUN云端服务网站

▶ GOLiFE RUN 云端服务网站特色 ◀

| 分析资料                                                                                                    | 规划                                                                                                    |
|----------------------------------------------------------------------------------------------------|----------------------------------------------------------------------------------------------------|
| 所有运动资料可在手机上检视,不论是浏览路线图、<br>距离、时间、圈数或热量消耗等数据,一目了然。                                                                                                    | 选择体能目标,并下<br>的目标,每日输入数<br>您的生长曲线。                                                                                             |
| 第       2016-03-19 22:03:02       第       第       第       第       第       第       第       第       第       第       第       第       第       第       第       第       第       第       第       第       第       第       第       第       第       第       第       第       第       第       第       第       第       第       第       第       1       1       1       1       1       1       1       1       1       1       1       1       1       1       1       1       1       1       1       1       1       1       1       1       1       1       1       1       1       1       1       1       1       1       1       1       1       1       1       1       1       1       1       1       1       1       1       1       1       1       1       1       1       1       1       1       1       1       1       1       1       1       1       1       1       1       1       1       1       1       1       1       1       1       1       1       1       1       1       1 | 选择目标              FR规定指示规学会的法统的一个成就           ● 常規2第5番         第二日之前第一日之前第一日之前第一日之前第一日之前第二日之前第二日之前第二日之前第二日之前第二日之前第二日之前第二日之前第二 |
|                                                                                                    | 13     14     15       20     21     22       27     28     29                                                                |
| GQ_(de 使用未取/指导地因单译<br>는 전철(do 17 c 5(do 11)6622(GG 20) · So 未 使用未取/指导地因单译                                                                                                    | 目标<br>最近完成的目标                                                                                                    |
|                                                                                                    |                                                                                                    |

#### 规划训练内容

选择体能目标,并下载一个逐日训练计画。建立您 的目标,每日输入数值,GOLiFE RUN 随即生成 您的生长曲线。

| ■ MOCESTERN<br>管如:在2012年 | 1 月 1 日之前跑 50 公 | 1.<br>     |                   |               |           |                 | _              |     |
|--------------------------|-----------------|------------|-------------------|---------------|-----------|-----------------|----------------|-----|
| 完成比赛<br>管如:在2012年        | 12 月 8 日参加 PAPA | GO! 石门水库路跑 |                   | 归历            | >         |                 | - 1            |     |
| ● 体重目标<br>譬如:在2012年      | 10 月 1 日前減到 45  | 公斤         |                   | 四<br>3        | 周五<br>4   | 周六              | Jł             | 积   |
| ●単次距离<br>管如:在2012年       | 7月1日前完成一次       | 10 公里跑步练习  |                   |               |           | 5               | 1              |     |
|                          |                 |            |                   | 10            | 11        | 12              |                |     |
|                          |                 |            |                   |               | % 16.4 公里 |                 | £ 10           | 全里  |
| 13                       | 14              | 15         | 16                | 17            | 18        | 19              |                |     |
|                          |                 |            |                   |               |           | <u></u> ∲ 3.3公里 | <b>ب</b> ر 3.: | 重   |
| 20                       | 21              | 22         | 23                | 24            | 25        | 26              | - 1            |     |
|                          |                 |            |                   |               |           |                 |                |     |
| 27                       | 28              | 29         | 30                | 31            |           |                 |                |     |
|                          |                 |            |                   |               |           |                 |                |     |
|                          |                 | ļ          | 月累積: 📩 16.4 🖉     | 、里 ★ 3.3 公!   | Ē         |                 | - 1            |     |
|                          |                 |            |                   |               |           |                 |                |     |
| 目标                       |                 |            |                   |               |           |                 | Ð              | 增目标 |
|                          |                 |            | 阿超目前尚             | 无目标           |           |                 |                |     |
|                          |                 |            |                   |               |           |                 |                |     |
| 最近完成                     | 的目标             |            |                   |               |           |                 |                |     |
|                          |                 |            | Inter (, Internet | 5 (PAS II 42) |           |                 |                |     |
|                          |                 |            | P18ELL /919/07    | GARADENT      |           |                 |                |     |
|                          |                 |            |                   |               |           |                 |                |     |

#### 4 基本操作

GOLiFE<sup>™</sup>

#### 分享运动

与朋友连线,追踪彼此运动,张贴照片和留言,还 可自动分享轨迹记录到喜爱的社群平台。加入其他 朋友,可以依照运动类型、日期、运动日志数和总 距离筛选排列朋友名次。

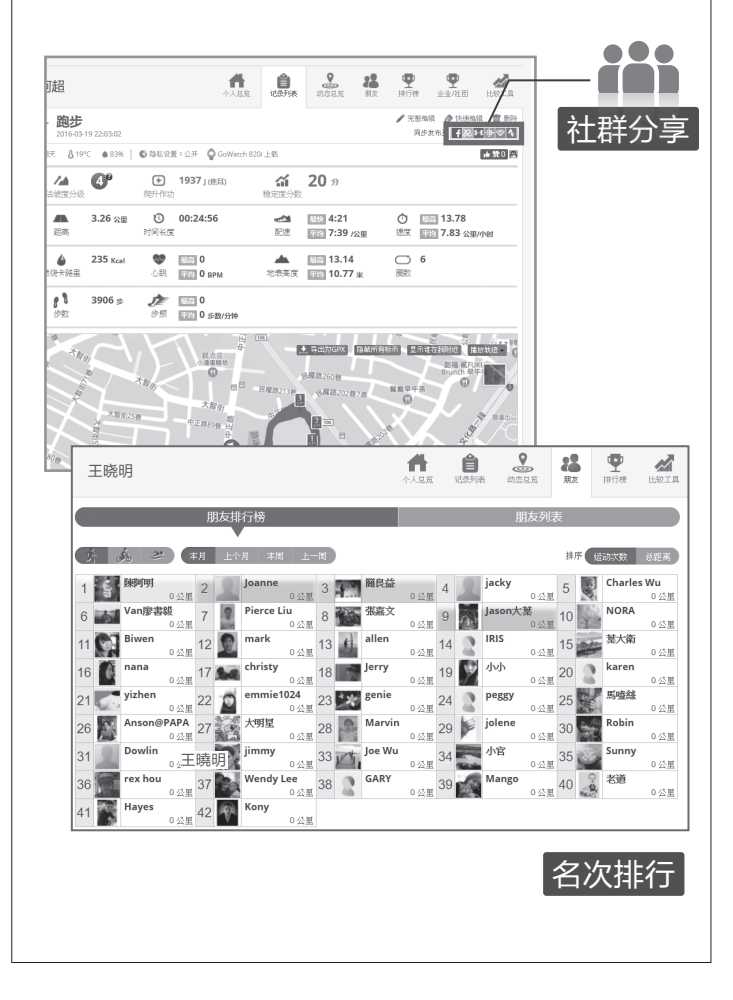

#### 储存运动

完成运动并使用设备储存后,您可以将运动纪录上 传至 GOLiFE CONNECT,想要保留多久都没问 题。

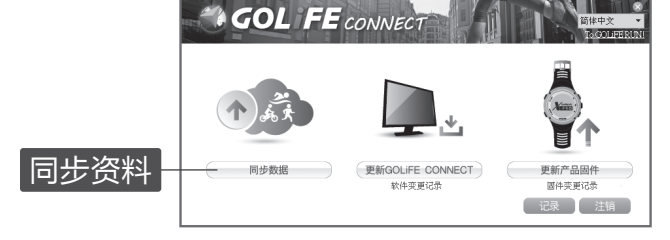

※ 若要申请免费帐户,请前往 http://run.goyourlife.com.cn/

GOLiFE<sup>™</sup>

### ▶ 如何使用 GOLiFE RUN 云端服务网站 ◀

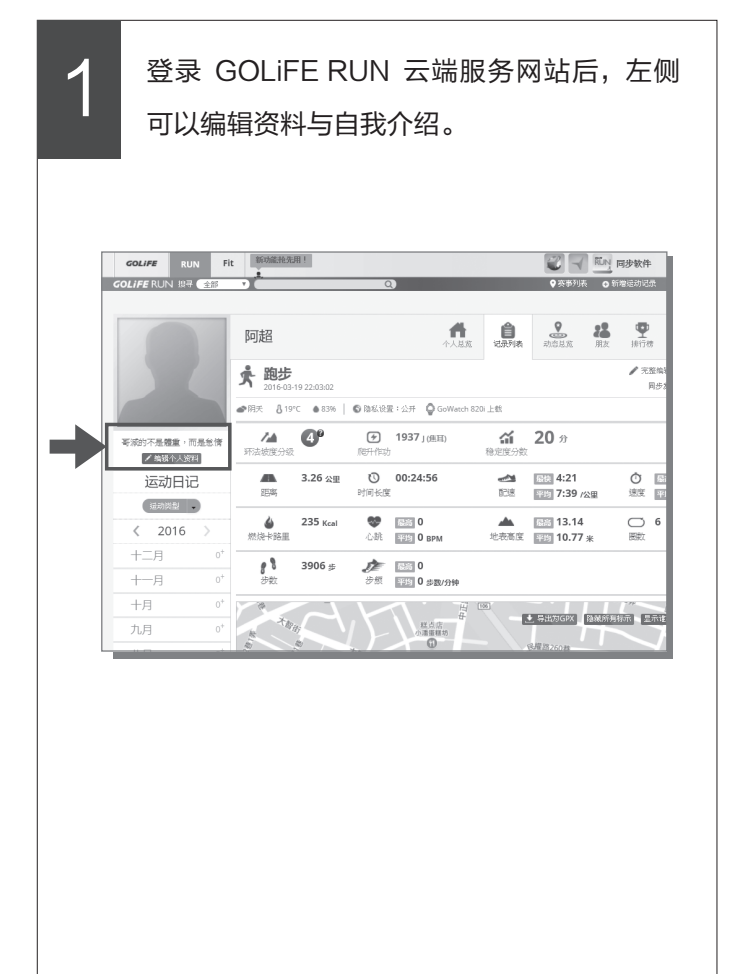

2 透过 GoFIT APP 或 GOLIFE CONNECT 上 传运动纪录,皆可在 GOLIFE RUN 云端服务 网站中看到环法坡度分级、爬升作功、稳定度 分数、地图轨迹、时间、距离、高度、心率、 热量消耗、步频、轨迹、配速…等。还可转换 成图表、自订分析报告、汇出 GPX 和播放轨迹, 右上角可以即时分享运动数据至 Facebook、 Plurk、微博、QQ 等平台。

| 阴夭 ₿28°C           | ♦ 78%        | ム波盤:公开 (                                                                        | GoWatch 820i 上戲 |                   |                                                                                                    |                   | 曲號0           |
|--------------------|--------------|---------------------------------------------------------------------------------|-----------------|-------------------|----------------------------------------------------------------------------------------------------|-------------------|---------------|
| ĥ                  | 3            |                                                                                 | 20              |                   | e                                                                                                    | d                 | 4             |
| 02:4               | 3:20         |                                                                                 | 00:01:47        | 00                | :07:13                                                                                                    | 02:3              | 4:20          |
| <b>》</b><br>許法披度分級 | <b>4</b> °   | <b>伊</b> 利尼升作功                                                                  | 20138 J (IIIII) | <b>益</b><br>稳定度分数 | <b>67.2</b> 分                                                                                                    |                   |               |
| び<br>开始时间          | 13:28:03     | <b>じ</b><br>时间长度                                                                | 02:43:20        | 距离                | 48.34 公里                                                                                                    | <b>▲</b><br>燃烧卡路里 | 2846 Kcal     |
|                    | <b>A</b> 445 | ()<br>()<br>()<br>()<br>()<br>()<br>()<br>()<br>()<br>()<br>()<br>()<br>()<br>( |                 |                   | Ram Ramon Ramon R | -                 | e <b>mune</b> |

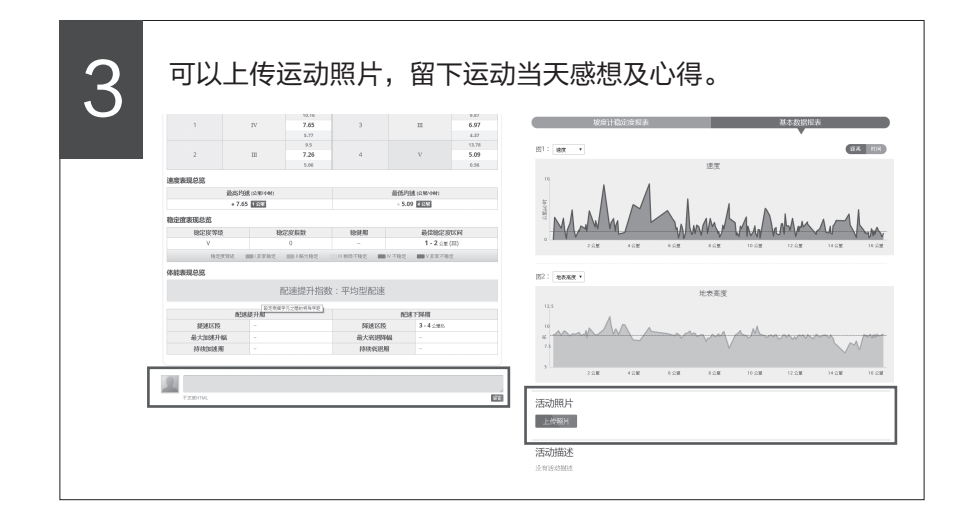

#### 4 基本操作

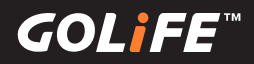

4

能清楚看到坡度和稳定度报表,也可切换右侧基本数据报表。

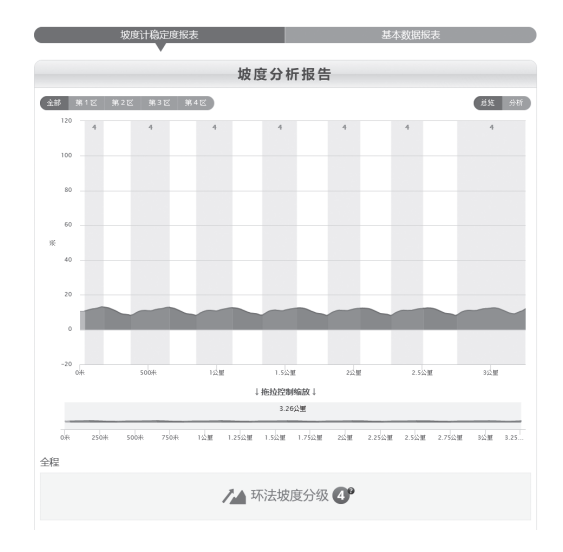

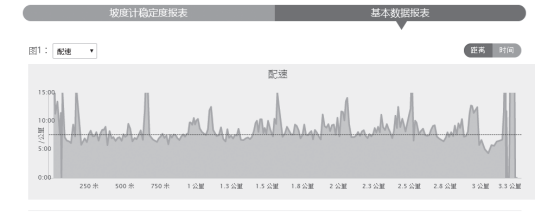

| GPS #  | £0      | 3.25 公園               |          |           |                        |          |          |  |
|--------|---------|-----------------------|----------|-----------|------------------------|----------|----------|--|
| 实际坡面行: |         | 3.25 公里               |          |           |                        |          |          |  |
|        |         |                       |          | 移动时间      |                        | 00       | 00:23:38 |  |
| 时间     | d       | 00:24                 | :51      | 静止时间®     |                        | 00:01:13 |          |  |
| 平均速    | 腹       | 7.84公里小时 移动速度(扣除静止时间) |          |           |                        |          | 4 公里/小时  |  |
| 最高速    | 跋       |                       |          | 13.14     |                        |          |          |  |
| 最低沟    | 瞅       | 8.13 *                |          |           |                        |          |          |  |
| 爬升作    | ĩth     | 1937 ( ( ) 耳)         |          |           |                        |          |          |  |
| 累积的    | 钘       | <b>27.22</b> *        |          |           |                        |          |          |  |
| 累积于    | 祥       |                       |          | 25.82     | <b>!</b> ∦             |          |          |  |
|        |         | 題                     | ξ.       | 时间        | đ                      | 격        | 均速度      |  |
| 爬坡     | ŧ       | 1.91                  | 公里       | 00:15:24  |                        | 7.4      | 5 公里小时   |  |
| 平坦     | ę       | 28                    | ĸ        | 00:00     | :00:12 8.36 公里小时       |          |          |  |
| 下巷     | ŧ       | 1.31                  | 医        | 00:09     | <b>09:15 8.52</b> 公里小时 |          |          |  |
|        | 和"风秬嘴   | 相比                    |          |           | 和"中社                   | 路"相比     |          |  |
| 被度     |         | 0.02%                 |          | 坡度        | 0.05%                  |          |          |  |
| 作功     |         | 3.14%                 |          | 作功        |                        | 16.67%   |          |  |
| 综合难度   |         | 1.58%                 |          | 综合难度      |                        | 8.36%    |          |  |
|        |         | 城居                    | ž        |           |                        |          | 平均坡度     |  |
|        | 1% ~ 3% | 3% ~ 8%               | 8% ~ 12% | 12% ~ 20% | 20% ~                  | 爬坡       | 1.7%     |  |
| 爬坡比例   | 84.24%  | 15.76%                | 0%       | 0%        | 0%                     |          |          |  |
| 下坡比例   | 82.16%  | 17.84%                | 0%       | 0%        | 0%                     | 下坡       | -1.94%   |  |

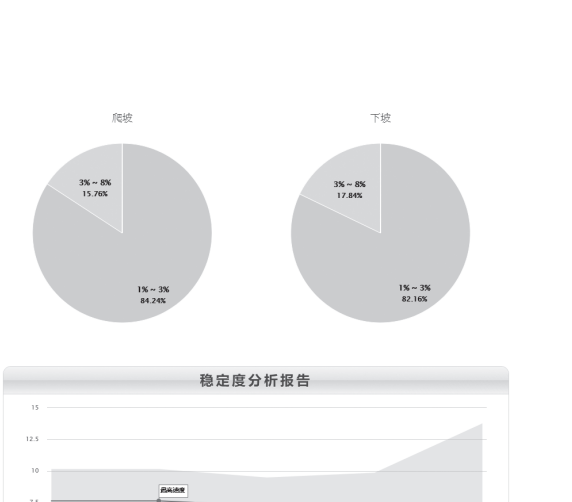

| 10     |                      |           |        |                |                 |
|--------|----------------------|-----------|--------|----------------|-----------------|
|        | Reit                 |           |        |                |                 |
| 7.5    |                      |           |        |                |                 |
|        |                      |           |        |                | 863             |
| 5      |                      |           |        |                |                 |
|        |                      |           |        |                |                 |
| 2.5    |                      |           |        |                |                 |
|        |                      |           |        |                |                 |
| 0      | 1                    |           | 2      | 3              | 4               |
|        |                      | i — isa — | - 干检   | ■最大加速升幅        |                 |
| 10     |                      |           |        |                |                 |
|        |                      |           |        |                |                 |
| •      |                      |           | 1      |                |                 |
| 0      | 1                    |           | 2      | 3              | 4               |
| 100    | 主度等级 💼 1非常稳定         | ■■■昭为稳定   | 材後不稳定  | Ⅳ 不稳定 ■ V 非常不相 | Æ               |
|        |                      | 最高速度      |        |                | 最高速度            |
| 里程(公則) | <b>田程</b> (公則) 稳定度等级 |           | 里程(公里) | 稳定度等级          | 平均速度<br>(公里/小时) |
|        |                      | 最低速度      |        |                | 最低速度            |
|        |                      | 10.16     |        |                | 9.87            |
| 1      | IV                   | 7.65      | 3      | ш              | 6.97            |
|        |                      | 5.77      |        |                | 4.37            |
|        |                      | 9.5       |        |                | 13.78           |
| 2      | ш                    | 7.26      | 4      | v              | 5.09            |
|        |                      |           |        |                |                 |

| 最高均速           | (公里/小时)        |               | 最低均速(公里/小时)                      |
|----------------|----------------|---------------|----------------------------------|
| • 7.65         | 1 公里           |               | <ul> <li>5.09 4 (NII)</li> </ul> |
| 定度表现总览         |                |               |                                  |
| 稳定度等级          | 稳定度指数          | 稳健期           | 最佳稳定度区间                          |
| V              | 0              |               | 1 - 2 公里 (Ⅲ)                     |
| 稳定度等级          | ■1非常稳定 ■1-輸力稳定 | ■■ 制微不稳定 ■ IV | 不稳定 <b>■</b> V非常不稳定              |
| 能表现总资<br>而si   | 配速提升指数<br>&升期  | 收:平均型配速       | 截速下降期                            |
|                |                | 路速区路          | 3-4公里处                           |
| 提速区段           |                |               |                                  |
| 提速区陵<br>最大加速升幅 |                | 最大衰退降幅        |                                  |

※ 若要申请免费帐户,请前往

http://run.goyourlife.com.cn/

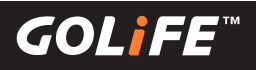

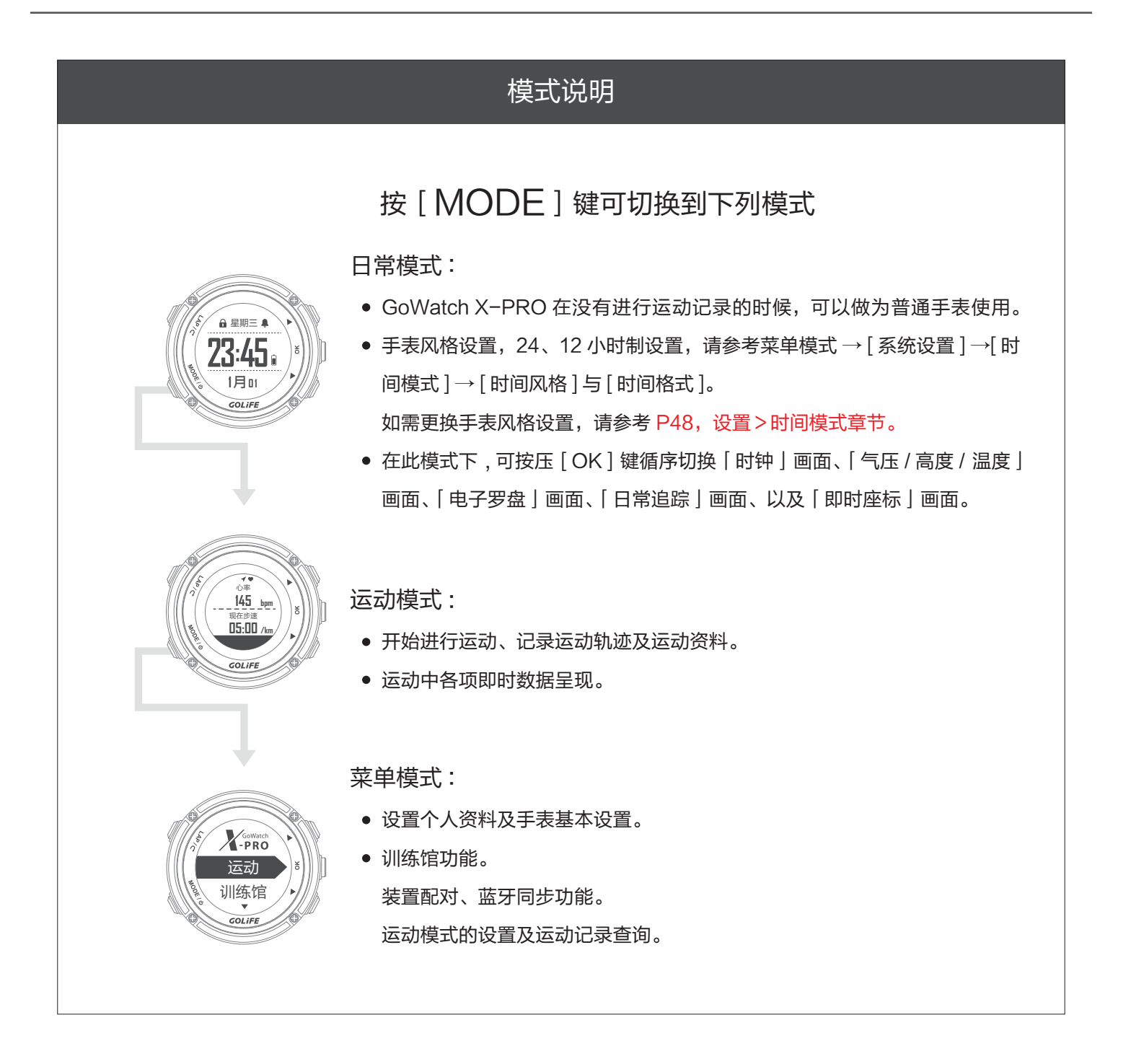

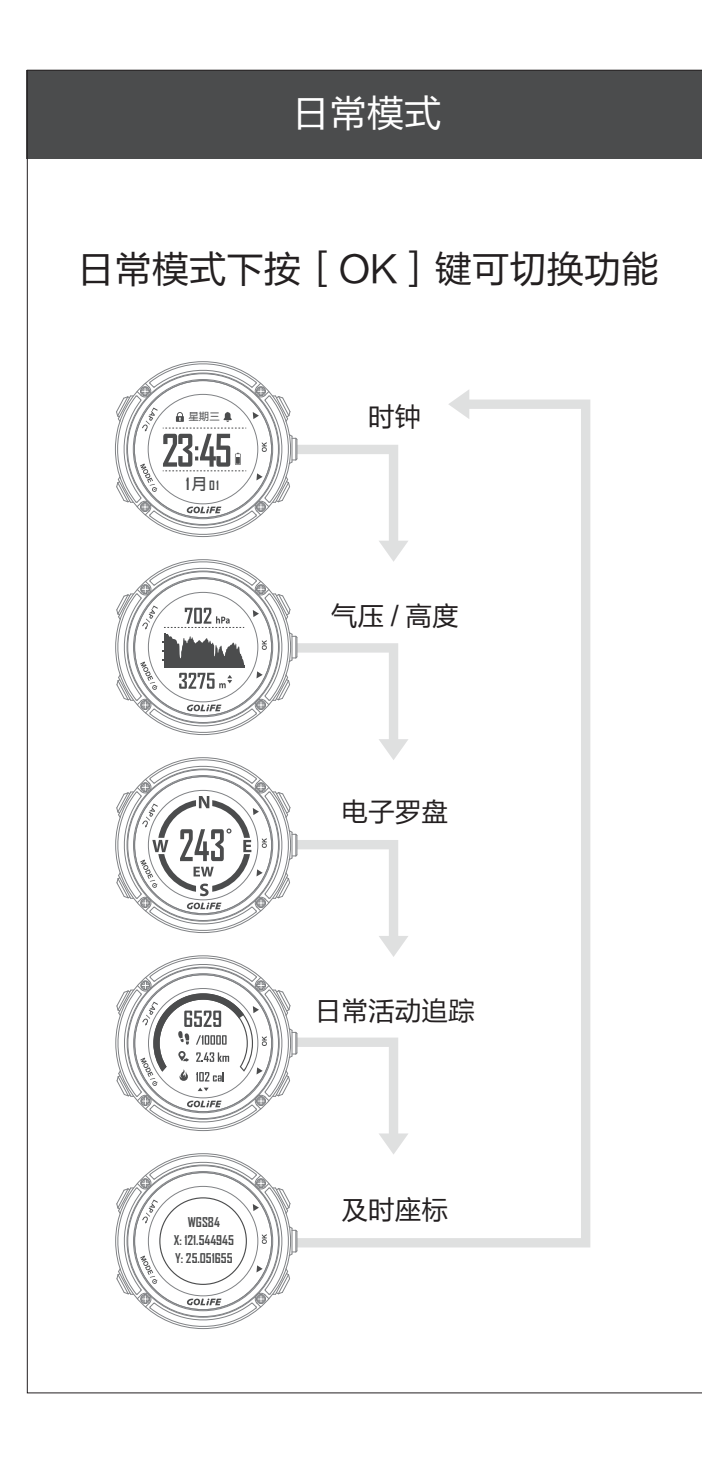

#### 时钟功能

GoWatch X-PRO 在没有进行运动记录的时候,可作为普通手表使用;您可以手动返回日常模式。

手表也会在待机一段时间(待机时间请查询[菜单 模式]→[系统设置]→[显示设置]→[手表待机 ],预设值是 10 分钟)后自动返回此模式(非运动 模式中)

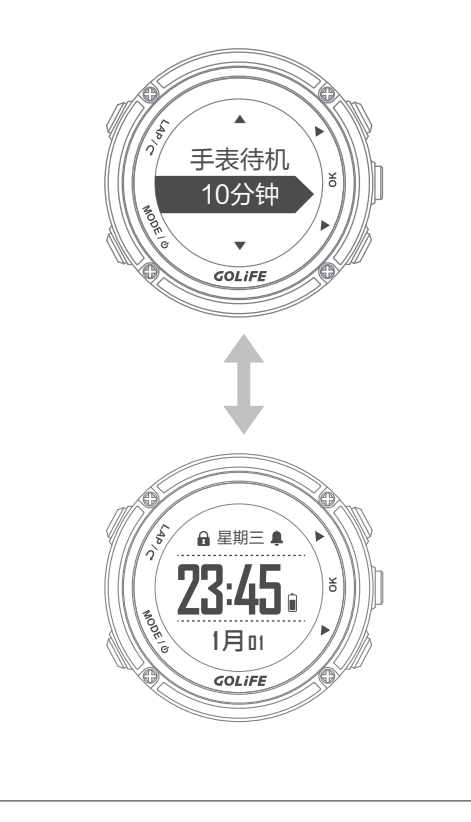

#### 5 模式與功能

GOLiFE<sup>™</sup>

#### 气压与高度功能

- X-PRO内建气压计和高度计。在一般使用下,手表会持续收集高度和气压资料,每五分钟会自动搜寻并显示在气压图中。高度计会依据气压变化显示大概的爬升高度;气压计则会依据高度计最近一次校准时的高度,显示环境压力的资料。
- 温度数值不准确,这是由于您的体温会影响
   温度感测器的读数,所以戴在手腕上直接读
   取手表温度感测器的读数有可能偏高。若需
   要精准的温度读数,请将手表从手腕取下, 或将手表戴在登山外套或手套外(约十分钟
   即会逐渐稳定)。

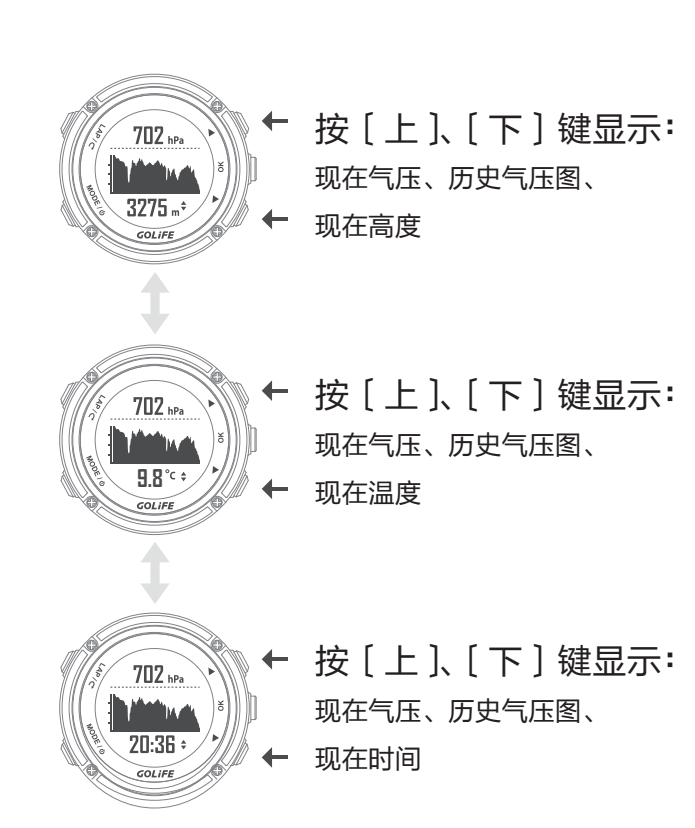

校准气压计:

[输入海平面气压]:输入目前所在地的海平面气压。

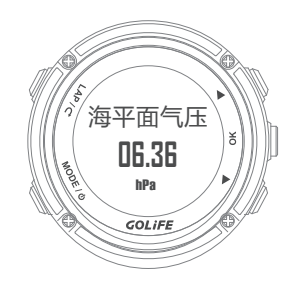

[输入目前高度]:例如至山区的海拔标高碑标 示,进行目前高度的输入后,手表会自动进行气 压值的校准。

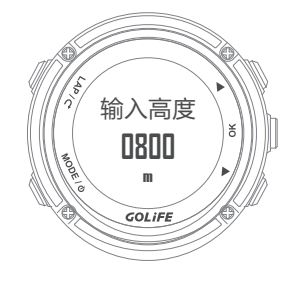

#### 5 模式與功能

### GOLiFE<sup>™</sup>

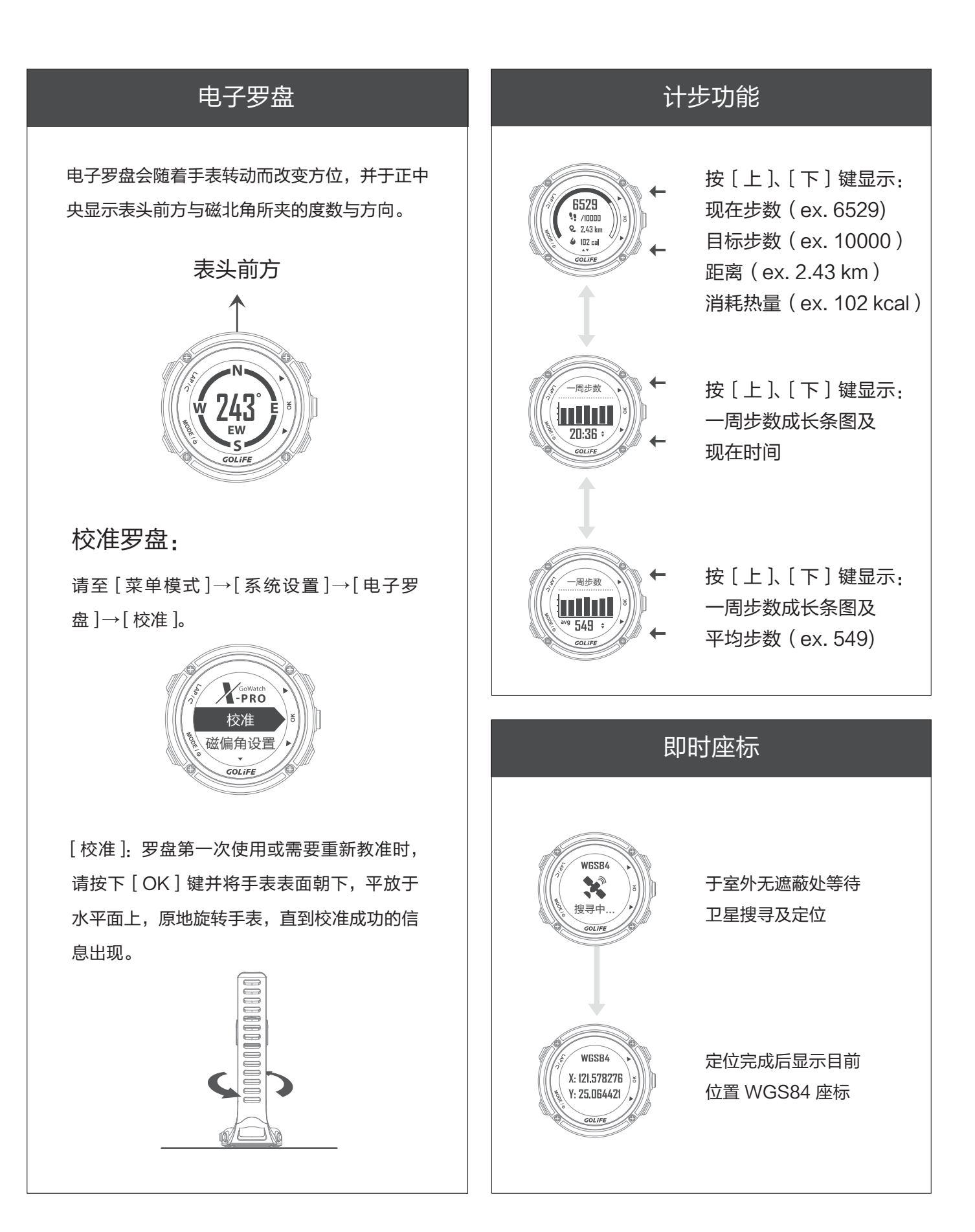

30

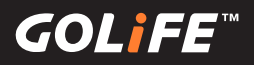

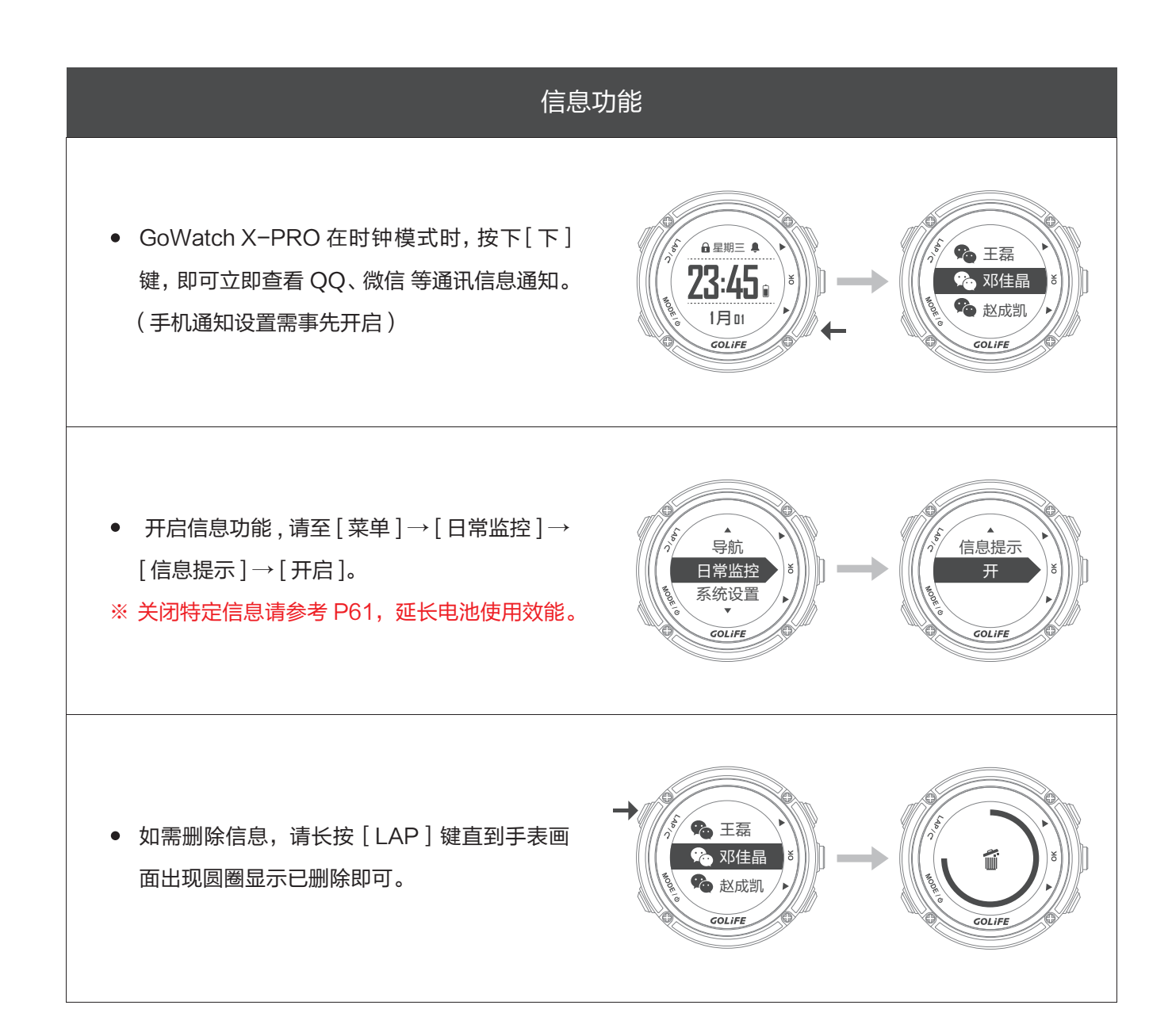

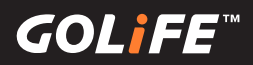

- 管理通知:您可以使用已配对的移动设备来管理 X-PRO 上显示的信息。
  - ▶ 使用 iOS 系统:在移动设备的通知中心,可设置显示的提示 App 类别与信息,X-PRO 出现的通知会与此处设置一致。
  - ▶ 使用 Android 系统: 请开启 GoFIT App 与蓝 牙并与 X-PRO 配对,点选「我的设备」→选 择 X-PRO→「通知」,方可选择开启或关闭信 息。或是至 X-PRO[菜单模式]→[日常监控] →[下]键→[信息提示]→[关]。(此步骤将会 关闭全部的信息)
  - ※ 如何安装 GoFIT App,请参考 P17; 配对方式,请参考 P18。
- 若 Android 系列手机和手表有蓝牙断线问题, 请参考下列设置。
  - ▶ 若手机内有「自启动管理」功能,请将 GoFIT设置为允许自启动。
  - ▶ 进入自启动管理的列表清单里,开启 GoFIT的开关,将GoFIT加入允许自启动 的清单。

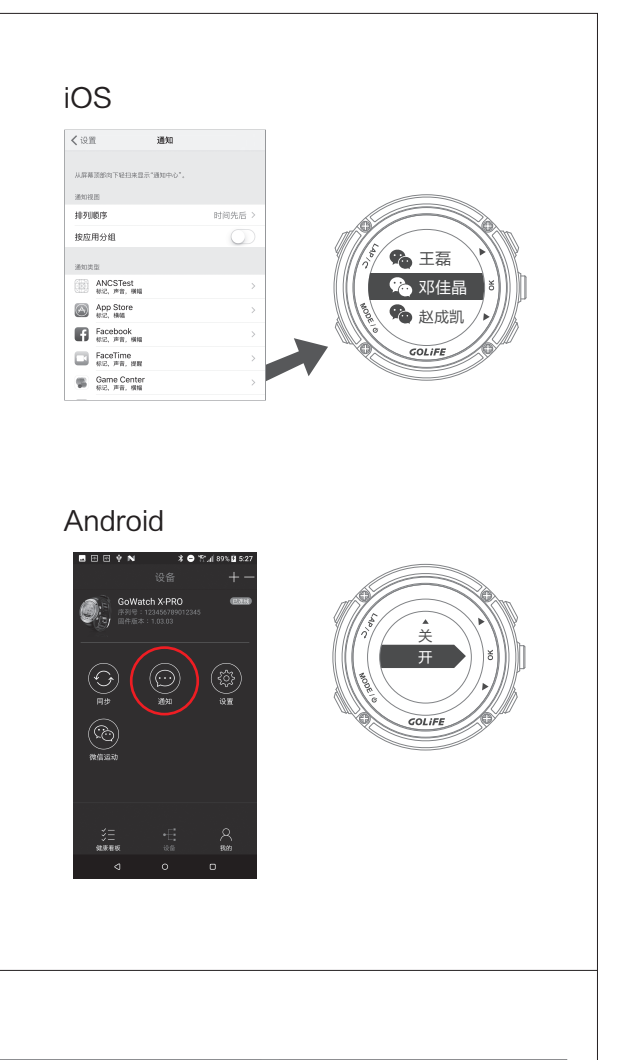

| 近期安装 已下载 预览<br>禁止软体自启动,可提升电池续航力及释放记忆体。 | 允许5个应用自启动    |        |
|----------------------------------------|--------------|--------|
| 禁止软体自启动,可提升电池续航力及释放记忆体。                | E com        |        |
|                                        |              | 1.0    |
|                                        | Q 14         | 1.0    |
| E允许(11)<br>GooFIT 开启开关 允许<br>72MB      | 1 mar 1      | - 01   |
|                                        | GOFIT        | 开启开关 💽 |
| 5.000 UB                               | 8 -          | 1.0    |
| b 2. 10                                | 禁止 22 个应用自启动 |        |
| 5.27 100                               | (2) care     |        |
| distant and                            | 0 1404       |        |
| COLUMN TWO IS NOT THE                  | 100 Long 10  | 100    |

1

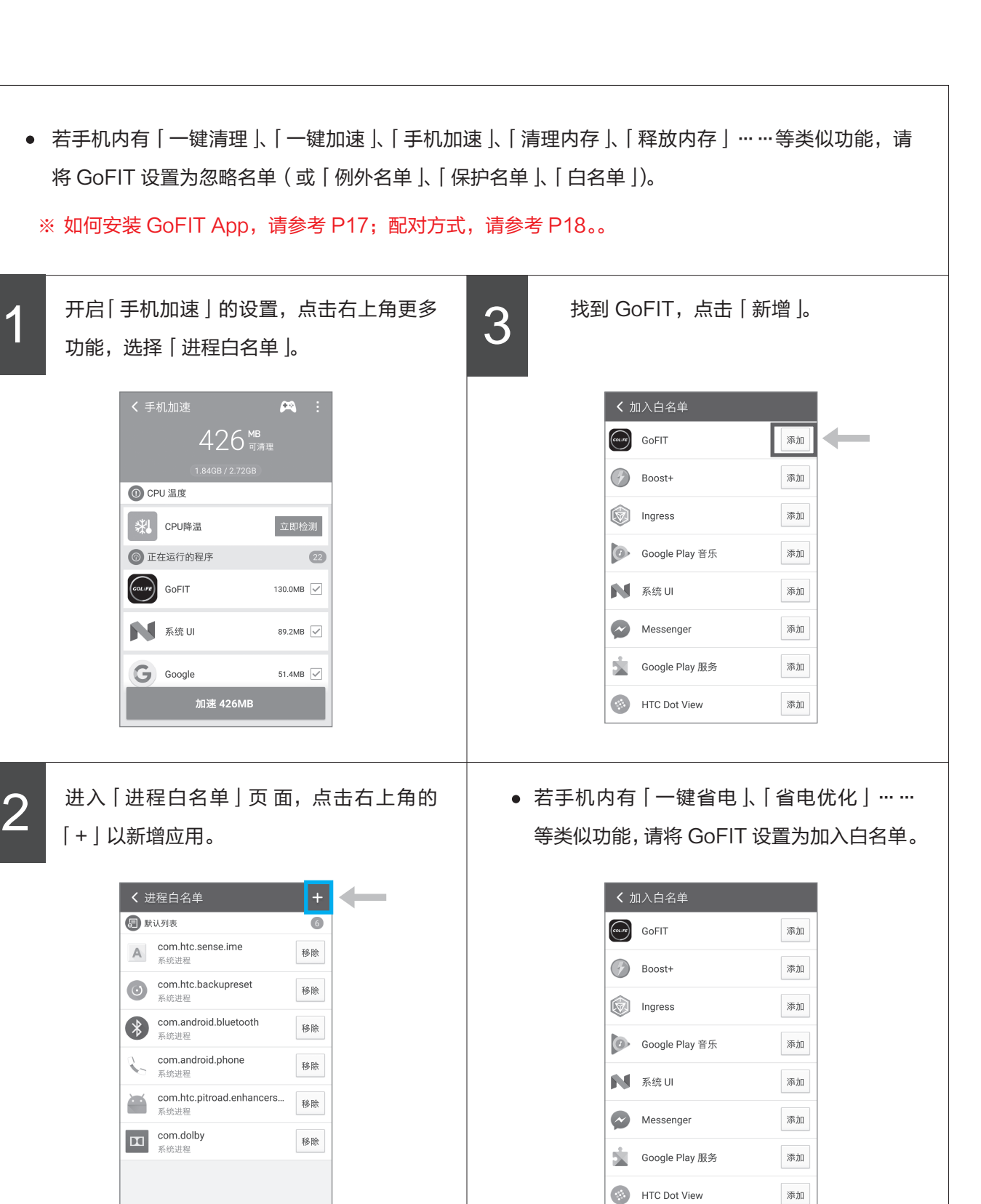

※ 完成上述所有相关功能的设置之后,请重启手机。

GOL¦FE™

GOL**i**FE<sup>™</sup>

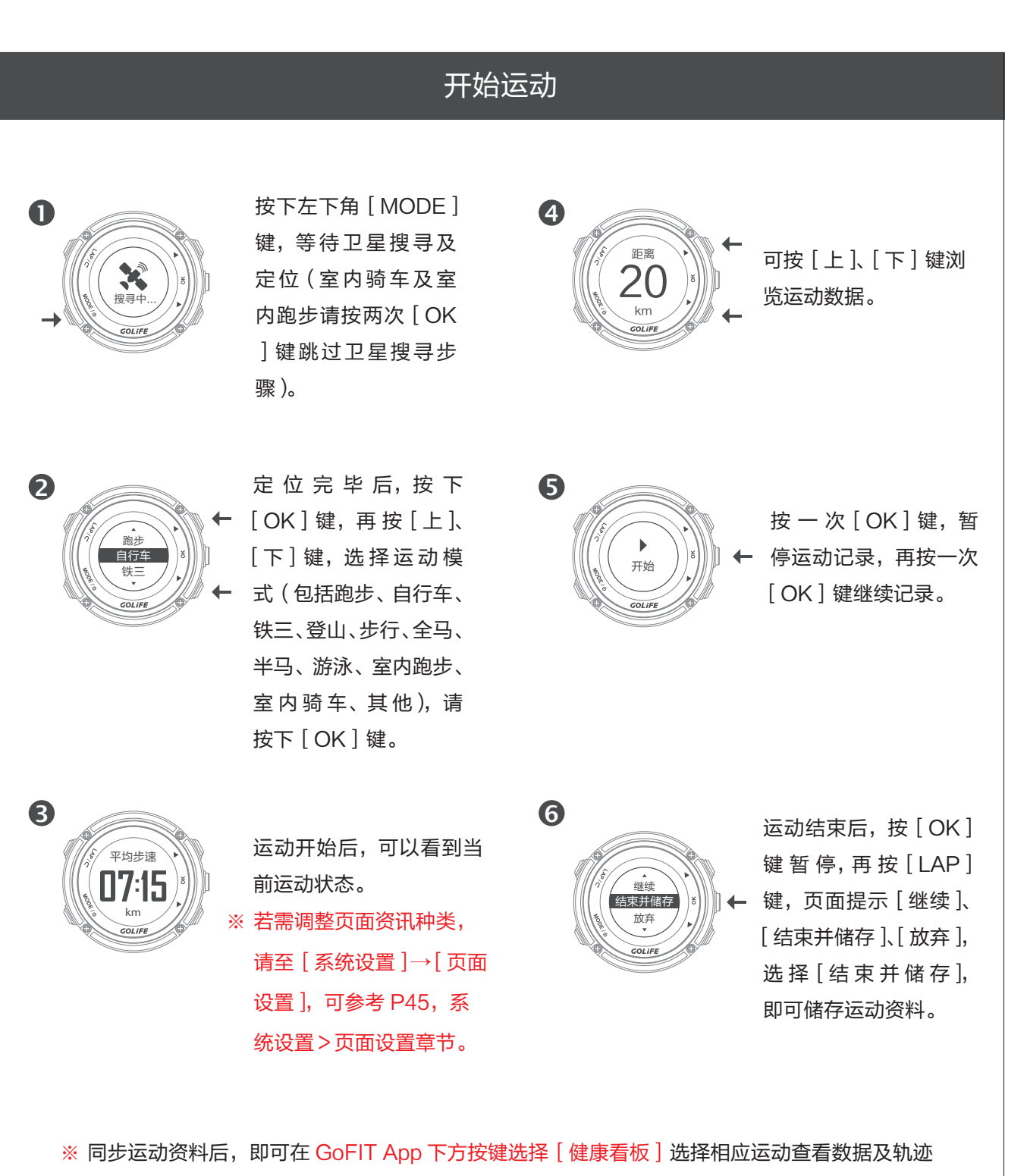

或至 GOLiFE 官网登录后查看。(关于如何安装 GoFIT App,请参考 P17。)

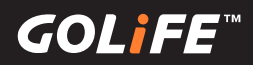

#### 运动模式

#### 运动模式功能:

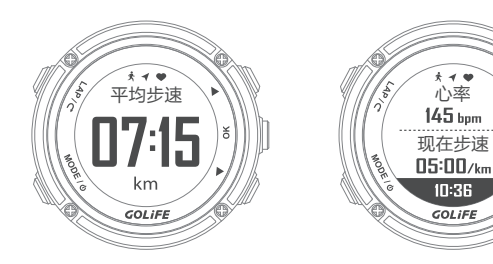

#### 运动记录中:

[上]/[下]键: 切换运动资讯显示页面 (GoWatch X-PRO 提供六个页面来供您检视 运动资讯,请利用菜单模式→[系统设置]→ [页面设置]来设置各页面呈现的数据及版型页 面)

心率 145 bpm

10:36

GOLIFE

手动暂停 3 pt 按 [OK] 键暂停记录,再按 [ OK ] 键恢复开始记录 (请见图一)。

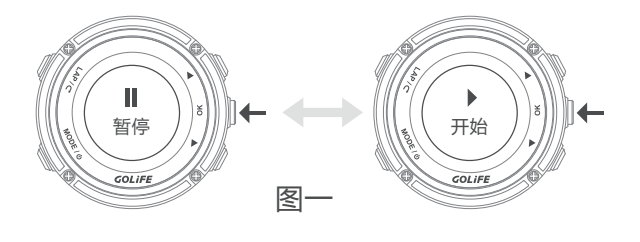

#### 自动暂停:

您可透过菜单模式→[运动]→[运动设置]→ [自动暂停]来选择是否要自动暂停记录。

#### 停止记录:

按[OK]键暂停纪录,再按[LAP]键,页面 提示「继续」、「结束并储存」、「放弃」,选择「 结束并储存],即可储存运动资料。(请见图二)

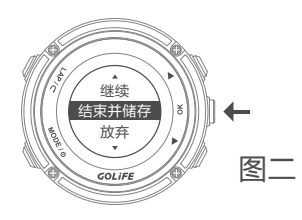

#### 手动分圈:

按「LAP」键弹出圈数页面信息框,要调整信 息内容,请至菜单模式→[系统设置]→[ 页面设置 ]→[ 圈数页面 ] 设置。

#### 自动计圈:

根据距离或时间来计算圈数,可经由菜单模式 → [运动]→ [运动设置]→ [自动圈数]调整 设置(请见图三)。

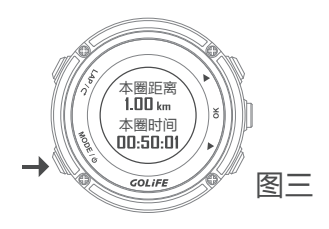

#### 切换模式:

按 MODE | 键可以切换至时间模式、菜单模 式。
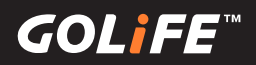

### 运动模式

#### 铁三运动模式下:

按 [LAP] 切换至转换区或是下个运动项目

设置铁三运动类型下的三项运动种类及顺序,请到菜单模式→[运动]→[运动设置]→[铁三设置]→ [项目设置]。

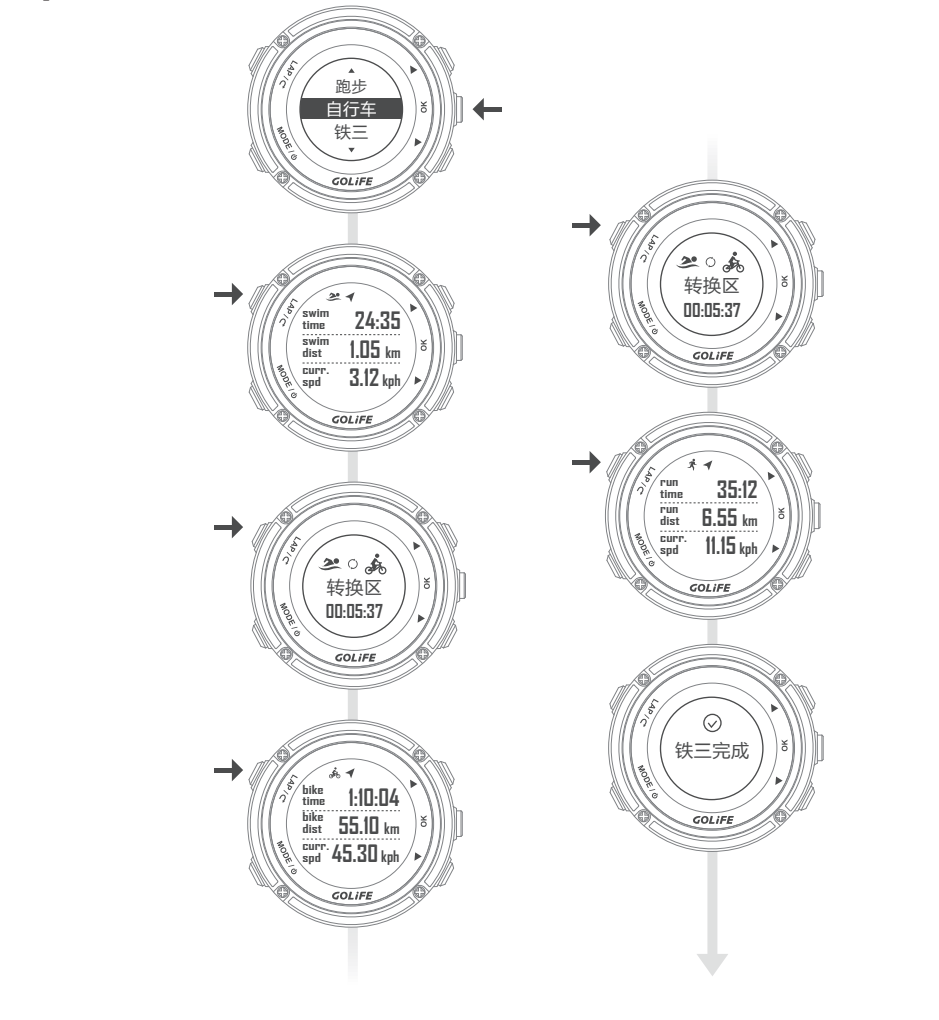

#### 浏览运动及圈数记录:

- 您可透过菜单模式→[运动]→[运动记录]来浏览。
- 铁三模式下,会新增铁人运动各项目专属资讯页面。

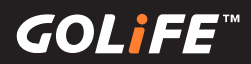

### 菜单模式

#### 运动:菜单模式→[运动]

#### 运动记录

菜单模式 → [运动] → [运动记录] 依日期排列的历史记录,按[OK]键后进入观 看详细的运动资讯。

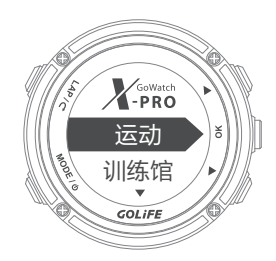

#### 运动设置

- 1. 铁三设置:菜单模式→[运动]→[运动 设置]→[铁三设置]→[转换区]
- 转换区:设置铁三运动类型下的转换区是 否开启,预设是[开],若选择[关],在 铁三运动中按[LAP]键会直接切换到下 一个运动项目。
- 项目设置:设置铁三运动类型下的三项运动种类及顺序,预设值为运动一:游泳、运动二:自行车、运动三:跑步。

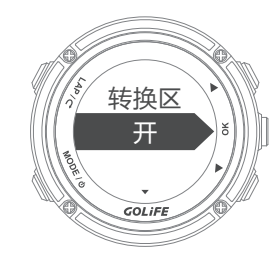

- 2. 自动暂停:菜单模式→[运动]→[运 动设置]→[自动暂停]
- 设置在运动进行记录中,是否要到达设置
   的最低速度时或完全停止时,暂停记录运
   动,预设值为[关]。

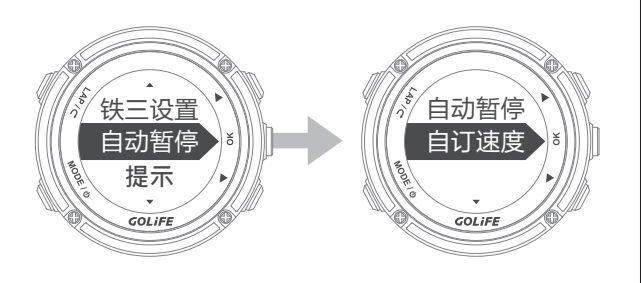

 设置为[当停止时],当运动进行记录中速 度停止时,手表暂停记录运动,等到移动 后会自动开始记录。

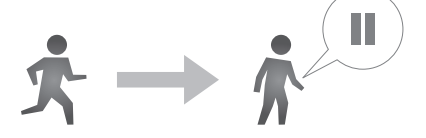

设置为[自定速度],需设置最低速度,当
 运动进行记录中到达设置的最低速度时,
 手表暂停记录运动,等到移动速度大于最
 低速度后会自动开始记录。

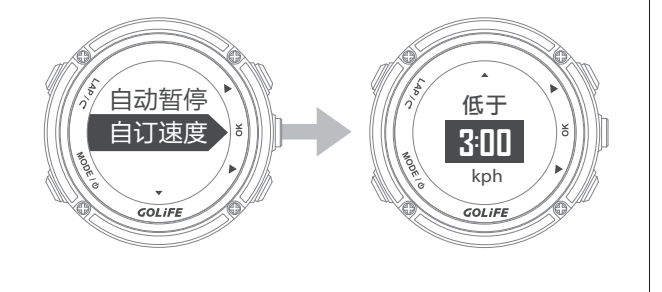

GOLIFE"

#### 菜单模式

#### 提示

菜单模式 → [运动] → [运动设置] → [提示]

- 设置运动进行记录中时,依设置的时间/
   距离及其发生频率,或达到设置的速度/
   步速/心率后,哔声或震动提示。
- 震动提示的开启,请到 [菜单模式]→[7]
   ]→[震动设置开启]。
- 1. 时间 / 距离:菜单模式 → [运动] → [ 运动设置] → [提示] → [时间 / 距离]。
- 要开启时间 / 距离提示,先设置频率为[
   一次]或是[重复]提示,接下来设置间
   隔多少时间 / 距离提示一次。

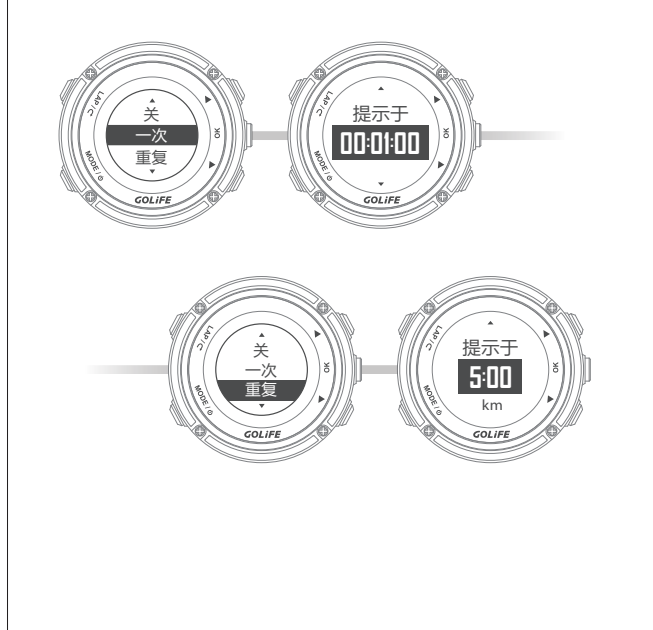

- 2. 速度 / 步速:菜单模式 → [运动] → [ 运动设置] → [提示] → [速度 / 步速]
- 要开启速度 / 步速提示,先设置要依 [速度] ] 或 [步速] 为单位。
- 以速度(km / hour 或 mile / hour)为侦测 基准时,先设置[高速度提示]/[低速度 提示]的开关为[开],接下来设置[快于]/[慢于]的速度值,当运动进行中时达 到设置的最高/最低速度时,手表将会哔声 /震动提示,帮助有效率的训练。
- 以步速(设置 minute / km 或 minute / mile)为侦测基准时,先设置[高步速提示]/[低步速提示]的开关为[开],接下来设置[快于]/[慢于]的步速值,当运动进行中时达到设置的最高/最低步速时,手表将会哔声/震动提示,帮助有效率的训练。

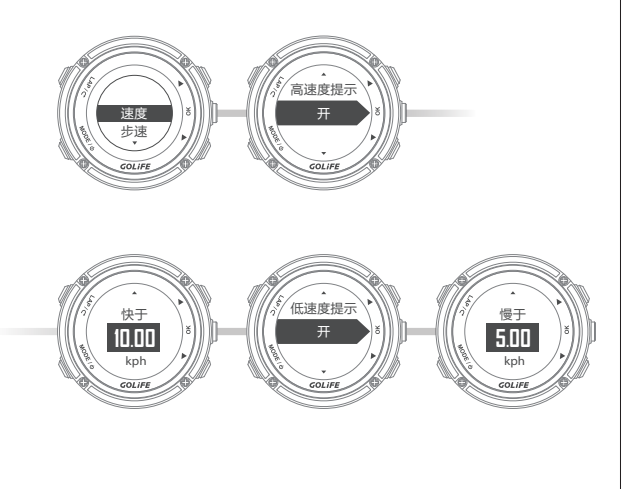

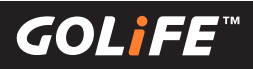

### 菜单模式

- 3. 心率:菜单模式→[运动]→[运动设置]→[提示]→[心率]
- 以心跳数(bpm)为侦测基准时,先设置
   [高心跳提示]/[低心跳提示]的开关为[
   开],接下来设置[高于]/[低于]的心跳
   值,当运动进行中时达到设置的。

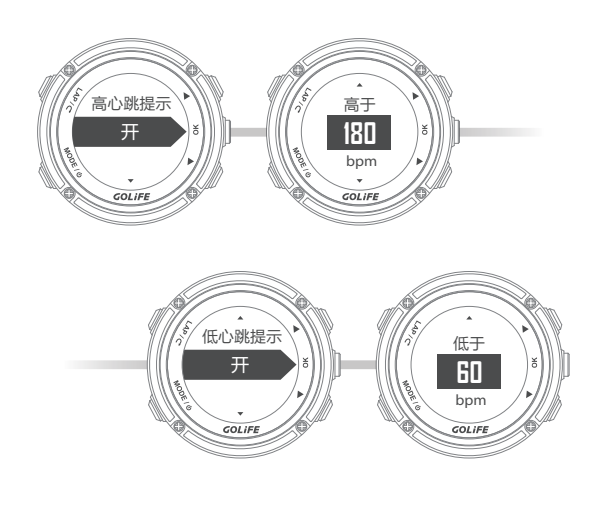

 最大/最小心跳时,手表将会哔声/震动 提示,帮助有效率的训练。

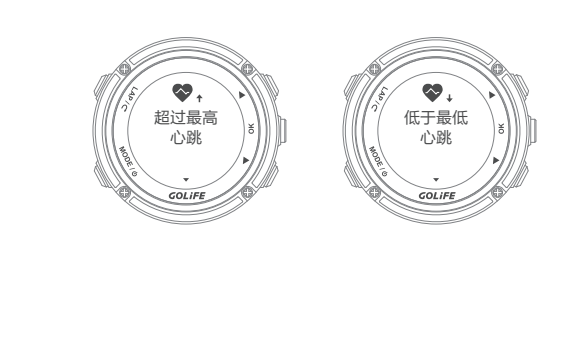

#### 自动圈数

菜单模式→[运动]→[运动设置]→[自 动圈数]

- 设置在运动进行记录中,是否要到达设置
   的计圈条件后,自动新增一计圈记录,预
   设值为[关]。
- 设置为[距离]时,接下来设置每间隔多少 距离(km或mile)时,自动新增一计圈 记录。
- 设置为[运动时间]时,接下来设置每间隔
   多少时间时,自动新增一计圈记录。

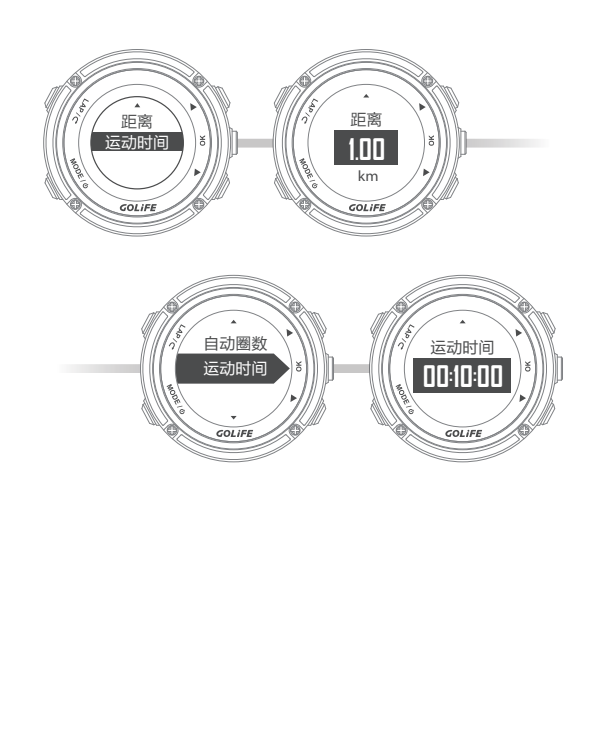

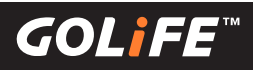

### 菜单模式

#### 记录间隔

菜单模式 → [运动] → [运动设置] → [记 录间隔]

设置 GPS 座标资料间隔多少时间记录一点,并可以查询手表目前可以记录资料的剩余时间。[记录方式]预设值为[每秒],手表可记录总资料时间为45小时30分钟。

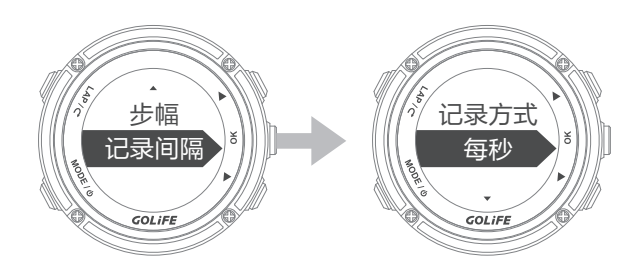

 当需要延长记录的资料长度时,请将[记录 方式]设置为[自定时间],接下来设置[间 隔秒数](最高设置为 20 秒),设置完毕后 可以往下确认剩余时间。

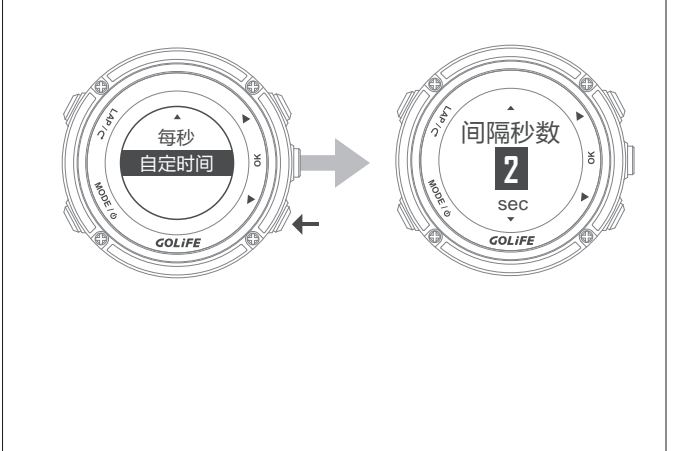

#### 内存

菜单模式→[运动]→[内存使用]

检查手表剩余的内存容量,完全无运动记录下,系统可以记录资料长度72.5小时。

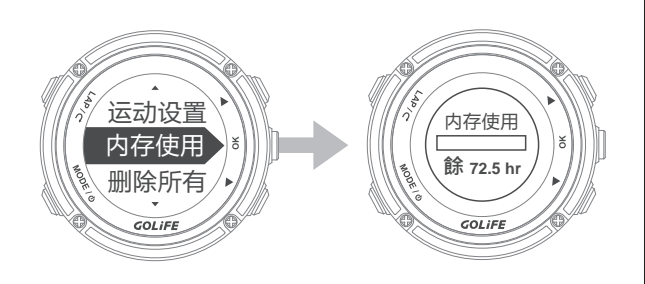

#### 删除所有

40

菜单模式→[运动]→[删除所有]

• 可选择 [是] 或 [否] 删除所有运动纪录。

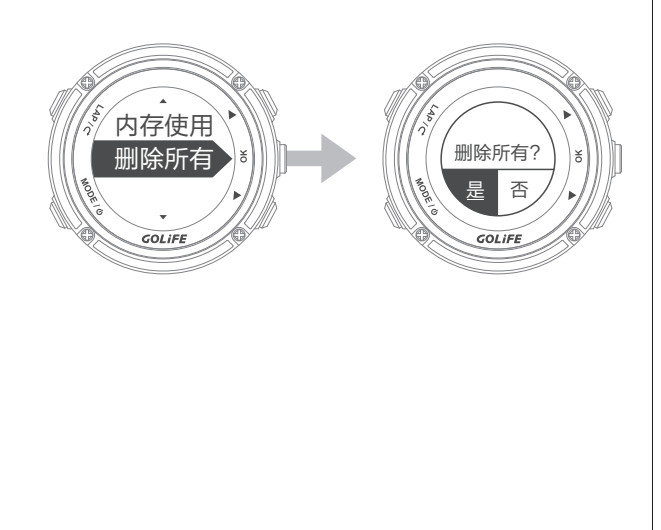

GOLIFE

### 训练馆:菜单模式→「训练馆」

#### 训练员

菜单模式→[训练馆]→[训练员]

- GoWatch X-PRO 是您随身的教练,可以 设置速度、距离、时间目标后,与虚拟训练 员一起练习。
- 训练开始后,页面会显示 [剩余距离]、[领先/落后]虚拟运动员多少距离、完成百分比,按上下键切换到运动模式的其他4种页面。

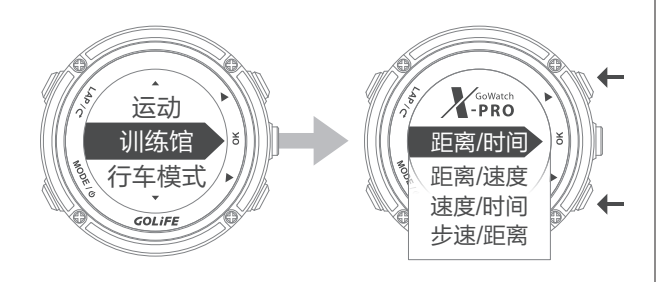

- 达成 100% 训练后,训练不会自动停止, 会继续保持运动记录模式,需自行停止并储 存记录。
- GPS 必须定位完成后才能开始进行训练。

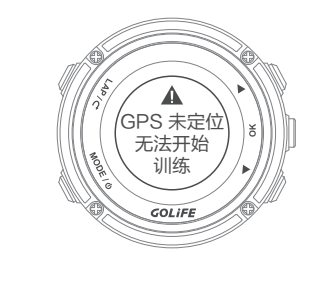

- 1. 距离 / 时间:菜单模式 → [训练馆] → [训
   练员] → [距离 / 时间]
- 训练目标:多少时间内完成多少距离,首 先设置[距离]及[时间],设置完成后, 往下选择[开始训练],按[OK]键后训练 开始,并且开始记录轨迹。

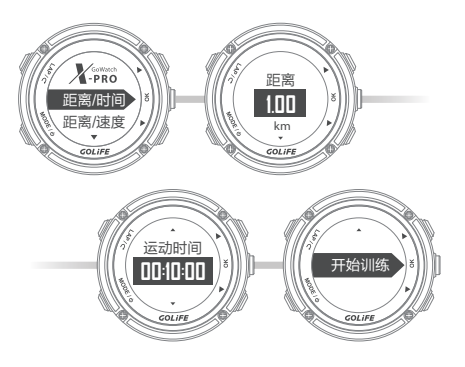

- 2. 距离 / 速度:菜单模式 → [训练馆] → [训
   练员] → [距离 / 速度]
- 训练目标:多少速度内完成多少距离,首 先设置[距离]及[速度],设置完成后, 往下选择[开始训练],按[OK]键后训练 开始,并且开始记录轨迹。

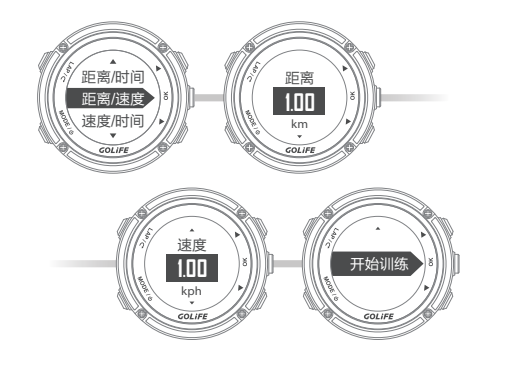

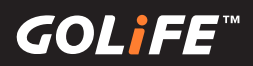

### 训练馆

42

- 3. 速度 / 时间:菜单模式 → [训练馆]→[训 练员]→[速度 / 时间]
- 训练目标:多少的平均速度下维持多少时间 首先设置[速度]及[运动时间]设置完成
   后,往下选择[开始训练],按[OK]键后 训练开始,并且开始记录轨迹。

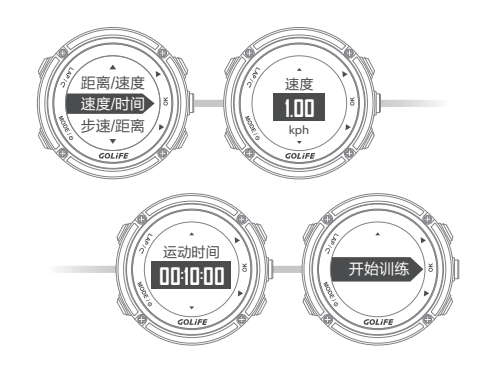

- 4. 步速 / 距离:菜单模式 → [训练馆] → [训
   练员] → [步速 / 距离]
- 训练目标:多少的平均步速下完成多少距离 首先设置[步速]及[距离],设置完成后, 往下选择[开始训练],按[OK]键后训练 开始,并且开始记录轨迹。

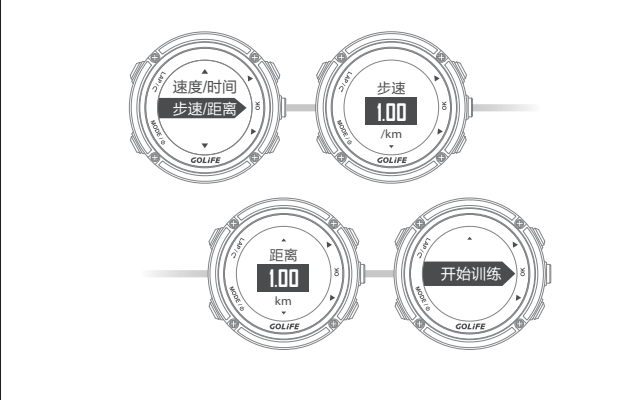

#### 交互训练

- 建立训练:菜单模式→[训练馆]→[交 互训练员]→[建立训练]
- 训练名称:系统预设值,例: TRAINING01

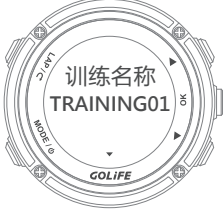

 新增项目:新增交互训练里面的训练项目, 可以设置[训练时间]、[训练距离]、[休息]
 三种项目。

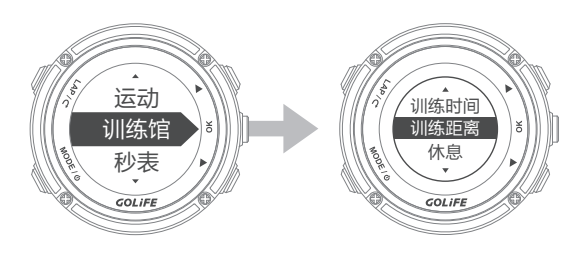

 重覆:可以设置新增的所有训练项目是否 重覆执行,可以设置[关]、[重覆]、[一直 重覆],预设是[关];设置[重覆]可以再 设置重覆的次数。

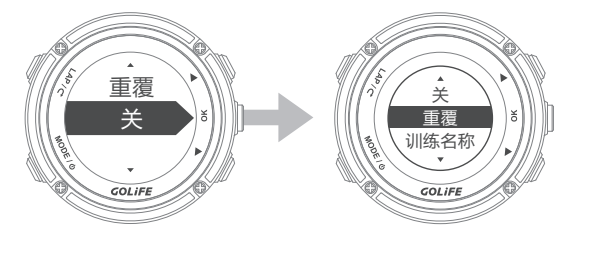

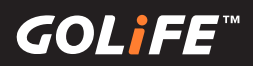

### 训练馆

- 3. 训练列表:
   菜单模式 → [ 训练馆 ] → [ 交互训练员 ]
   → [ 训练列表 ]
- 选取建立完成的交互训练后,按[OK]键。
- 开始训练:按[OK]键后训练开始,并且 开始记录轨迹。训练开始后,页面会显示 [剩余距离]、[领先/落后]虚拟运动员多 少距离、完成%,按上下键切换到运动模 式的其他5种页面。

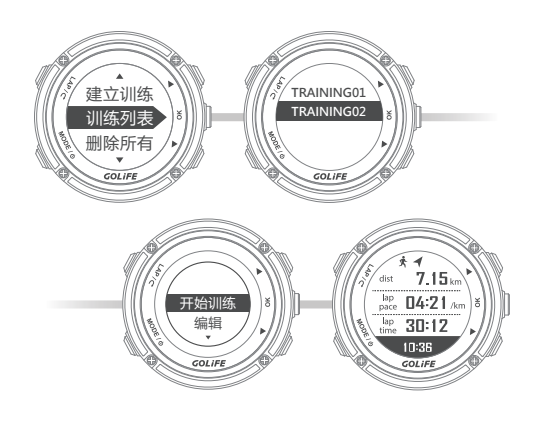

- 编辑:编辑已经建立的交互训练课程。
- 删除:删除交互训练课程。

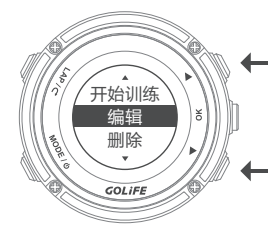

- 3. 训练列表:菜单模式→[训练馆]→
   [交互训练员]→[删除所有]
- 删除所有的交互训练课程。

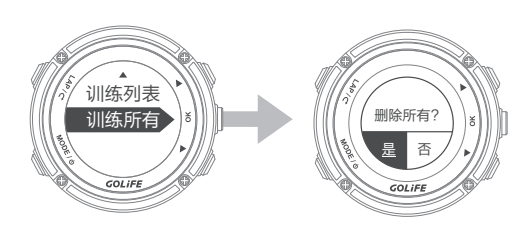

#### 步频训练器

菜单模式→[训练馆]→[步频训练器]

- 步频训练器以规律稳定的提示音帮助跑者调 整步频,借此功能使跑者练习更一致的步频。
- 可选择[关]、[运动]、[立刻]。按下[下]
   键可选择每分钟拍数,输入您想维持的步频。

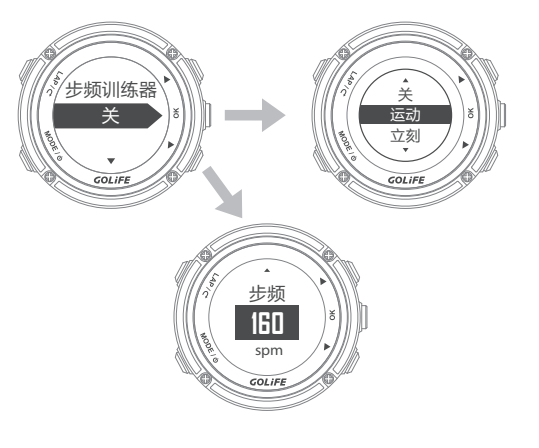

- 选择[运动],当运动开始时,会自动出现 校准步频的提示音。
- 选择 [ 立刻 ] 会立即出现校准步频的提示音。

GOL<u>i</u>FE<sup>™</sup>

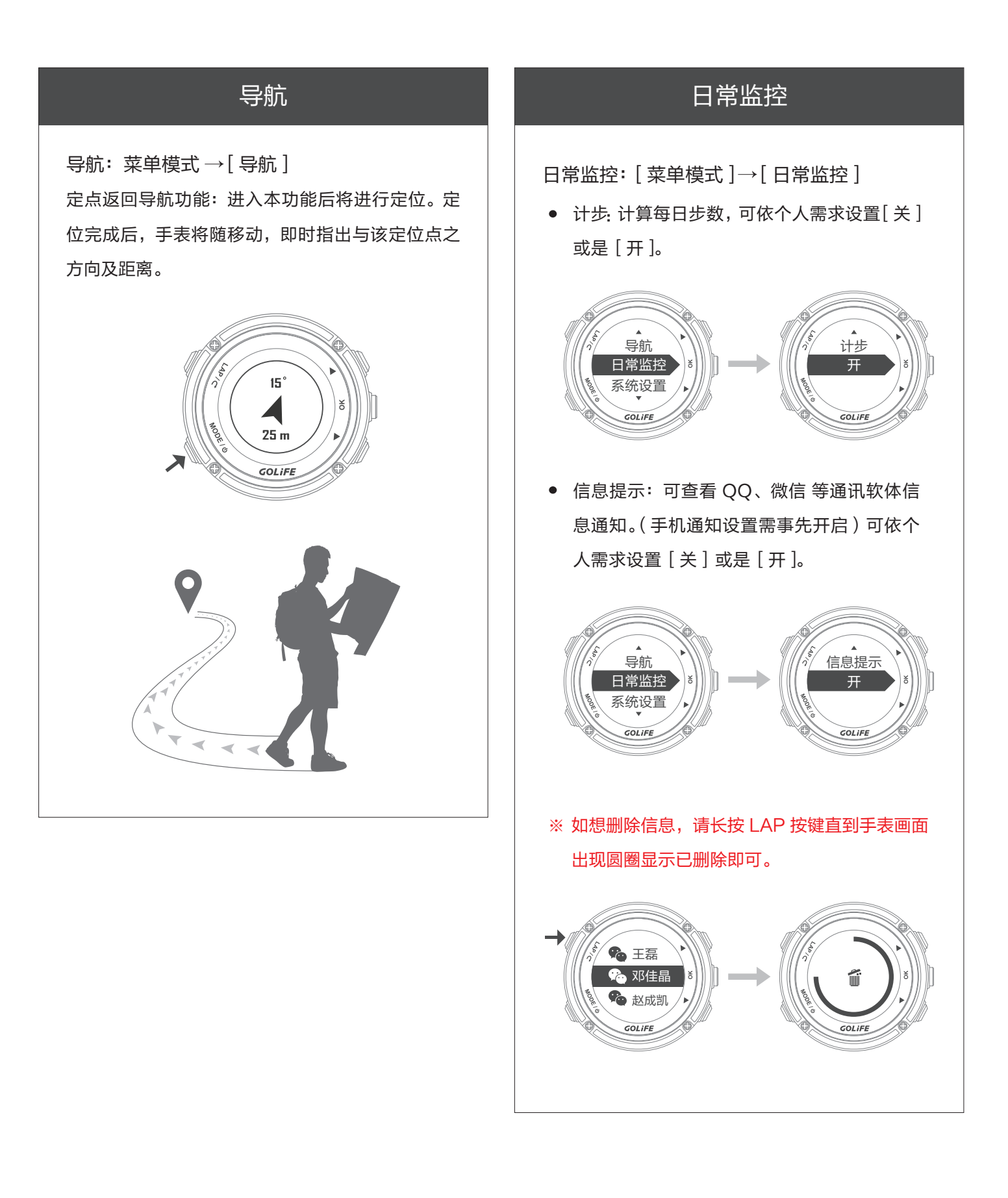

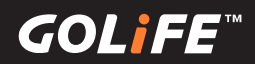

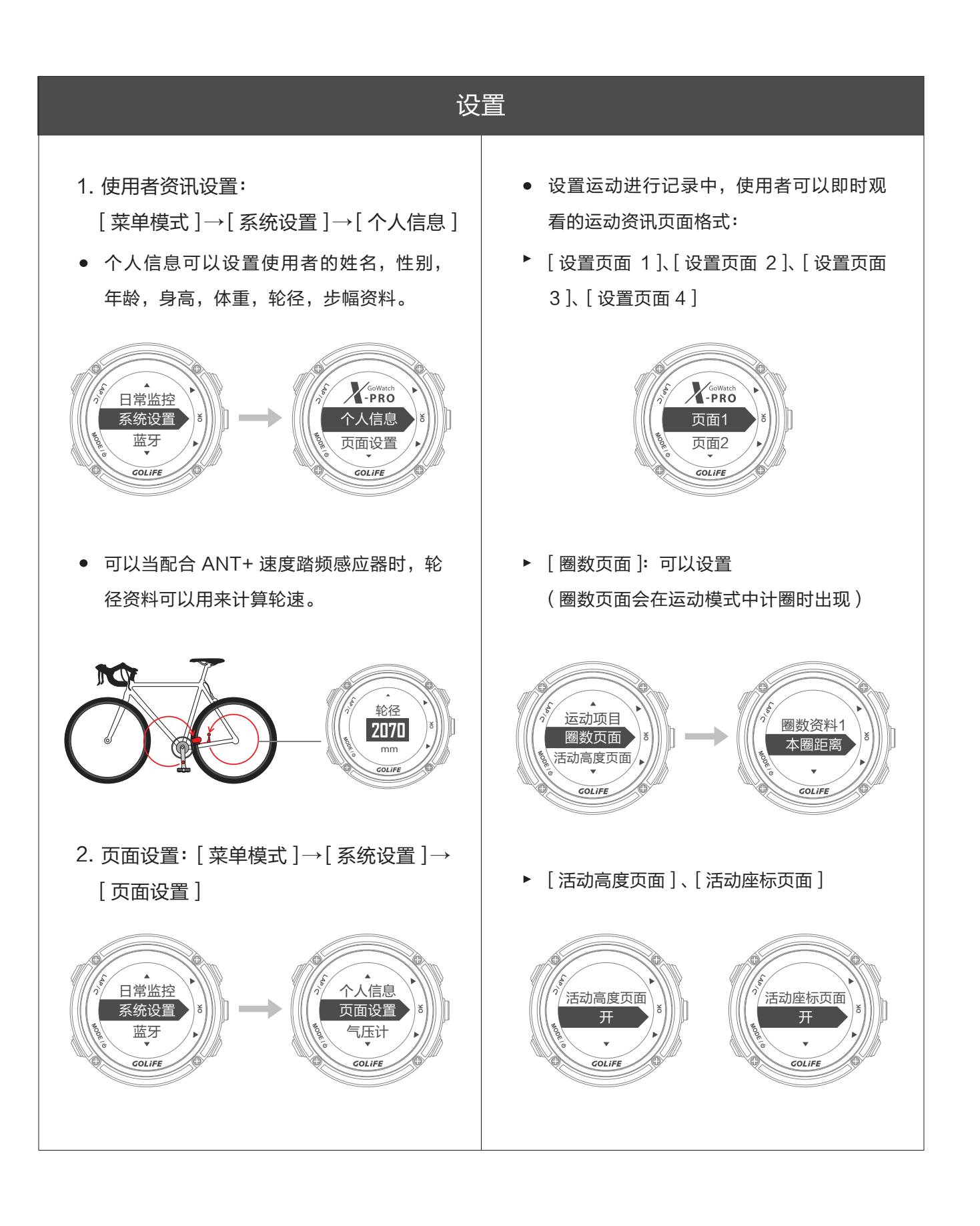

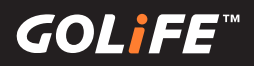

#### 设置

页面格式设置方式,以页面 1 为例,选择[设置页面 1],按[上],[下]键选择每页显示的资讯数目,一个页面最多同时可显示 3 种运动资讯。选择完毕后,按[OK]键进入运动页面资讯的菜单,按[OK]键可选择想显示的运动资讯,每个栏位都设置完成后,最后按[LAP]离开,即可完成设置。

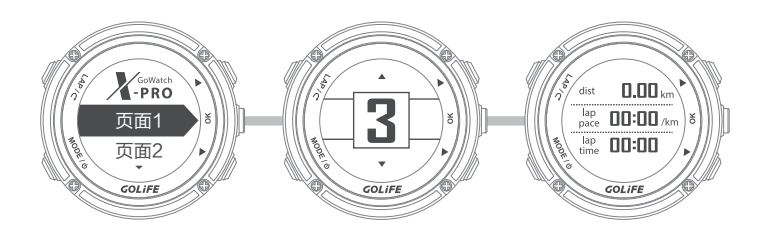

• 可选择的即时显示的资讯如下:

| 步速  | 现在步速(curr. pace)、平均步速(avg pace)、最快步速(max pace)                                               |  |  |
|-----|----------------------------------------------------------------------------------------------|--|--|
| 速度  | 现在速度(curr. spd)、平均速度(avg spd)、最快速度(max spd)                                                  |  |  |
| 时间  | 运动时间(time)、现在时间(daytime) 距离 (dist)                                                           |  |  |
| 自行车 | 踏频(cad)、平均踏频(avg cad)、最大踏频(max cad)、<br>现在轮速(whl spd)、平均轮速(avg whl spd)、最快轮速(maxwhl spd)     |  |  |
| 高度  | 目前高度(alt)、最高高度(max alt)、最低高度(min alt)                                                        |  |  |
| 热量  | 热量(cal)、平均热量(cal rate)                                                                       |  |  |
| 心率  | 心率(HR)、平均心率(avg HR)、最高心率(max HR)                                                             |  |  |
| 圈数  | 目前圈数(curr. lap)、本圈距离(lap dist)、本圈步速(lap pace)、<br>本圈均速(lap speed)、本圈热量(lap cal)、本圈心率(lap HR) |  |  |

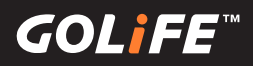

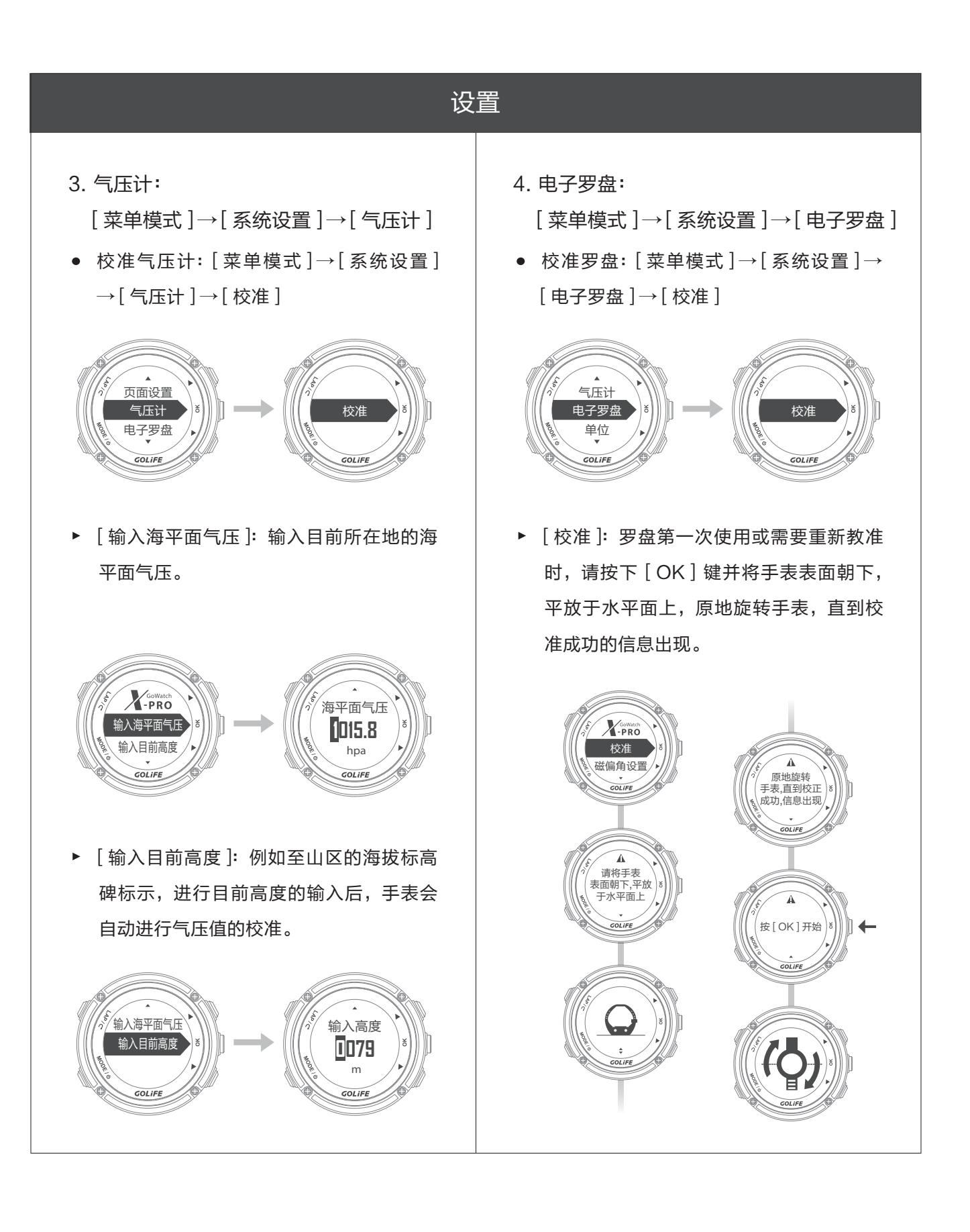

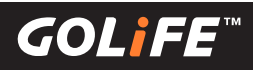

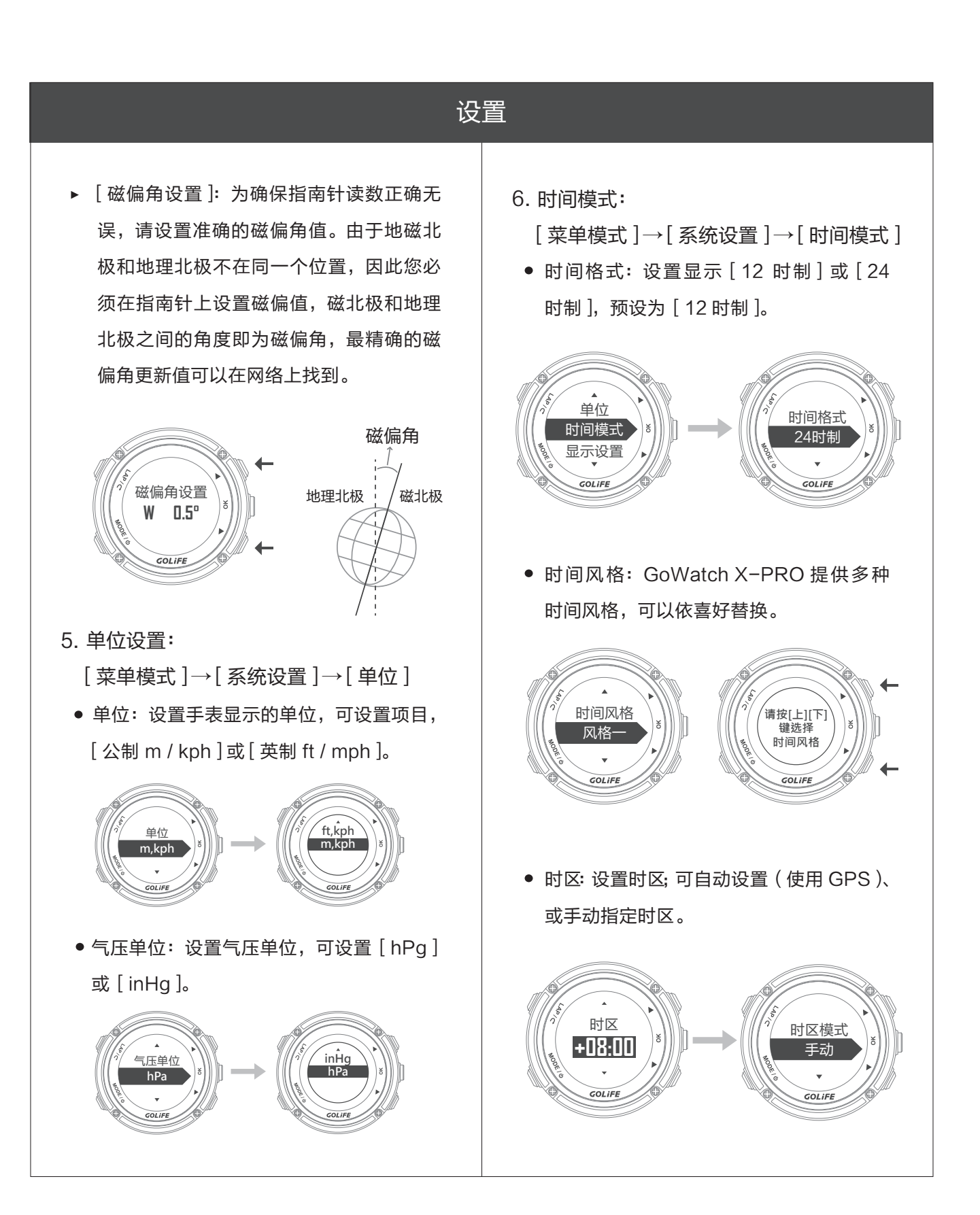

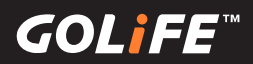

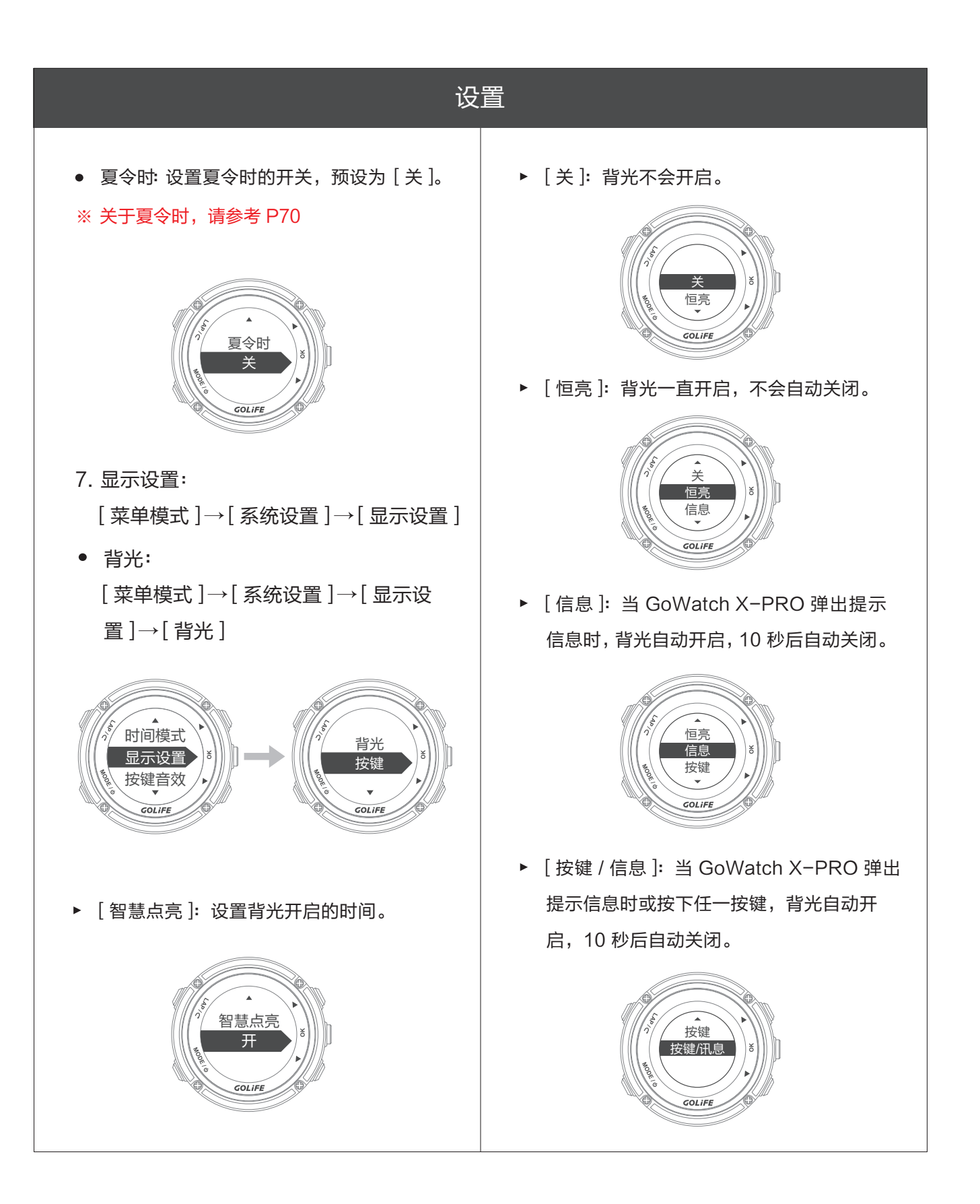

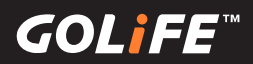

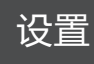

50

 语言选择:可选择 [正体中文]、[简体中 文]、[English]、[日本语]。

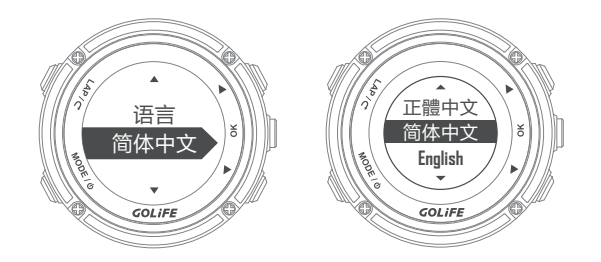

• 背景颜色:可依喜好选择[黑]与[白]。

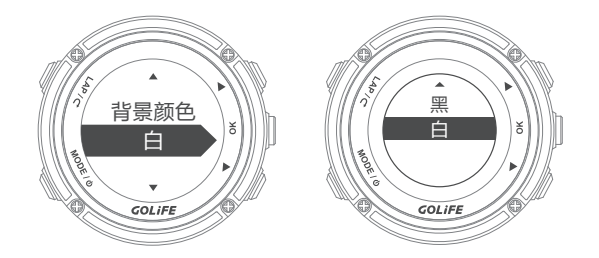

手表待机:设置 GoWatch X-PRO 30 分钟内没使用的状态下,自动切换到时间 模式,默认值为[10分钟]。可选择[关]、 [5分钟]、[10分钟]、[15分钟]、[20 分钟]、[25分钟]、[30分钟]。

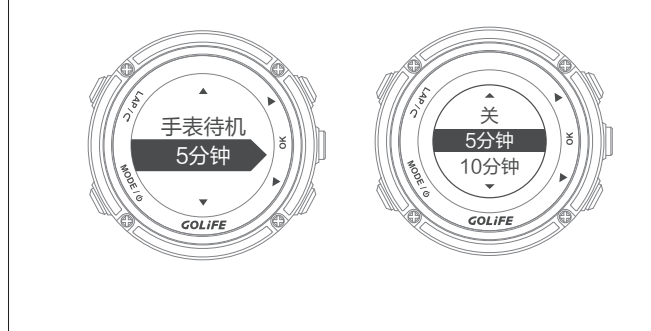

 智慧点亮:可设置抬手时,手表自动点亮 背光。在夜晚,不用按下按键,也能清楚 看到手表内容。默认值为[开],可选择 [关]或[开]。

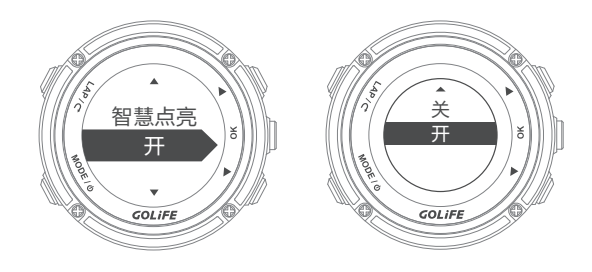

- 8. 按键音效:
   菜单模式→[系统设置]→[按键音效]
- 提示音:设置 GoWatch X-PRO 哔声提示的时机,可以选择 [关]、[开]。

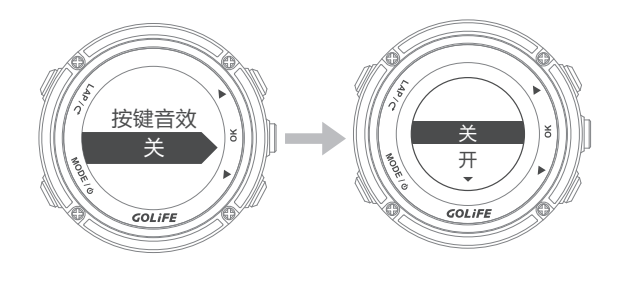

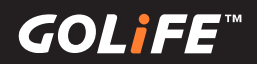

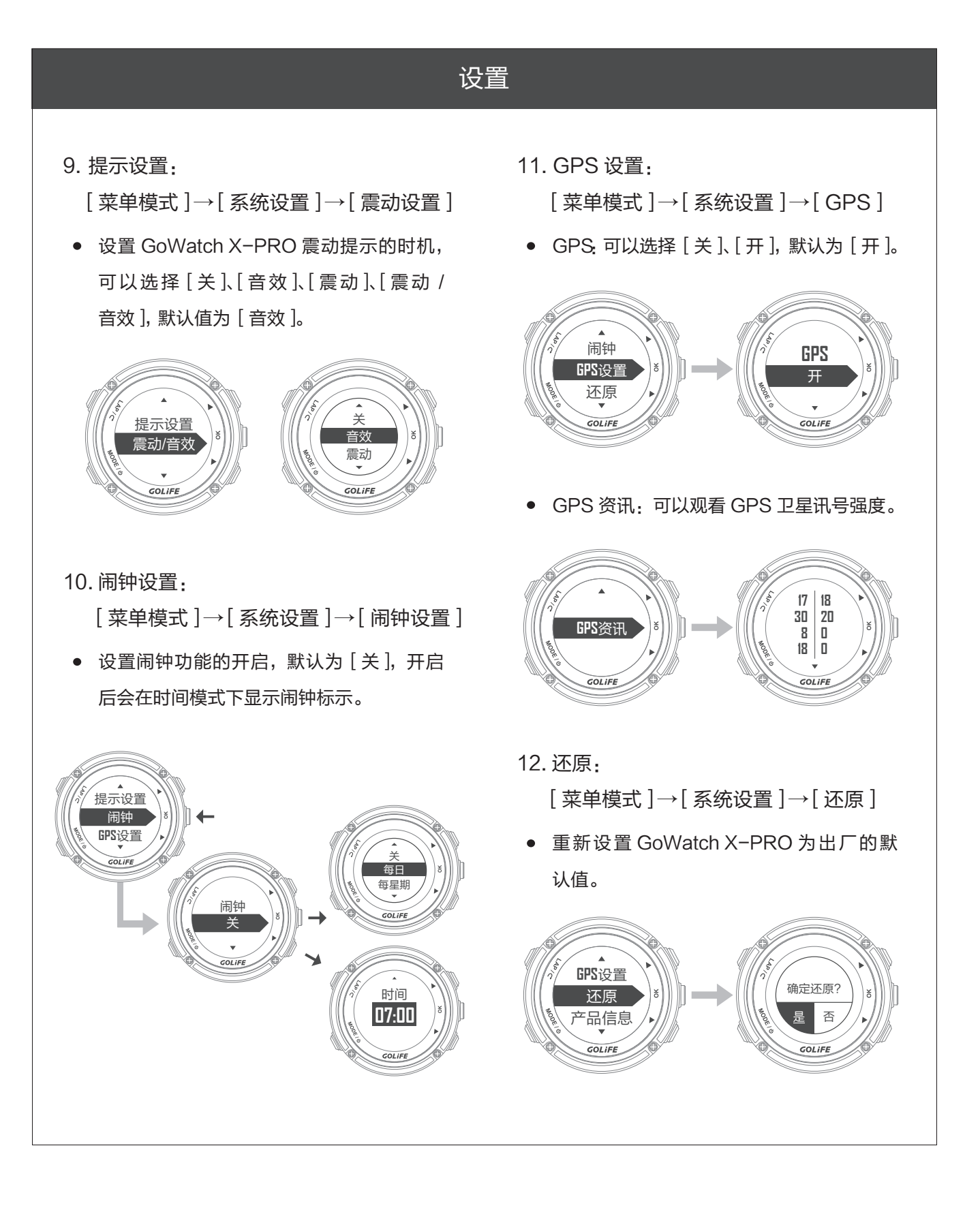

GOLIFE

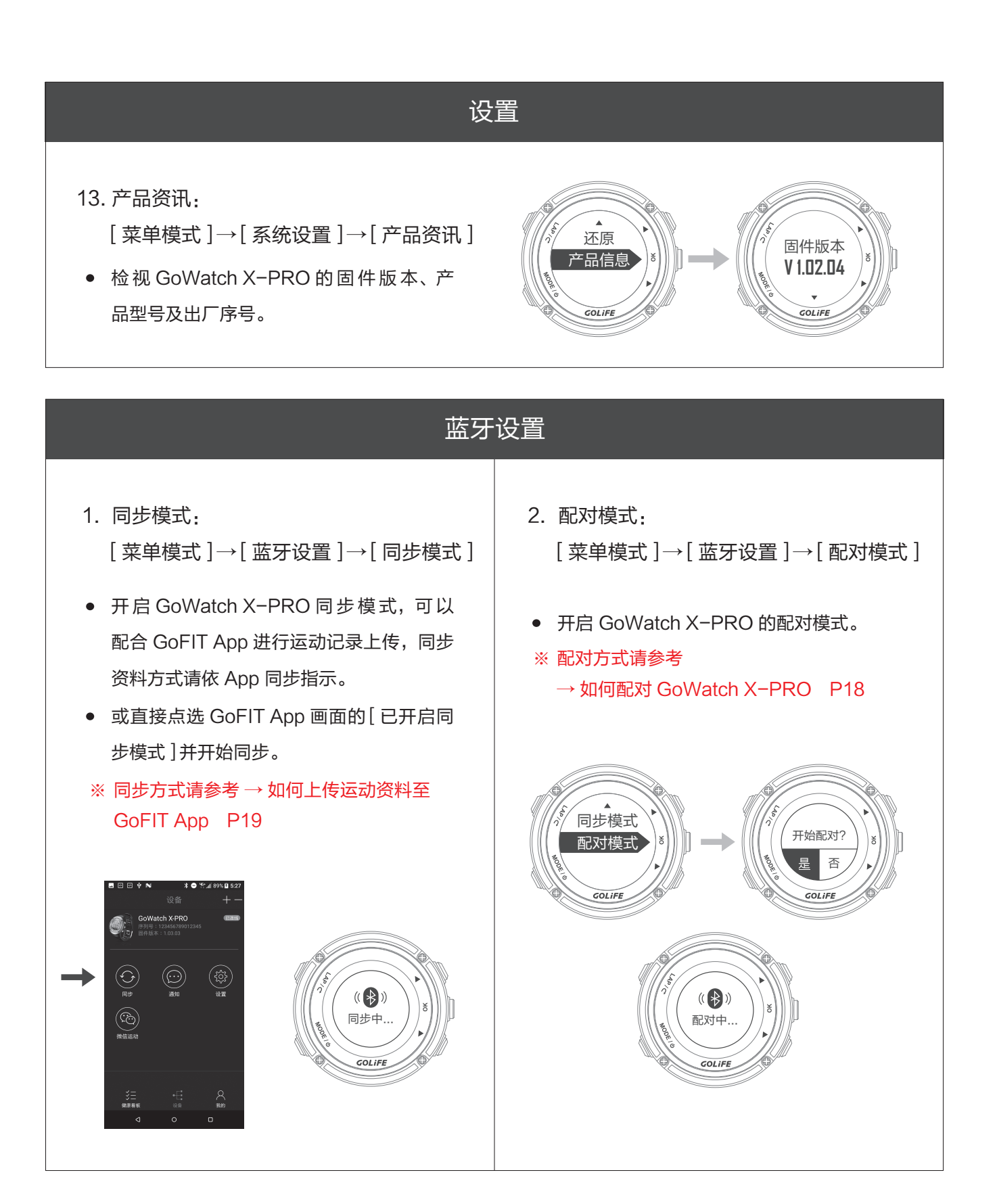

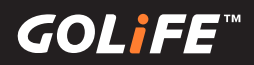

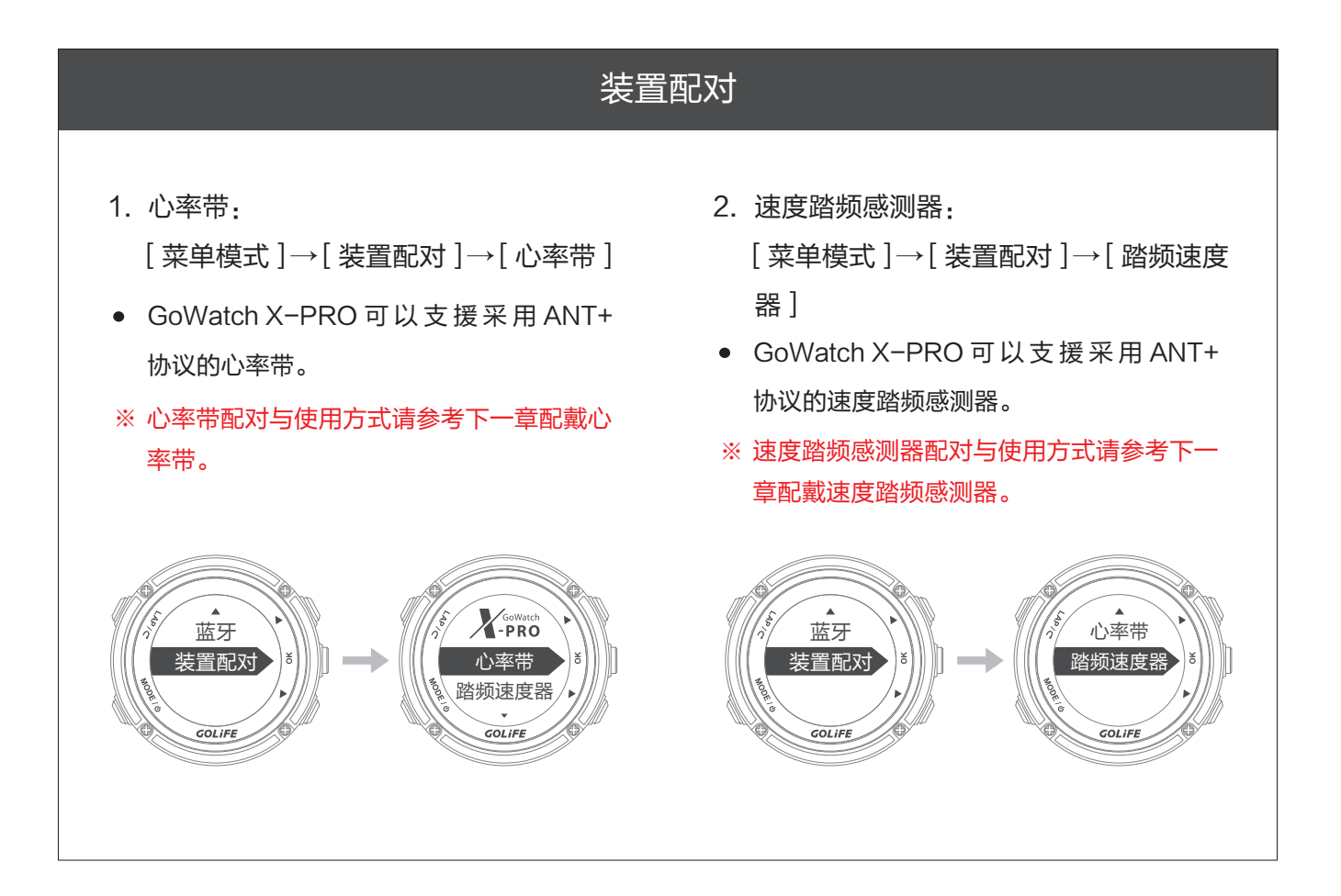

(**(**0)**||**==

# 配戴 ANT+ 感測器

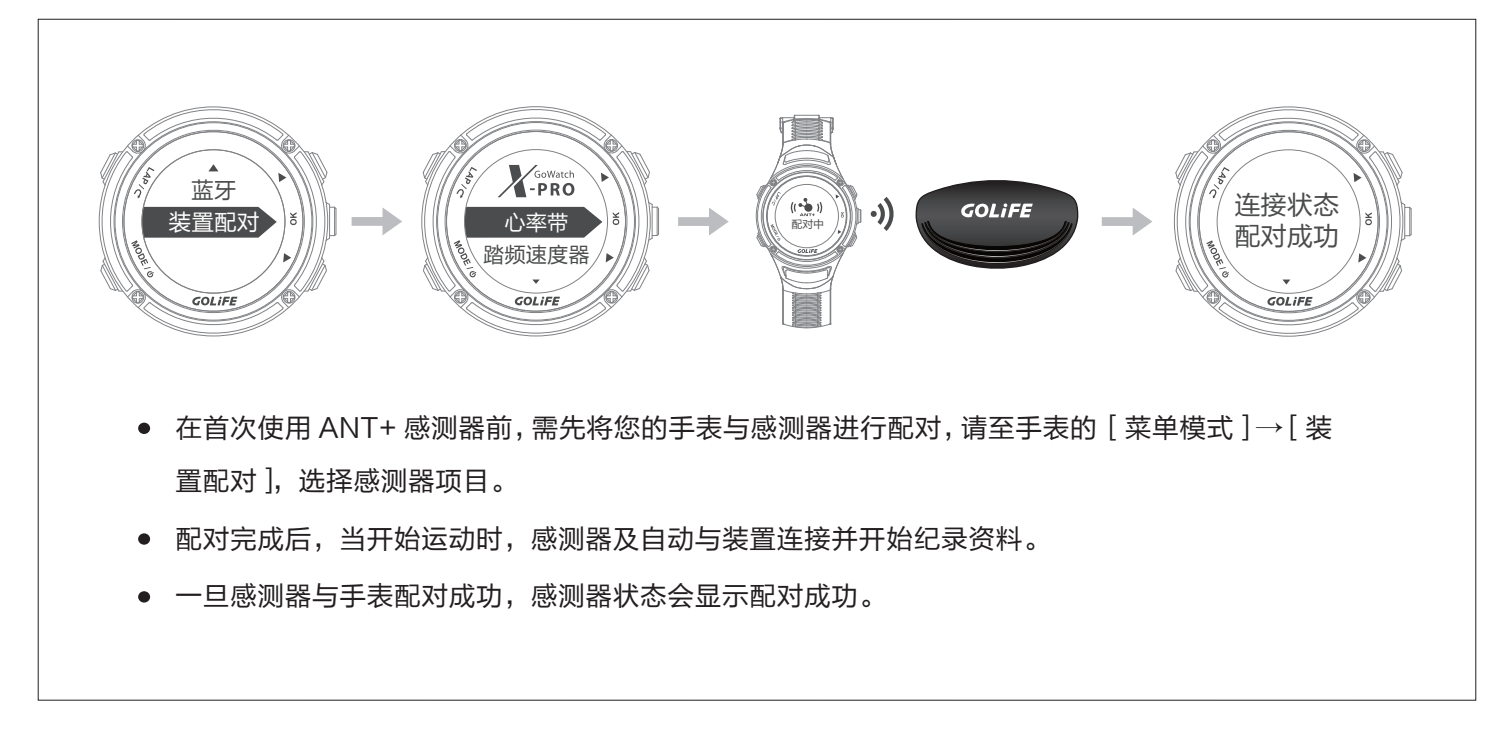

配戴心率带 ◀

- ※ 若您没有心率带,可略过此项。
- ※ 若没有配戴心率带,心率带将不会传送或接收资料。
- ※ 装置与心率带需保持 1.5 公尺内的距离,才能传送 与接收资料。
- ※ 配对时,请远离其他 ANT+ 感测器 10 公尺以上。
- ※ GoWatch X-PRO 会自动储存最近配对到的心 率带,并进行优先配对。您可以在心率带配对中 查看是否已配对。
- ※ 如果您要更换心率带,请按[MODE]键切换到
   设定模式菜单,选择[配对装置]→[心率带]→
   [重新配对]进行更换。

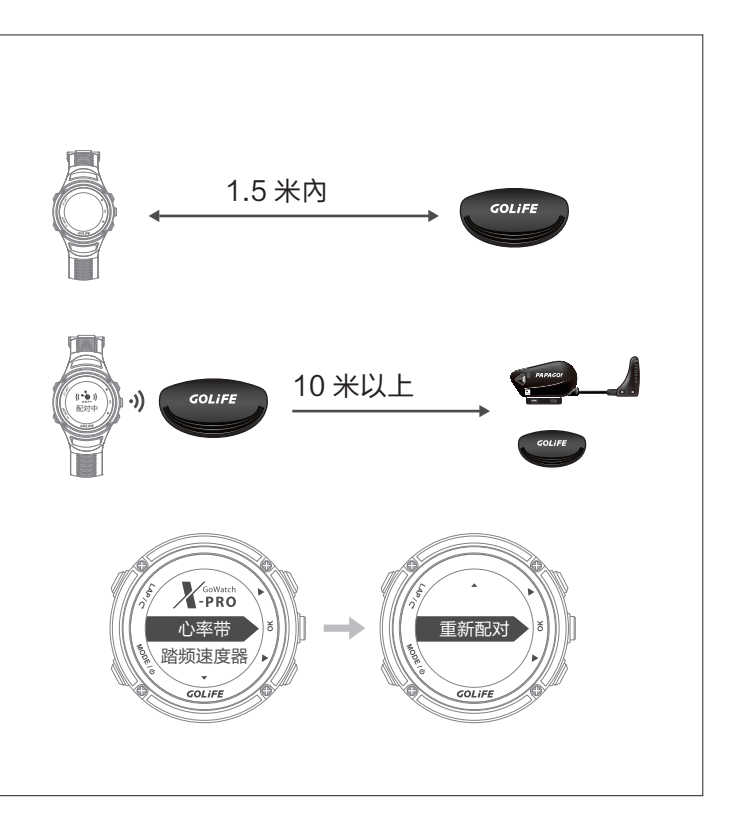

## 6 ANT+ 感测器

# GOL**i**FE<sup>™</sup>

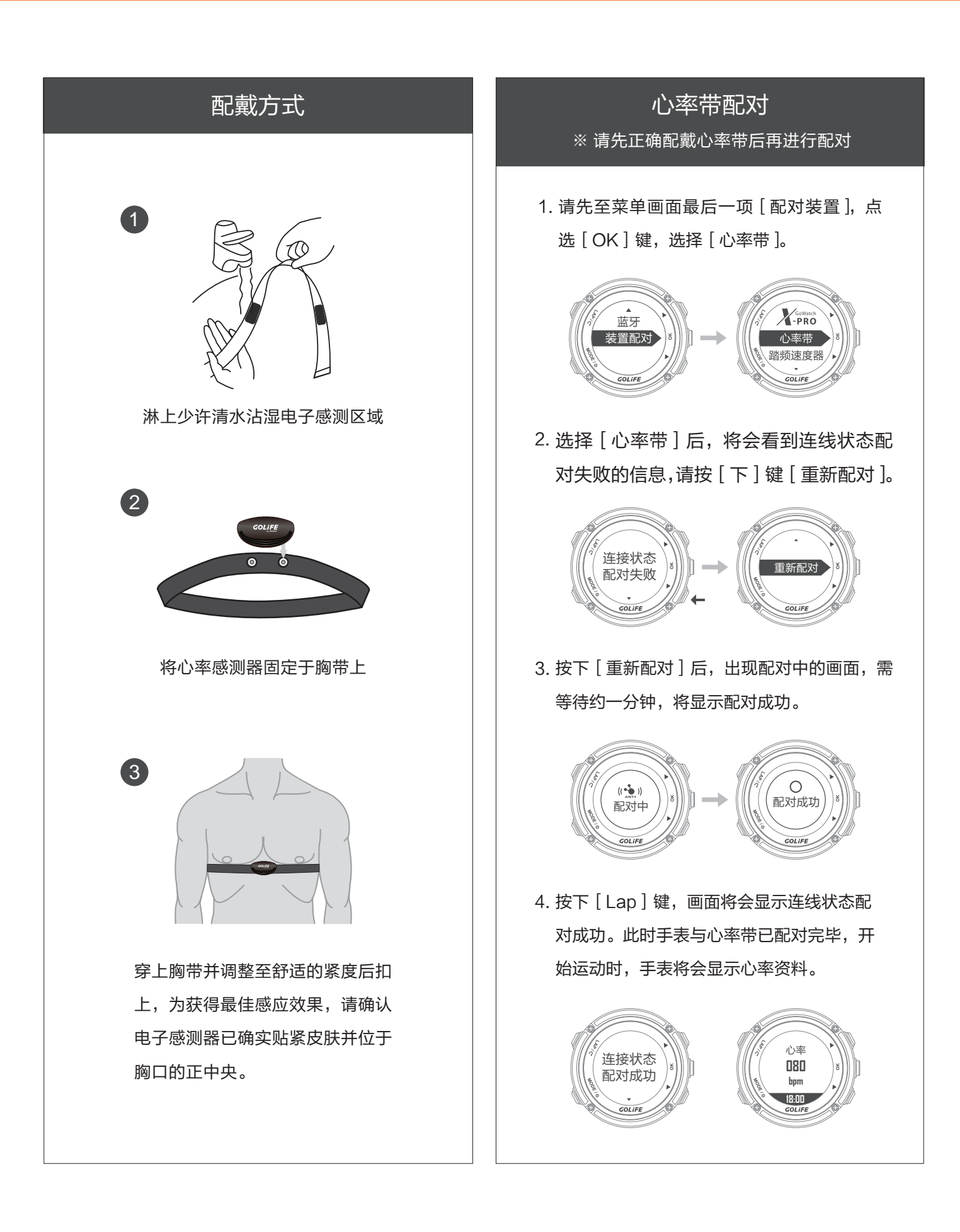

### 6 ANT+ 感测器

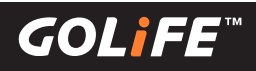

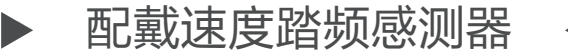

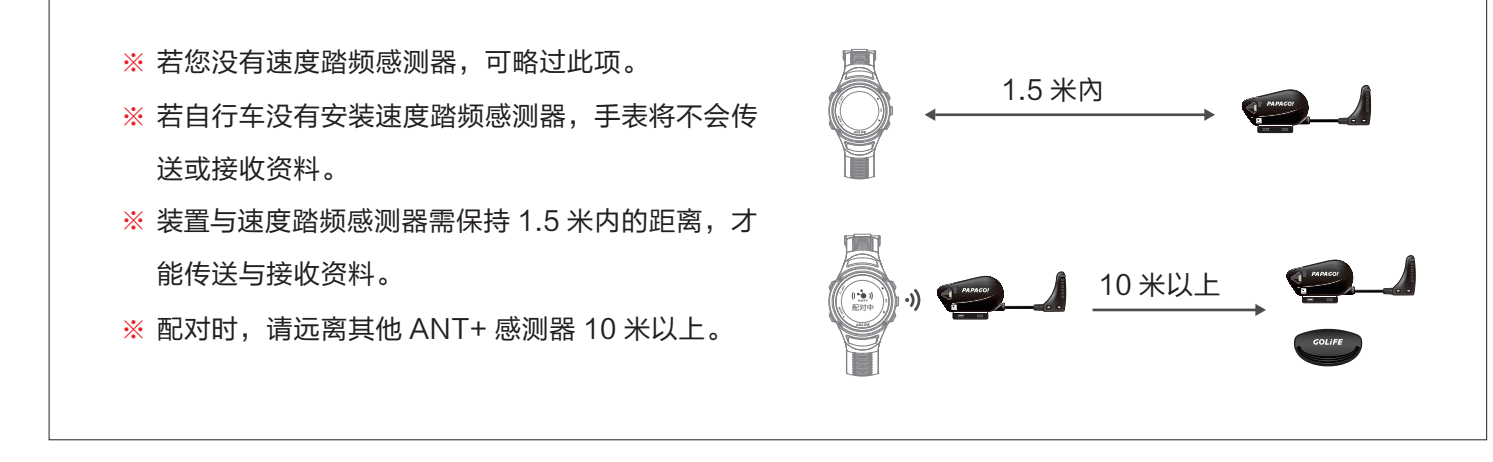

#### 速度踏频感测器配对

请先至菜单画面最后一项 [ 配对装置 ], 点选
 [ OK ] 键,选择 [ 踏频速度器 ]。

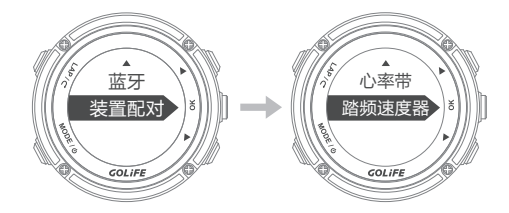

 2. 接选择 [踏频速度器] 后,将会看到连线状态配 对失败的信息,请按 [下]键 [重新配对]。 按下[重新配对]后,出现配对中的画面,需
 等待约一分钟,将显示配对成功。

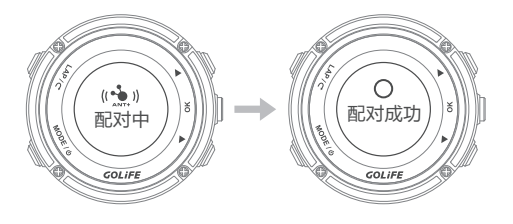

 按下 [Lap]键,画面将会显示连线状态配对 成功。此时手表与速度踏频感测器已配对完毕, 开始运动时,手表将会显示踏频与轮速资料。

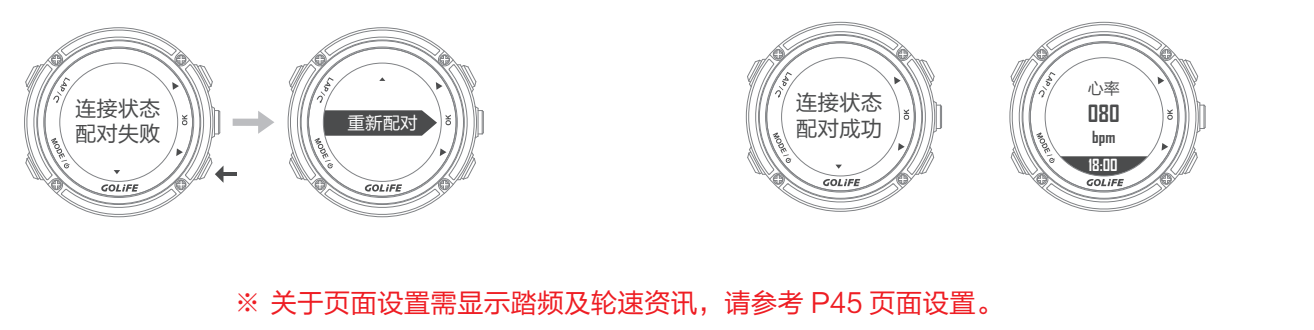

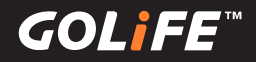

▶ 使用方式 ◀

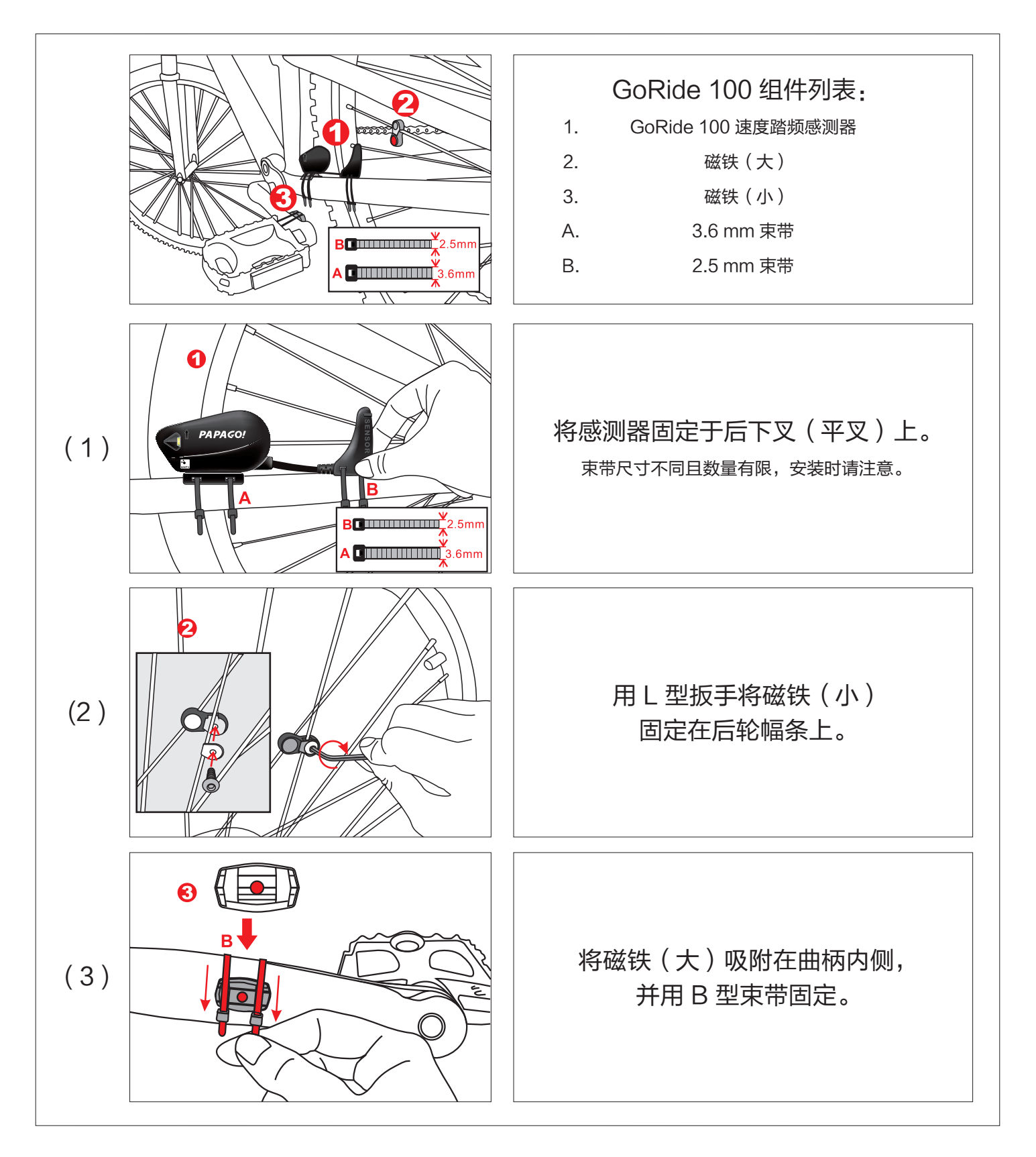

GOL<u>i</u>FE<sup>™</sup>

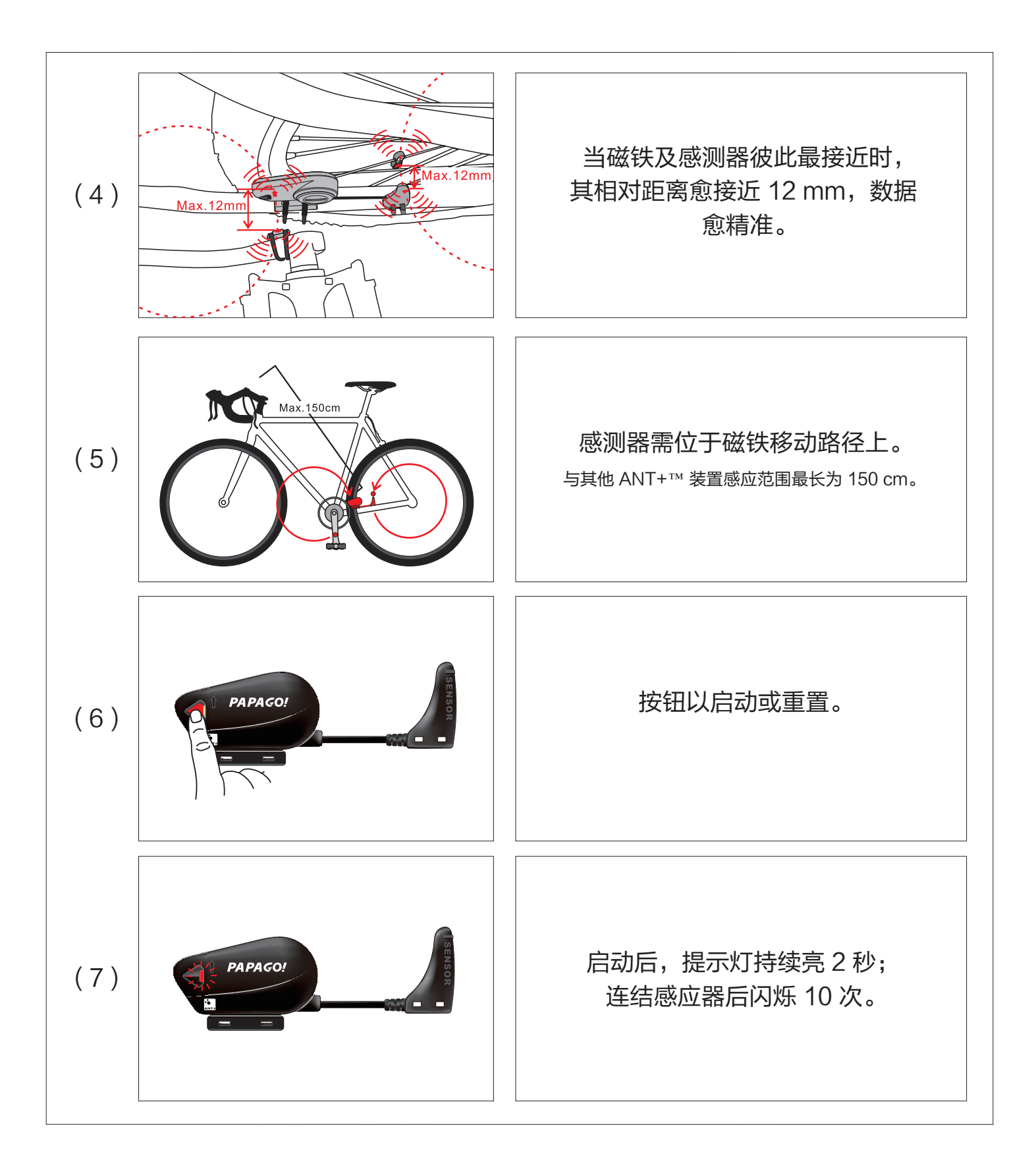

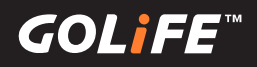

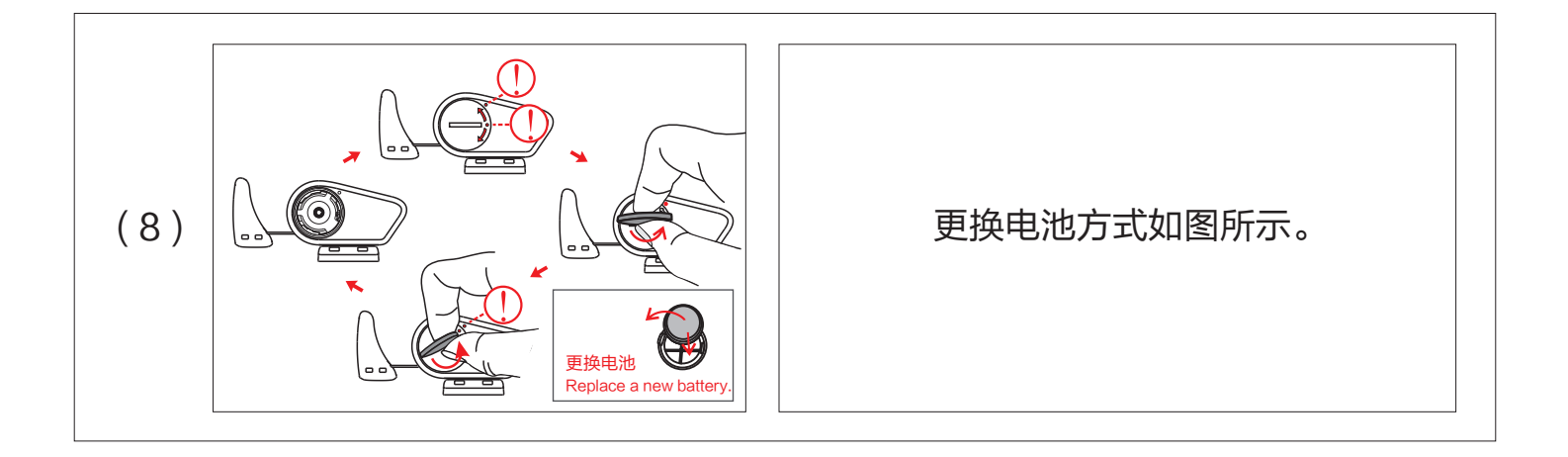

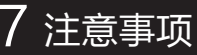

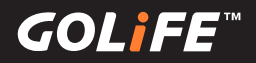

# 注意事项

▶ 还原后的开机设置步骤 ◀

60

- 1. 还原: 请利用 [系统设置]→[还原]将设置值及 运动记录重置。 日常监控 GPS设置 系统设置 还原 蓝牙 品信 2. 选择语言: 请按 [上]、[下]键,选择 [正体中文]、 「简体中文」、「英文」、「日文」。 正體中文 简体中で English GOLIE 3. 时区、时间设置: 自动设置时区 - 选择 [是], 按下右 侧 [OK] 键→卫星搜寻中 自动设置 搜寻中
  - 请确认所在位置是否为容易接收 GPS
     讯号的环境,例如:大楼楼顶、无屋顶
     遮蔽支场所等。
  - 卫星定位约等候1分钟。

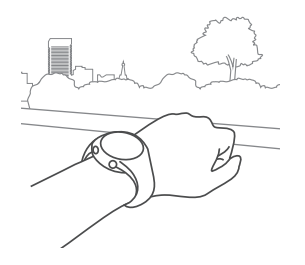

 卫星定位完毕后,确定目前所在地的 时区,即可校准准确的现在时间。
 手动设置时区 - 选择 [否],按下右 侧 [OK]键→手动时区

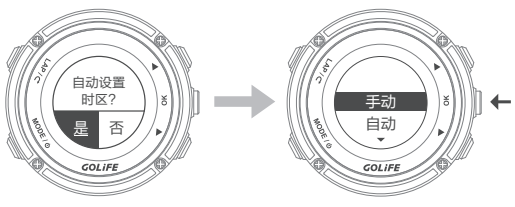

4. 结束以上步骤后,可进入手表画面。※请注意此步骤将不会删除运动纪录, 只会将手表回复原始的默认值。

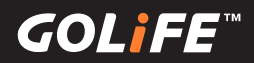

# ▶ 延长电池使用效能 ◀

关闭背光:
 [菜单模式]→[系统设置]→[显示设置]
 →[背光],可以选择[关]、[恒亮]、[只有信息]、[按键/信息],选择[关]方能降低耗电。

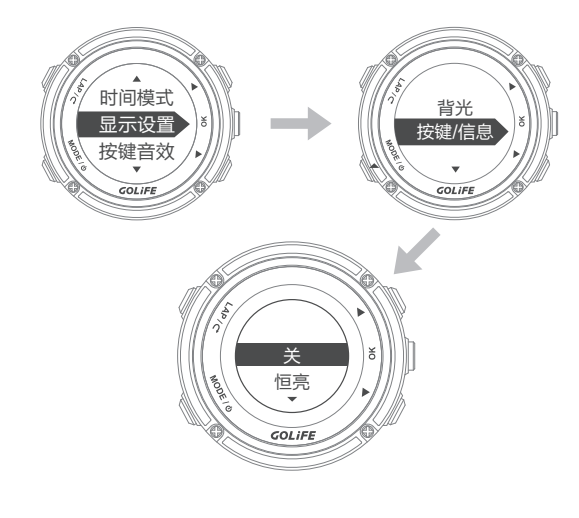

关闭蓝牙:
 当您不需要连线时,关闭手机的蓝牙功能。

| <sup>n</sup> | 网络1500 以田内,在成田水150所列小<br>态 |   |
|--------------|----------------------------|---|
| 无线利          | 网络                         |   |
| *            | <b>飞行模式</b><br>关           | • |
| (î;          | WLAN<br>关                  |   |
| *            | 蓝牙<br>关                    |   |
|              | 粉馄冻坨                       |   |
|              |                            |   |
|              |                            |   |

暂停运动:
 若想要休息或暂停纪录轨迹,请按[OK]
 键,暂停运动纪录,在按一次[Lap]键
 停止运动纪录,选择[结束并储存]储存
 资料。

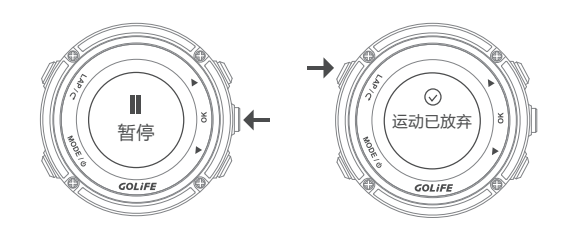

智慧点亮:
 [菜单模式]→[系统设置]→[显示设置]
 →[智慧点亮],请选择[关]。

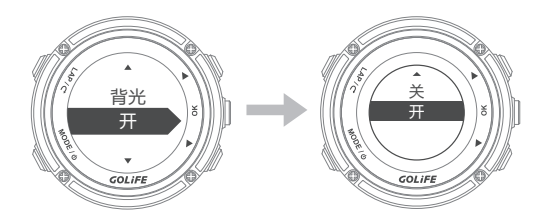

GOL¦FE™

- 管理通知:
   您可以使用已配对的移动设备来管理
   X-PRO上显示的信息。
- ▶ 使用 iOS 系统:在移动设备的通知中心, 可设置显示的提示 APP 类别与信息, X-PRO 出现的通知会与此处设置一致。

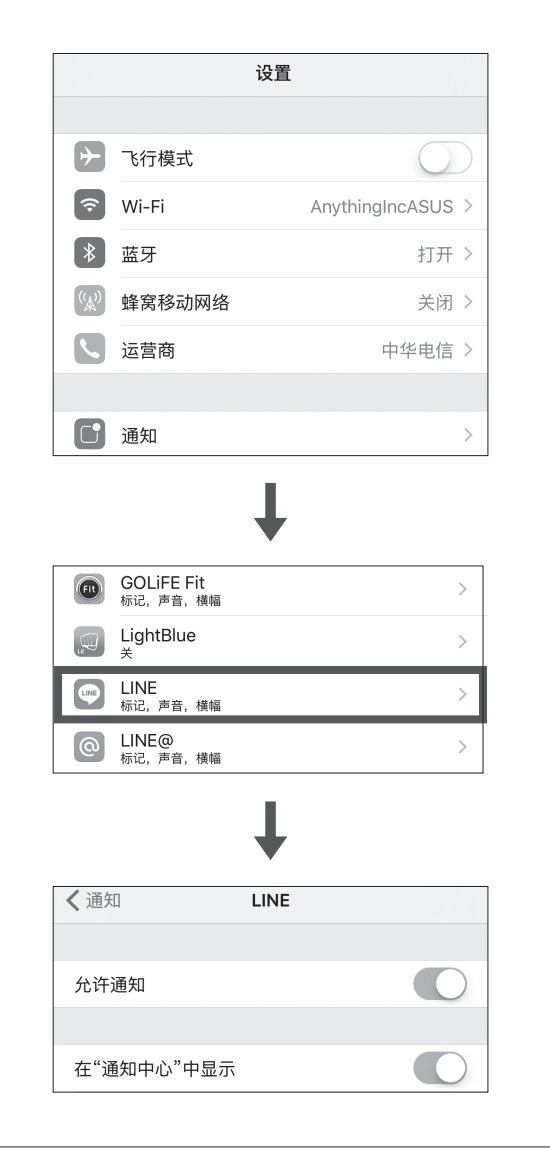

 ▶ 使用 Android 系统:请开启 GoFIT App 与 蓝牙并与 X-PRO 配对,点选 [我的设备]
 → 选择 X-PRO → [通知],方可选择开启 或关闭信息。

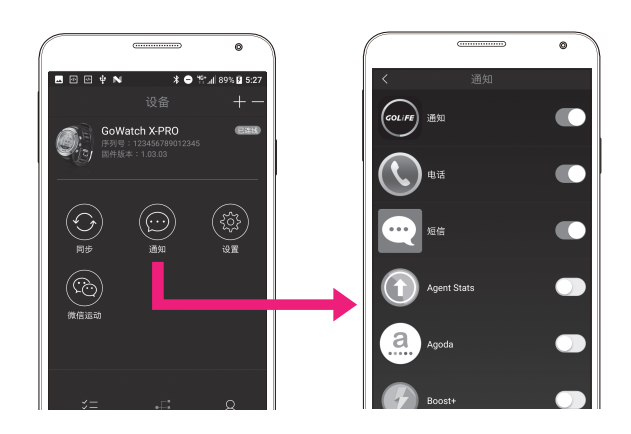

▶ 或是至 X-PRO [菜单模式]→[日常监控]
 →[下]键→[信息提示]→[关]。
 (此步骤将会关闭全部的信息)

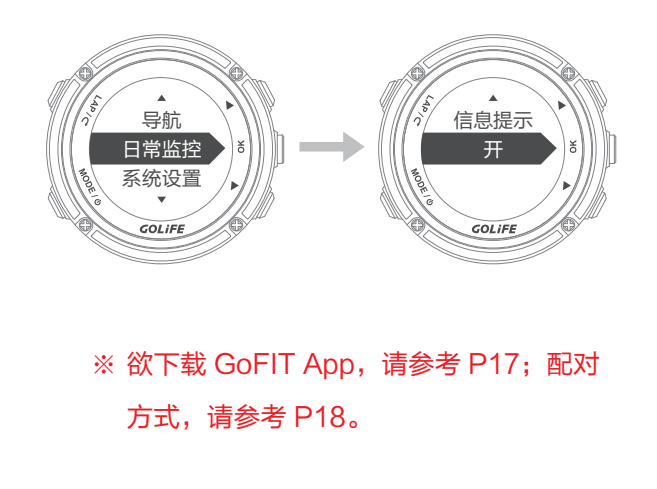

GOL<mark>i</mark>FE<sup>™</sup>

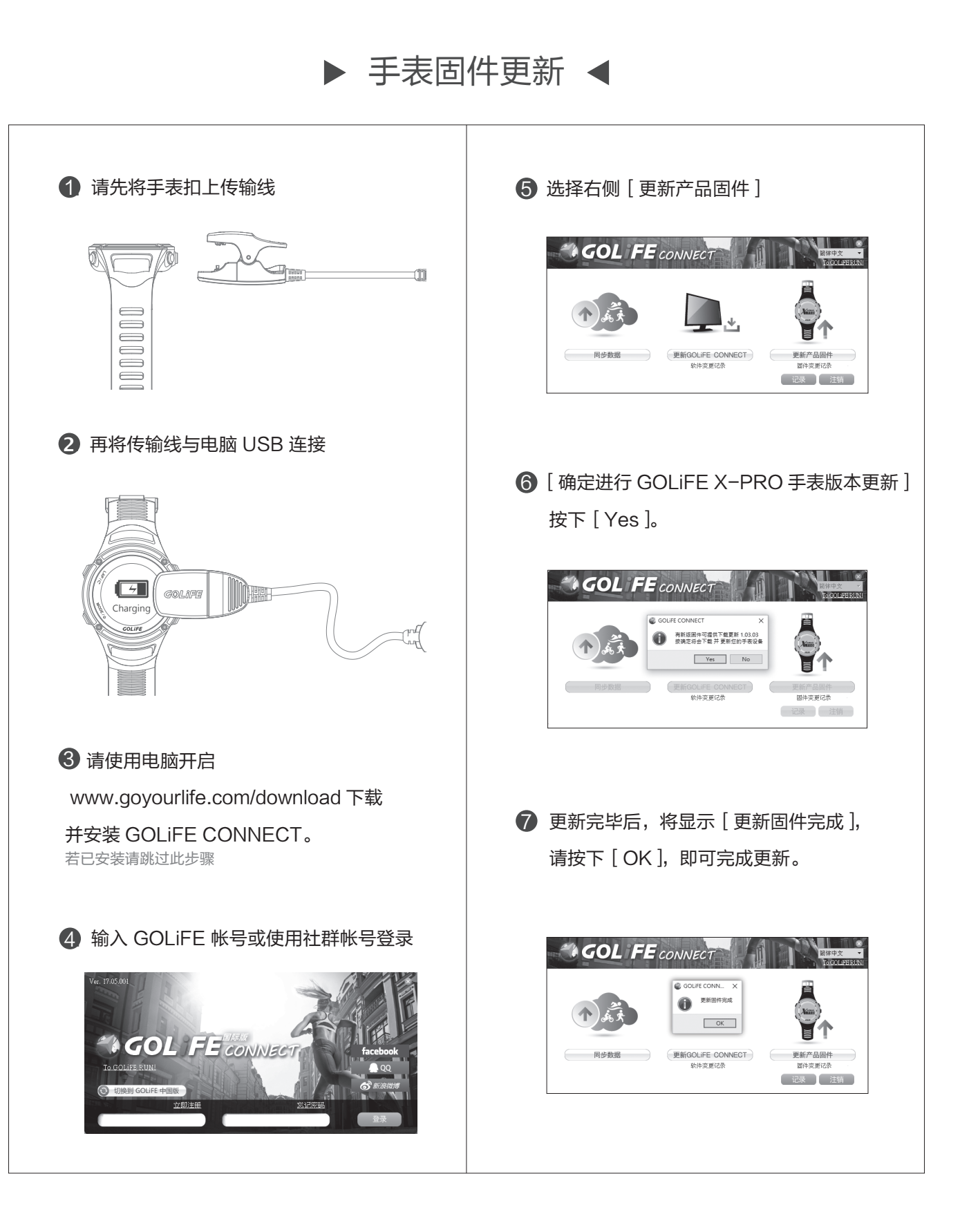

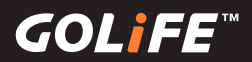

## ▶ 使用注意事项 ◀

64

X-PRO 电子罗盘功能会受到外界磁力影
 响,使用罗盘前,请先注意附近是否有会
 干扰电磁的物体,如汽车、建筑物或电线杆。

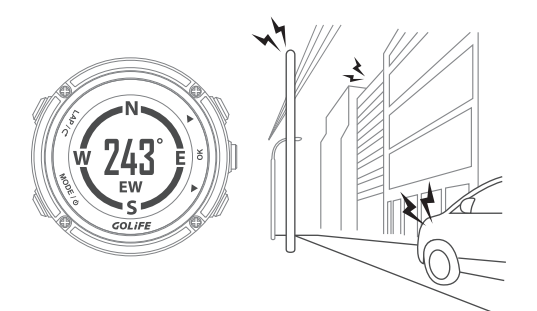

• 手表在状况正常下洗手、洗脸或不慎沾到

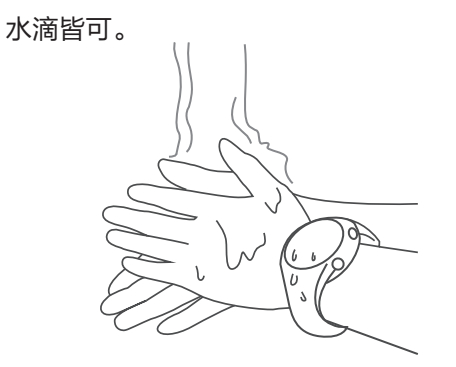

为防止手表锈蚀,洗冷水澡(短时间)以
 及游泳后,请务必将手表擦干。

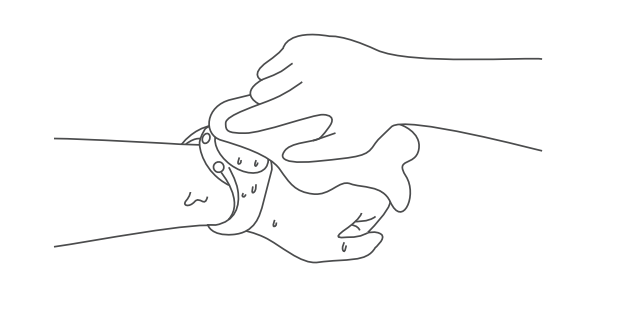

 不适用于潜水以及在高温度、高湿度(如: 泡温泉、蒸气室、洗热水澡、潜水)的环 境下使用。任何防水等级的手表,皆不宜 在温(温泉)水中运动,以免手表渗入水气。

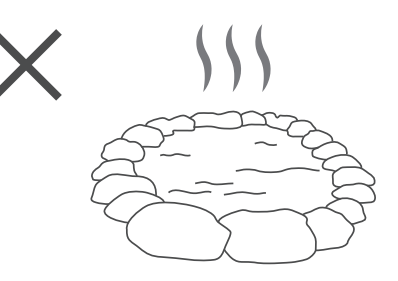

• 避免使用尖锐物品清洁手表。

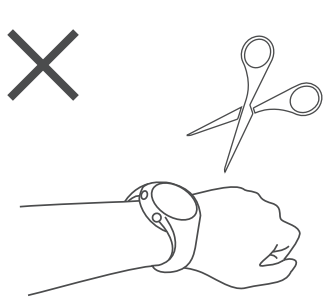

避免使用有机溶剂、化学清洁用品或驱虫
 剂,这可能会破坏手表的塑料零件。

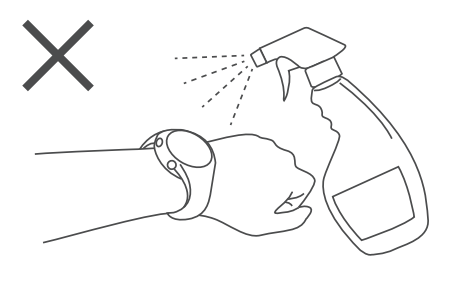

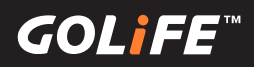

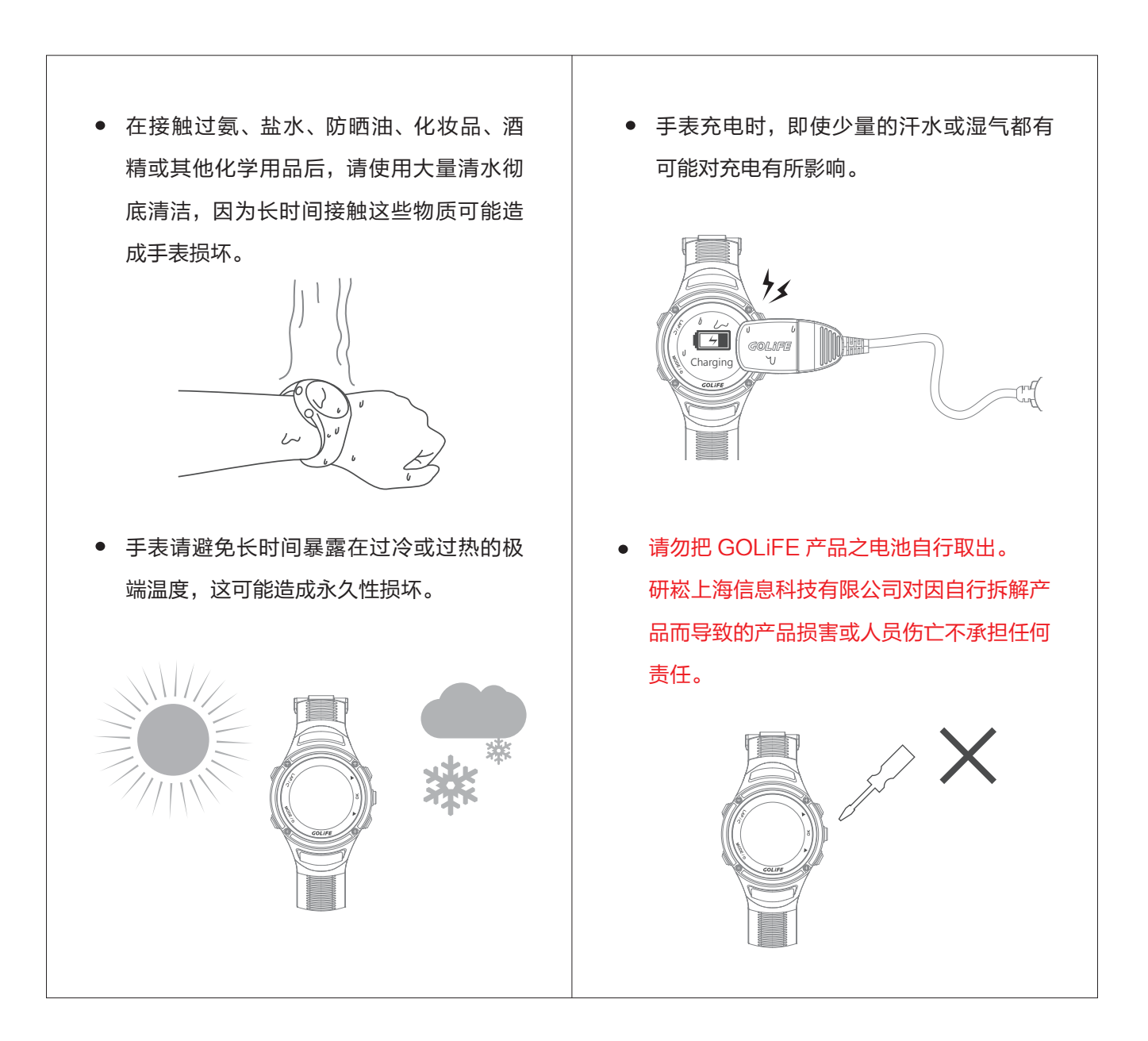

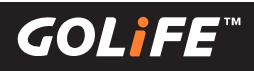

# ▶ 疑难排解与常见问题 ◀

66

 若手表长时间没有回应,请您重新开机, 请长按[Mode/电源]键2秒。

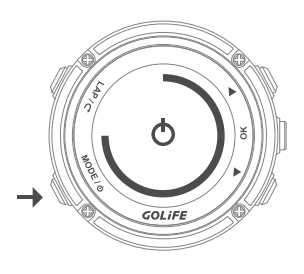

若重新开机没有回应,请您使用手表重置功能,请同时长按[Mode/电源]、
 [LAP]、[OK]三键2秒(此功能并不会删除任何手表的设置与资料)。手表重置后,请长按[Mode/电源]键2
 秒开机。

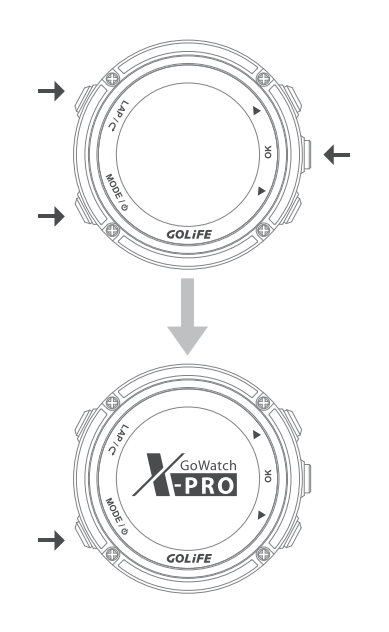

- 手表与 GoFIT App 无法配对时的检查 步骤:
- 请先检查 GoWatch X-PRO 手表的日 常监控选项是否已开启。
   (GoWatch X-PRO →[日常监控]→[ 信息提示]→[开启])

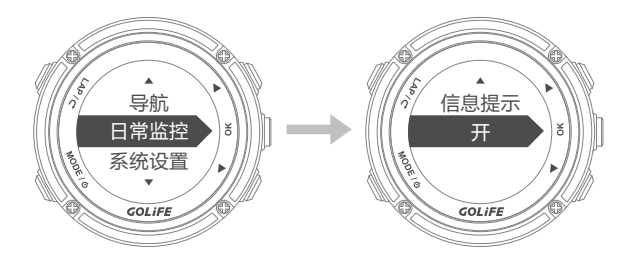

- 2. 重新开启蓝牙,请先移除手机内的蓝牙:
- ▶ iOS 手机 → 「系统设置」→「蓝牙」→
   「GOLiFE X-PRO」→ 若出现蓝色惊叹
   号 → 请点选忽略此设备。

| 蓝牙                     |         |   |
|------------------------|---------|---|
| 现在可被发现为"簡博彬 的 iPhone"。 |         |   |
| 我的设备                   |         |   |
| GOLIFE CAREX HR        | 已连接 (1) |   |
| GOLiFE_X-PRO           | 已连接 (1) | - |

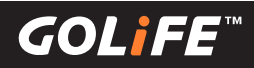

| <ul> <li>▶ Android 手机 →「系统设置」→「蓝牙」</li> <li>→「GOLiFE X-PRO」→ 请删除。</li> <li>く 已配对的蓝牙设备</li> <li>重新命名<br/>GOLIFE X-PRO</li> </ul>                                                                                                    | <ul> <li>同步期间,请将 GoWatch X-PRO 与<br/>手机摆放一起,避免移动距离过大,运<br/>动记录会无法正常上传或中断。配对时<br/>需要较久的时间,请耐心等候。</li> </ul> |
|----------------------------------------------------------------------------------------------------|----------------------------------------------------------------------------------------------------|
| 解除配对       用於       □ 联络人分享                                                                                                    |                                                                                                    |
| <ul><li>3. 请将 GoFIT App 后台关闭后,重新开<br/>启并且重新配对。</li><li>※ 配对方式请参考 P18。</li></ul>                                                                                                    | ● 配对期间,Android 手机上出现已配对装置,X−PRO 才可按下 [ Lap ] 键返回。                                                          |
| GoFJ7       X         Gradie       Ch X PRO         Gradie       Ch X PRO         Gradie       Ch X PRO         Control       Ch X PRO         Control       Ch X PRO |                                                                                                    |

(**(**0)**||**|=E||

- Android 手机用户在使用 GoFIT App 开 启配对 GoWatch X-RPO 时,若「 Android 系统」→「蓝牙」→「已绑定设 备」已存在「GOLiFE\_X-PRO」, App 将会跳出提示对话框,参考如下:
- 请确认 GoWatch X-RPO 设备是上次使 用的设备并且想继续使用时,请点下「是」 即可完成配对。

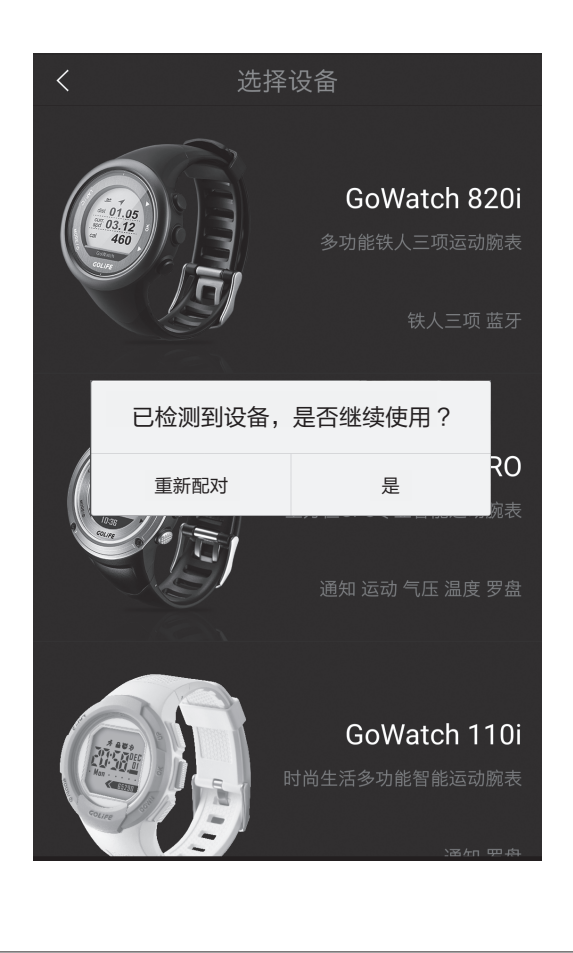

※ 无法完成配对者,可以至「Android 系统」
 →「蓝牙」搜寻「GOLiFE\_X-PRO」设备
 配对,若「GOLiFE\_X-PRO」设备出现
 在「Android 系统」→「蓝牙」→「已绑定设
 备」中,请再次按照上述配对方式进行,即
 可完成配对。

| < E                  | 配对的蓝牙设备                     |  |  |  |
|----------------------|-----------------------------|--|--|--|
| 重新命名<br>GOLIFE_X-PRO |                             |  |  |  |
| 解除配对                 |                             |  |  |  |
| 用於                   |                             |  |  |  |
|                      | 联络人分享<br><sub>用于联络人分享</sub> |  |  |  |

- 若想以全新的方式使用设备时,请点下「继 重新配对」即可继续下一步如下:
- ▶ 先将 GoWatch X-PRO 画面调整到 [配 对中]之后按 [下一步]即会开始搜寻设 备并且尝试配对。搜寻到设备后,手机将 跳出配对框提示使用者配对,依照手机型 号不同会有三种提示对话框显示:

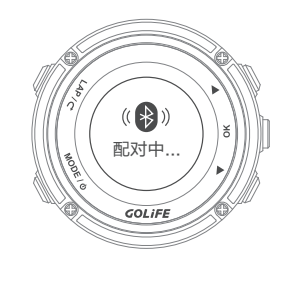

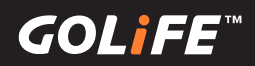

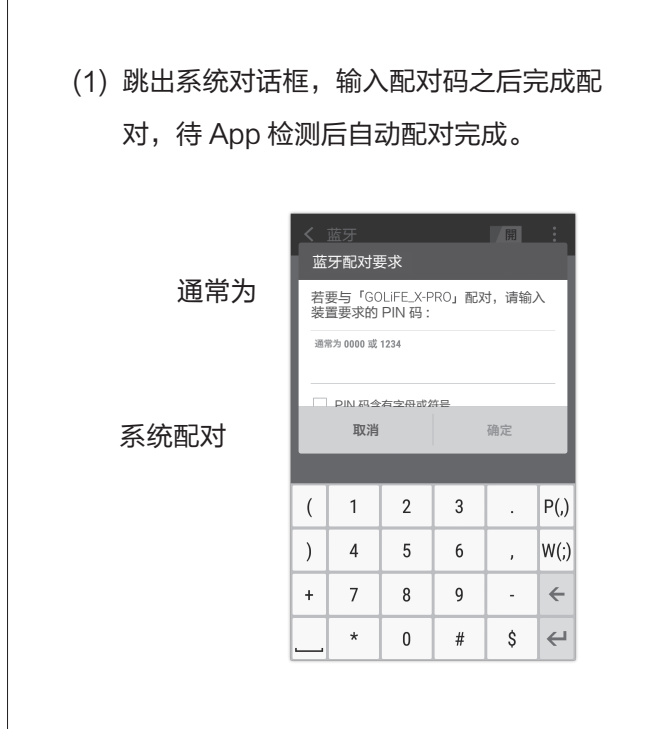

(2) 跳出 App 提示对话框,输入配对码之后 完成配对,待 App 检测后自动配对完成。
※ (1) 与 (2) 只需要输入一次对话框,手 表即可完成配对。

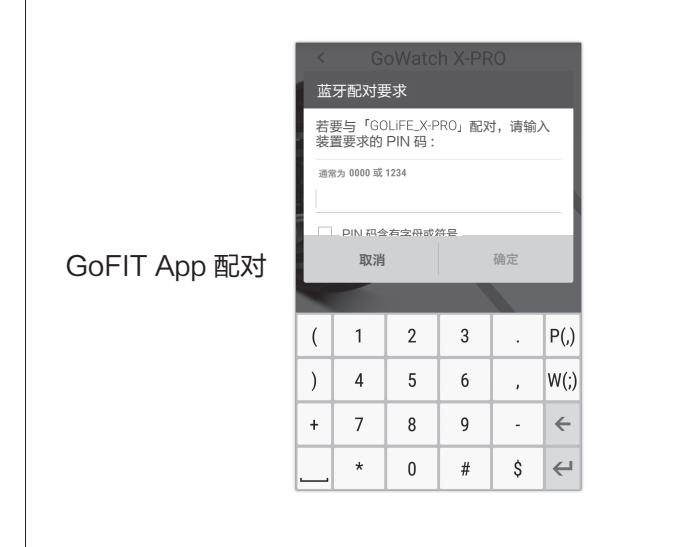

(3) 系统自动完成配对,此时等待 App 检测 到之后即可完成配对。

※ 配对方式,请参考 P18。

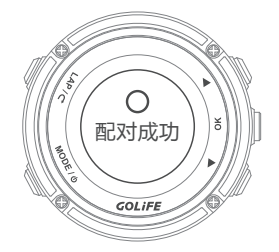

- 若 Android 系列手机和手表有蓝牙断线
   问题,请参考 P32。
- 温度数值不准确,这是由于您的体温会影响温度感测器的读数,所以戴在手腕上直接读取手表温度感测器的读数有可能偏高。若需要精准的温度读数,请将手表从手腕取下,或将手表戴在登山外套或手套外(约十分钟即会逐渐稳定)。

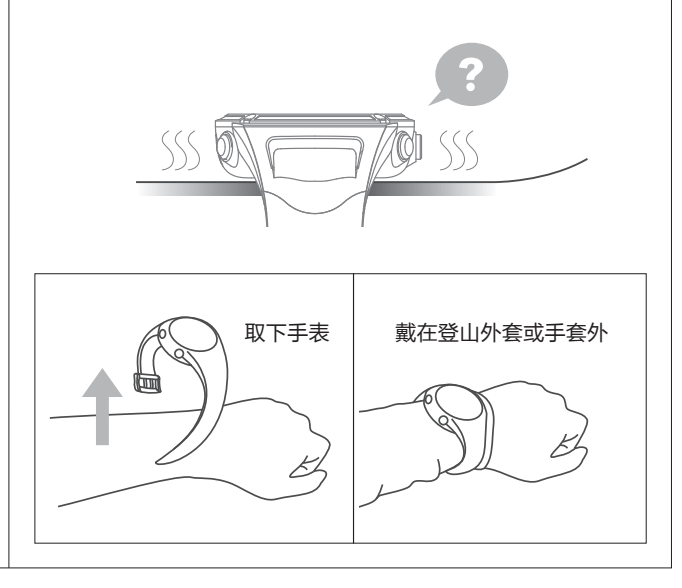

GOL**i**FE<sup>™</sup>

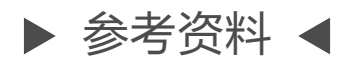

• GPS 容易接收讯号的场所与无法接收讯号的场所

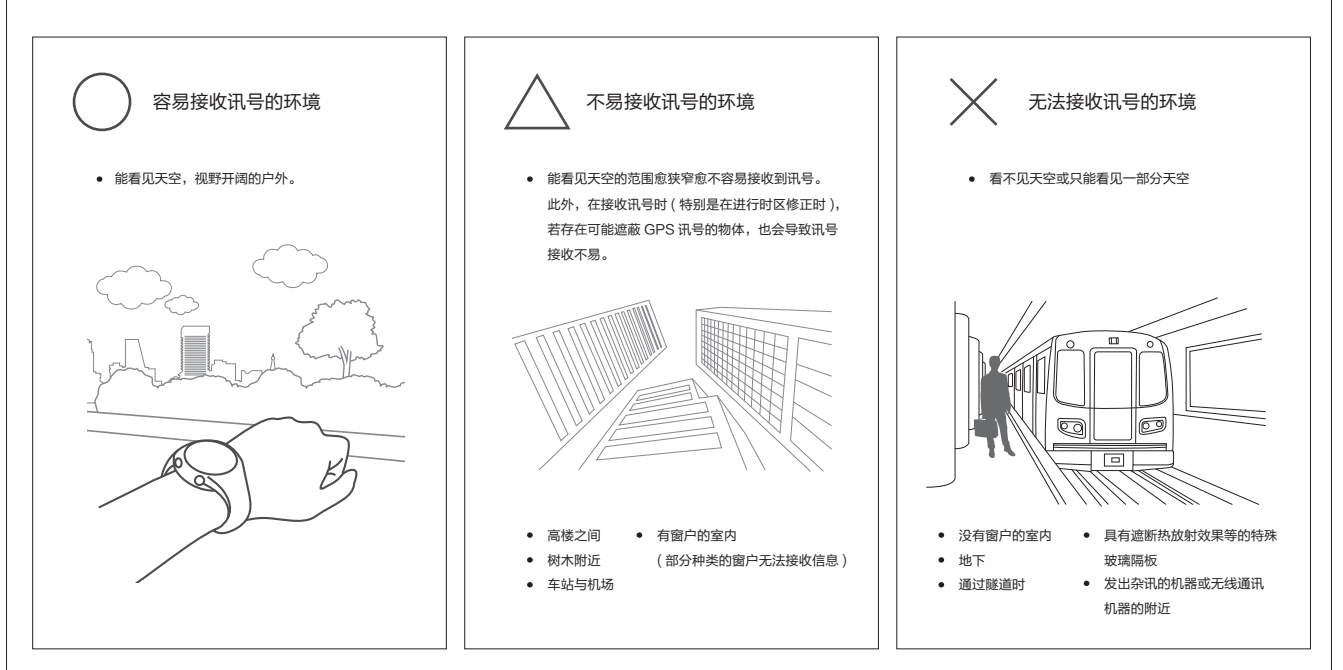

夏令时(夏至时间):

不同地区设置有各自的夏令时(DST)。所谓夏令时间,是指夏季时间。这是一种当夏季日照时间较 长时,采取将正常时间提前一个小时以延长白天时间的制度。目前以欧美国家为主,全世界约有 80 个国家均采用夏令时间。夏令时间(DST)的实施期间与实施地区因国家而有所不同。 ※各地区的夏令时间(DST),有时候会因国家或地区的情况而有所变动。

- 取得更多资讯:
  - ▶ GOLiFE 官网连结: http://www.goyourlife.com/
  - ▶ GoWatch X-PRO 产品连结: http://www.goyourlife.com/gowatchxpro/
  - ▶ 维修及保固说明: http://www.goyourlife.com/rma/#policy
  - ▶ 客户服务: http://www.goyourlife.com/feedback/

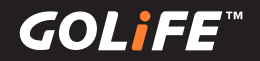

### ▶ 功能索引表 ◀

- 关于校准功能
  - ▶ 第一次使用前校准…… 第一次使用手表,请先为您的手表充电,并到户 外进行定位以自动校准时间与时区。请参阅→P6
  - ▶ 自动与手动校准时区……...请参阅→P14
  - ▶ 校准气压计………如需手动校准气压计,请参阅→P29
  - ▶ 校准罗盘………如需电子罗盘,请参阅→P30
- 关于充电功能
  - ▶ 为手表充电………… 使用 GOLiFE 充电夹充电,请参阅→P9
  - ▶ 延长电池使用效能…………请参阅→P61
- 运动与功能
  - ▶ 其他功能………… 除运动功能以外的其他功能,请参阅→P28~P31
  - ▶ 信息提示功能…………如需关闭或开启 App 信息,请参阅→P44
  - ▶ 开始运动…… 如需开始记录跑步、自行车、铁三、游泳、室内骑车、室 内跑步等运动,请参阅→P34
  - ▶ 页面格式设置方式………可设置运动时,所显示之资讯,请参阅→45
  - ▶ 步频训练器……...请参阅→P43
- 关于同步与上传
  - ► 透过智能手机同步与上传纪录…… 如需透过智能型手机同步与上传运动 纪录,请参阅→P19
  - ► 透过电脑同步与上传纪录…… 如需透过电脑同步与上传运动纪录,请参 阅→P22
- 装置配对
  - ▶ ANT+心跳带使用及配对…………,请参阅→P54
  - ▶ ANT+速度踏频感测器使用及配对…………,请参阅→P56
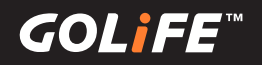

## • 注意事项

- ▶ GPS 定位操作……....请参阅→P13
- ▶ 手表固件更新……..请参阅→P63
- ▶ 防水说明………请参阅→P64
- ▶ GPS 容易接收讯号的场所与无法接收讯号的场所…………请参阅→P70
- 疑难排解
  - ▶ 手表无回应…………请参阅→P66
  - ▶ 手表无法与手机配对……...请参阅→P68
  - ▶ 有关手表温度计数值……......请参阅→P69
- 取得更多资讯
  - ▶ 夏令时(夏至时间)……...请参阅→P70
  - ▶ 取得产品更多资讯…………请参阅→P70
  - ▶ X-PRO 产品技术规格表……...... 请参阅→P73

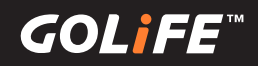

## ▶ 产品技术规格 ◀

| 实体尺寸  | 48.5 × 48.5 × 15.5 mm       |
|-------|-----------------------------|
| 重量    | 70g                         |
| 屏幕分辨率 | 110 x 110 LCD               |
| 材质    | 不锈钢面圈 / PC 表壳 / TPU 抗磨耐刮    |
| 颜色    | 碳纤黑 / 发丝银                   |
| 充电方式  | 标准 USB 接头                   |
| 工作温度  | −10 ~ +60°C                 |
| 防水等级  | 5 ATM                       |
| 使用时间  | GPS 模式 11 小时;               |
|       | 一般手表模式 17 - 18 小时;          |
|       | 手表模式下开启计步 / 信息通知 11 - 12 天  |
| 纪录时间  | 72.5 小时                     |
| GPS   | 高感度 GPS 接收器                 |
| 支持功能  | 蓝牙、气压计、高度、方向罗盘、计步功能、信息通知    |
| ANT+  | 支持 2.4 GHz ANT+ 心跳带、速度踏频感测器 |
| 重力感测器 | 6 轴加速感测器                    |
|       | GoFIT APP                   |
| 搭配软件  | (适用于蓝牙具备 4.0 之蓝牙智能手机)/      |
|       | GOLiFE CONNECT 个人电脑应用软件     |
|       | (适用于 Windows 与 iMac)        |
| 提示效果  | 支持提示音与震动提示                  |
| 运动模式  | 跑步、自行车、游泳、登山、               |
|       | 步行、室内跑步、室内骑车、铁三模式           |
| 保修期   | 购买日期后一年内                    |
|       | 设计与规格变更将不另行通知               |